# Streamlyne-UPRRP Manual de instrucciones Proceso de revisión de protocolos

Comité Institucional para la Protección de los Seres Humanos en la Investigación (CIPSHI) Universidad de Puerto Rico Recinto de Río Piedras V2025-07-15

# Streamlyne

- La plataforma de Streamlyne es un sistema electrónico para el manejo institucional de los aspectos administrativos de las investigaciones. El módulo de IRB (Institutional Review Board) de Streamlyne, a su vez, facilita el proceso de entrega y revisión de los protocolos de las investigaciones con seres humanos como sujetos de estudio.
- El módulo de IRB también es un repositorio de los protocolos de un/a investigador/a, de los protocolos a los cuales se le ha dado acceso como supervisor/a de la investigación, director/a de departamento u otro personal adscrito a la investigación.

#### Contenido

- Instrucciones e información general
  - <u>Instrucciones generales</u>
  - <u>Búsqueda de temas</u>
  - Pasos a seguir
  - Formato de documentos o anejos
- Streamlyne
  - <u>Acceso</u>
  - <u>Aspectos generales</u>
  - Protocolo inicial
  - <u>Estado del protocolo</u>
  - <u>Proceso de revisión del protocolo</u>
  - <u>Resumen de los pasos solicitud inicial</u>
  - Otras acciones o procesos
  - <u>Aprobación Ad Hoc (directores/as de departamento o</u> <u>supervisores/as de investigación)</u>
  - <u>Investigadores/s externos/as</u>
  - Localización o búsqueda de los protocolo IRB Lookups
  - <u>Solución de problemas</u>

Procesos más frecuentes para el ciclo de un protocolo:

- <u>Protocolo inicial</u>
- <u>Modificación</u>
- <u>Renovación</u>
- <u>Renovación con modificación</u>
- <u>Notificación de evento adverso o</u> <u>incidente no anticipado</u>
- <u>Cierre de protocolo</u>

### Instrucciones generales

#### Lea cuidadosamenete las instrucciones.

• El no seguir las instrucciones atrasará el proceso de revision de su protocolo.

#### Planifique con tiempo para someter su solicitud de revisión.

- Debe tomar un adiestramiento en línea y tener preparados los instrumentos para recopilar la información, toma de consentimiento u otros documentos aplicables a su investigación.
- Si es estudiante y nuevo/a usuario/a de Streamlyne, necesitará solicitar el <u>acceso a</u> <u>Streamlyne</u> con al menos una semana antes de someter su protocolo.
  - Además, debe tener aprobada su propuesta de tesis, disertación o proyecto de grado.

# Búsqueda de temas

Para identificar de forma rápida un proceso en este manual, utilice el localizador (Find) en este documento y busque por palabras claves, como por ejemplo, *inicial*, anejos, *supervisor/a*, *Ad Hoc*, *condiciones*, *enmienda*, *notificación*, *renovación*, *cierre*, *adverso*, etc.

P

- El manual también contiene <u>enlaces</u> a este documento y a documentos externos.
- Además del proceso de un protocolo inicial detallado con imágenes, encontrará un resumen de los pasos a seguir en cada proceso.

#### Pasos a seguir

- **1.** Acceda a **<u>Streamlyne</u>** (personal UPRRP) o solicite acceso (estudiantes).
- **2.** Complete el adiestramiento **<u>CITI Program</u>**.
- **3.** Complete la <u>Narrativa del protocolo</u>.
- **4.** Prepare los documentos para la toma de <u>consentimiento informado</u>.
- **5.** Complete su solicitud de revisión en **<u>Streamlyne</u>**.
- 6. Verifique su documentación con la <u>Hoja de cotejo</u>.
- 7. Solicite la <u>aprobación Ad Hoc</u> por Streamlyne (supervisor/a investigación o director/a departamento)
- 8. Someta su solicitud por <u>Streamlyne</u>.

- Los documentos que tiene que anejar son la Narrativa del protocolo, las hojas de consentimiento, instrumentos, anuncios, certificados de adiestramiento, convocatorias, etc.
- **Todos** los anejos deben estar en formato **PDF**.
- Los anejos <u>no deben</u> ser documentos protegidos ni con contraseñas.
- Evite utilizar el color rojo para escribir o resaltar algún texto. (Algunas personas tienen dificultad para leer en rojo).

# Nombre el documento de archivo (file name) según el siguiente formato:

- Fecha de la versión del documento (año-mes-día) Tipo de documento
- Utilice un nombre breve.
- No incluya tildes o letras con acentos ni caracteres especiales: \* : \ / < > | " ? []; = + & £ \$

#### Ejemplos de nombres de los documentos o anejos:

- 2025-08-15 Narrativa del protocolo
- 2025-08-15 Hoja consentimiento
- 2025-08-15 Hoja consentimiento entrevista
- 2025-08-15 Hoja informativa y formulario electrónico
- 2025-08-15 Anuncio
- 2025-08-15 <u>Guia</u> entrevista
- 2025-08-15 <u>Guia</u> observaciones
- 2025-08-15 Acuerdo uso datos
- 2025-08-15 Carta apoyo Institucion X
- 2025-08-15 CITI Nombre de la persona

**Observe** que no tienen acentos ni caracteres especiales.

- Corrobore que el documento esté en su versión final, sin registro de cambios (*track changes*) y sin comentarios.
- Aneje cada documento individualmente.
- Corrobore que los documentos sean legibles tanto en imagen como en orientación o rotación.
- Recuerde que los documentos deben estar en formato PDF.

Uno de los errores más communes en las solicitudes es la inconsistencia entre la información.

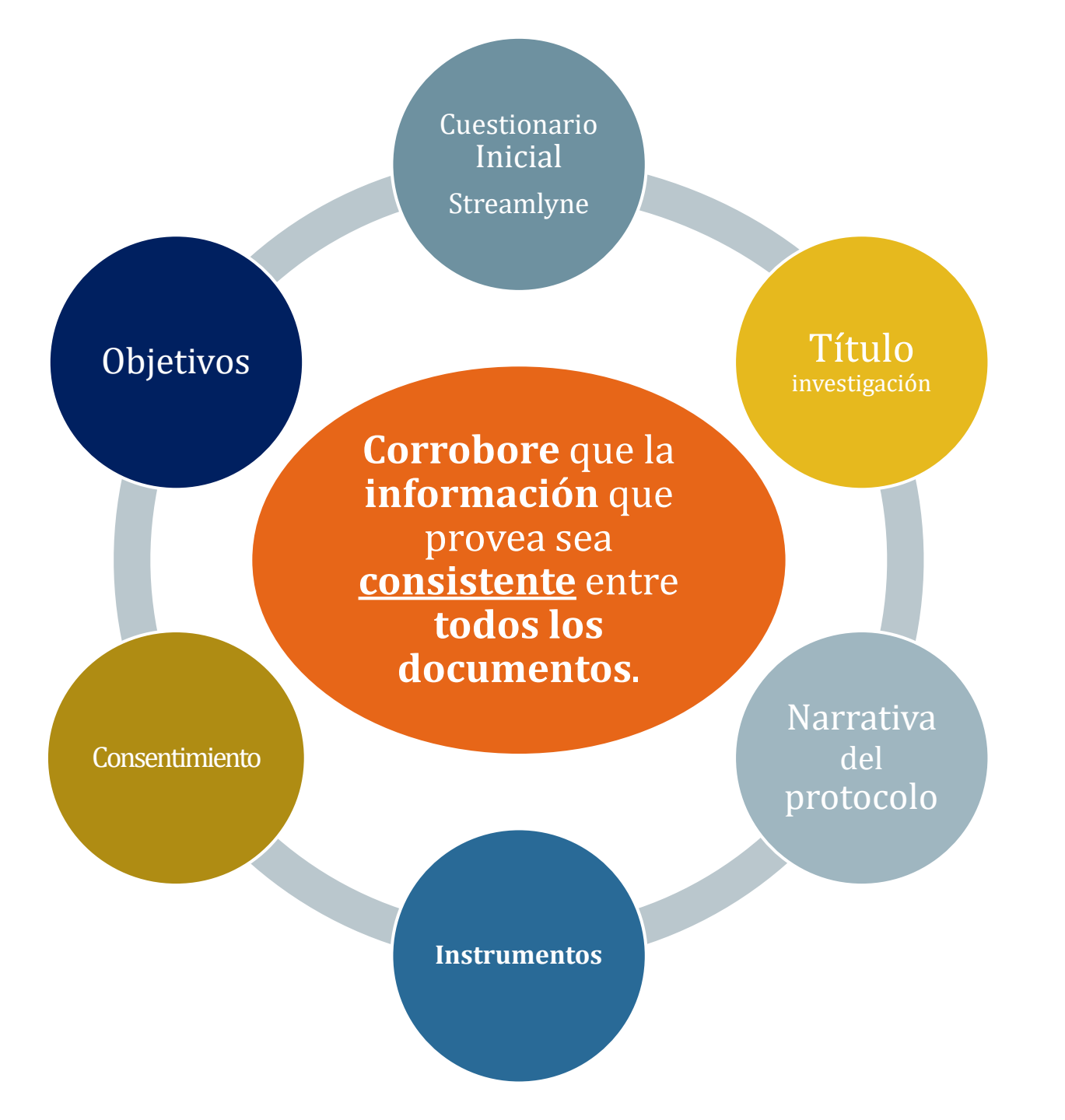

#### Acceso a Streamlyne

**Enlace a Streamlyne de la UPRRP: <u>https://research.upr-rp.streamlyne.org/</u>** 

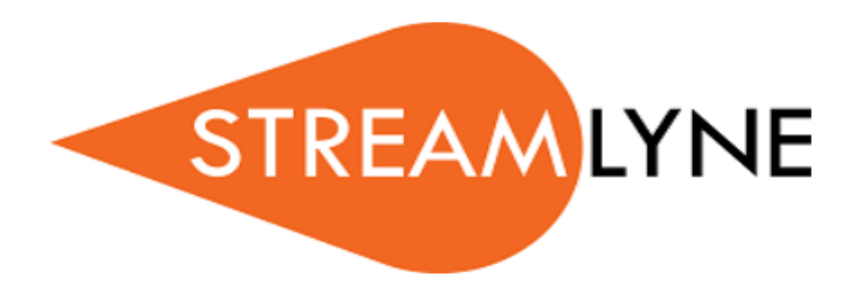

Welcome to Streamlyne. Please select your log-in method.

Log in with SSO

Log in using a local Streamlyne Research user

#### Acceso a Streamlyne - Personal de la UPRRP

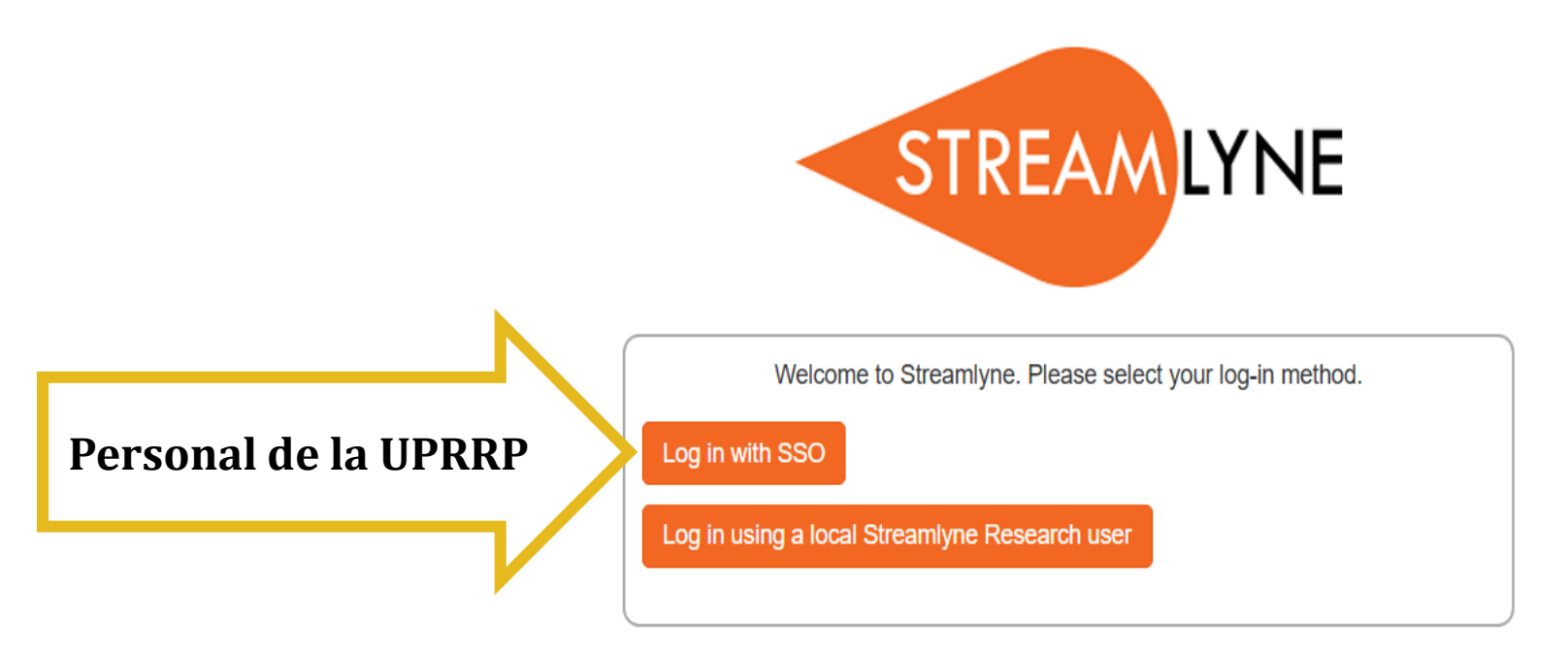

- Acceda directamente a <u>Streamlyne</u> por Log in with SSO con su cuenta de correo electrónico @upr.edu como nombre de usuario/a (Username) y su correspondiente contraseña.
- Solamente el **personal docente o no docente** de la UPRRP puede acceder por **Log in with SSO**.
- Si no puede acceder a Streamlyne o al módulo de IRB, solicite acceso completando el formulario: <u>https://forms.office.com/r/RL4XHReR37</u>.

### Acceso a Streamlyne - Estudiantes de la UPRRP

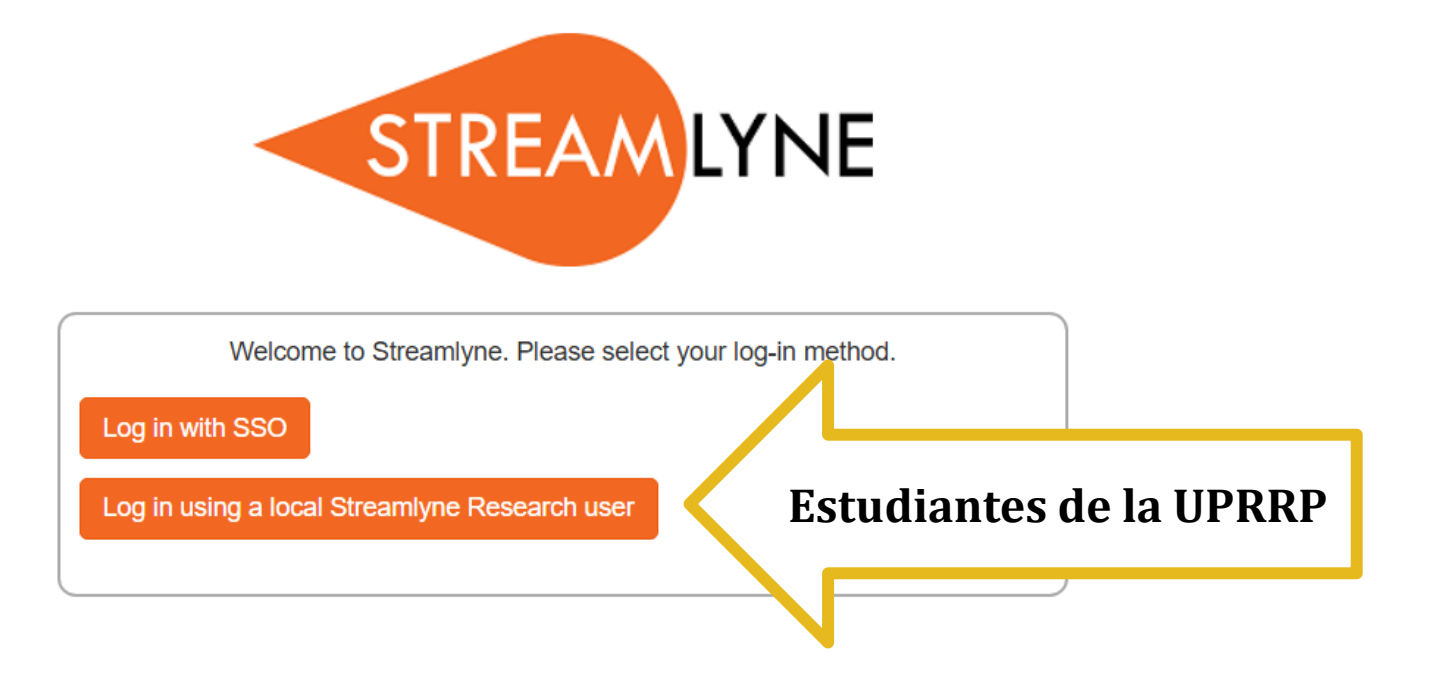

Si es estudiantes de la UPRRP, solicite acceso a Streamlyne completando el formulario: <u>https://forms.office.com/r/RL4XHReR37</u>.

Recibirá el acceso en 2-5 días laborables.

Acceda a <u>Streamlyne</u> por Log in using a local Streamlyne Research User.

#### Aspectos generales

El módulo de IRB de Streamlyne fue configurado o personalizado según los criterios del CIPSHI. No obstante, contiene secciones o información que no necesariamente son aplicables a usted como usuario/a, a su investigación o si solo trabajará con un protocolo.

La navegación por las secciones puede parecer compleja o confusa a primera vista. Por lo tanto, le recomendamos que se **enfoque** y acceda a las **secciones necesarias** para procesar su solicitud de revisión e **identificadas en este manual**.

#### Idioma:

- Streamlyne está configurado en inglés. Sin embargo, los cuestionarios para la solicitud inicial, modificación y renovación están en español y en inglés.
- Puede completar la solicitud en español o inglés.

# Aspectos generales: Menú horizontal

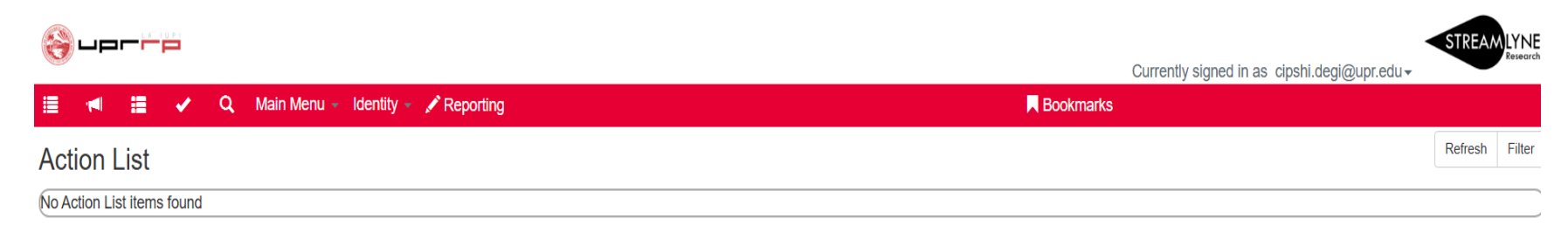

El menú en la barra superior horizontal contiene las secciones:

- Action List
- Main Dashboard
- Delegate Action List
- Outbox
- Doc Search
- Main Menu
- Identity
- Reporting
- Bookmarks

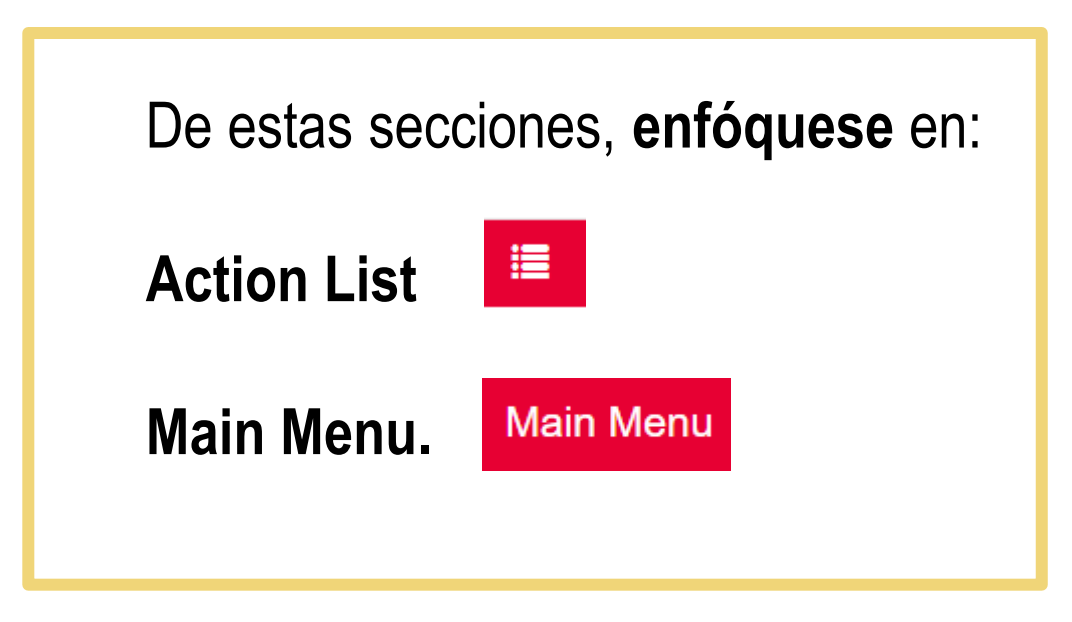

#### Aspectos generales: Action List

Al iniciar Streamlyne, encontrará una lista de acción (**Action List**). Al inicio estará en blanco y eventualmente contendrá las notificaciones de protocolos que requieren de alguna acción suya o sobre información del estado de un protocolo.

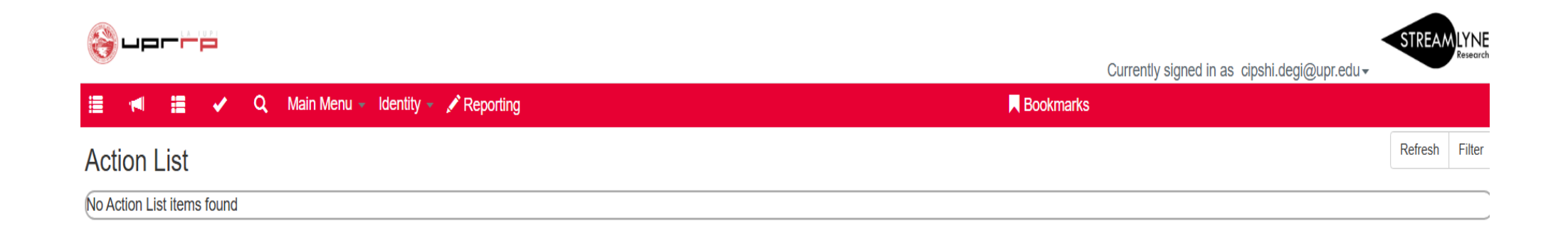

#### Aspectos generales: Action List

Los siguientes son los **símbolos** de las **acciones pendientes** o **información** relacionada con un protocolo:

| Símbolo | Acción                       | Requisito                                                                                                    |
|---------|------------------------------|----------------------------------------------------------------------------------------------------|
| ACK     | Acknowledge<br>Confirmar     | <b>Requiere</b> su acuse de recibo para que el documento avance en su proceso.                                 |
| АРР     | Approve<br><b>Aprobar</b>    | <b>Requiere</b> que revise y tome la decisión de Aprobar,<br>Desaprobar o Rechazar el contenido del documento. |
| COM     | Complete<br><b>Completar</b> | Requiere que complete una o más secciones para que el documento avance en su proceso.                          |
| FYI     | For Your<br>Information      | Notificación únicamente con fines informativos.                                                                |
|         | Para su<br>información       |                                                                                                    |

#### Aspectos generales: Action list

- **COM:** En este ejemplo, el investigador tiene dos protocolos incompletos.
- FYI: El protocolo #2505011726 fue devuelto al investigador; la solicitud fue preevaluada y está incompleta.

| STREA<br>Currently signed in as cipshi.degi@upr.edu -                                                                                                    |                                |              |                                  |                                                    |              |           |                     |               |         |        |
|----------------------------------------------------------------------------------------------------|--------------------------------|--------------|----------------------------------|----------------------------------------------------|--------------|-----------|---------------------|---------------|---------|--------|
| Image: Image: |                                |              |                                  |                                                    |              |           |                     |               |         |        |
| Action                                                                                                    | List                           |              |                                  |                                                    |              |           |                     |               | Refresh | Filter |
|                                                                                                    |                                |              |                                  |                                                    |              |           |                     | Amelia        | Defeut  |        |
|                                                                                                    |                                |              |                                  |                                                    |              |           | 1                   | Арріу         |         | NE NE  |
|                                                                                                    | Action                         | ld           | Туре                             | Title                                              | Route Status | Delegator | Date Created        | Group Request | Actions | Log    |
|                                                                                                    | COM                            | <u>12985</u> | IRB Protocol                     | 2505011751 CIPSHI DEGI-UPRRP                       | SAVED        |           | 09:28 AM 05/28/2025 |               |         |        |
|                                                                                                    | COM                            | <u>13039</u> | IRB Protocol                     | 2505011726 CIPSHI DEGI-UPRRP                       | SAVED        |           | 01:44 PM 05/30/2025 |               |         | =      |
|                                                                                                    | FYI                            | <u>13040</u> | Streamlyne Research Notification | Protocol 2505011726 Protocol Returned to PI Action | FINAL        |           | 01:44 PM 05/30/2025 |               | NONE 🗸  |        |
| Show                                                                                                    |                                |              |                                  |                                                    |              |           |                     |               |         |        |
|                                                                                                    | 3 items found, displaying all. |              |                                  |                                                    |              |           |                     |               |         |        |

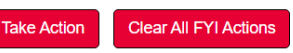

### Aspectos generales: Action list

| er 🍪     |        |              |                                      |                                                    |                    | Currently signed in as | cipshi.degi@upr.edu | STREAM     |        |
|----------|--------|--------------|--------------------------------------|----------------------------------------------------|--------------------|------------------------|---------------------|------------|--------|
| <b>i</b> | :=     | 🖌 C          | 🕻 🛛 Main Menu 👻 Identity 👻 🖍 Reporti | ing                                                | Roo                | okmarks                |                     |            |        |
| Action   | List   |              |                                      |                                                    |                    |                        |                     | Refresh    | Filter |
|          |        |              |                                      |                                                    |                    |                        | Apply               | Default No | ONE 🔪  |
|          | Action | ld           | Туре                                 | Title                                              | Route Status Deleg | ator Date Created      | Group Request       | Actions    | Log    |
|          | COM    | <u>12985</u> | IRB Protocol                         | 2505011751 CIPSHI DEGI-UPRRP                       | SAVED              | 09:28 AM 05/28/2025    |                     |            |        |
|          | COM    | <u>13039</u> | IRB Protocol                         | 2505011726 CIPSHI DEGI-UPRRP                       | SAVED              | 01:44 PM 05/30/2025    |                     |            |        |
| Show     | FYI    | <u>13040</u> | Streamlyne Research Notification     | Protocol 2505011726 Protocol Returned to PI Action | FINAL              | 01:44 PM 05/30/2025    |                     | NONE V     |        |
|          |        |              |                                      | 3 items found, displaying all.                     |                    |                        |                     |            |        |

- La columna Id se refiere a una codificación del documento vinculado al protocolo. Streamlyne denomina "documento" al protocolo en su correspondiente proceso. Un protocolo puede tener activos varios "documentos" si tiene diferentes procesos inconclusos (por ejemplo, modificación, renovación, notificación de evento adverso, etc.). El Id no es el número del protocolo.
- La columna Title se refiere al número del protocolo y al estado del protocolo si es un FYI (para su información).

# Aspectos generals: Campos requeridos y validación

- El sistema de Streamlyne incluye campos requeridos y otros que pueden dejarse en blanco. Los campos requeridos están identificados con un asterisco (\*). Por favor, siga las instrucciones para evitar llenar campos innecesarios para su protocolo.
- Los errores en la validación de la información están identificados con el aviso: Errors found in this Section.

# Aspectos generales: Mostrar u ocultar sección

En Streamlyne, oprima **Show** o **Hide** para mostrar u ocultar la información o sección. Igualmente, oprima las **flechas** hacia la derecha, abajo o arriba para mostrar u ocultar contenido.

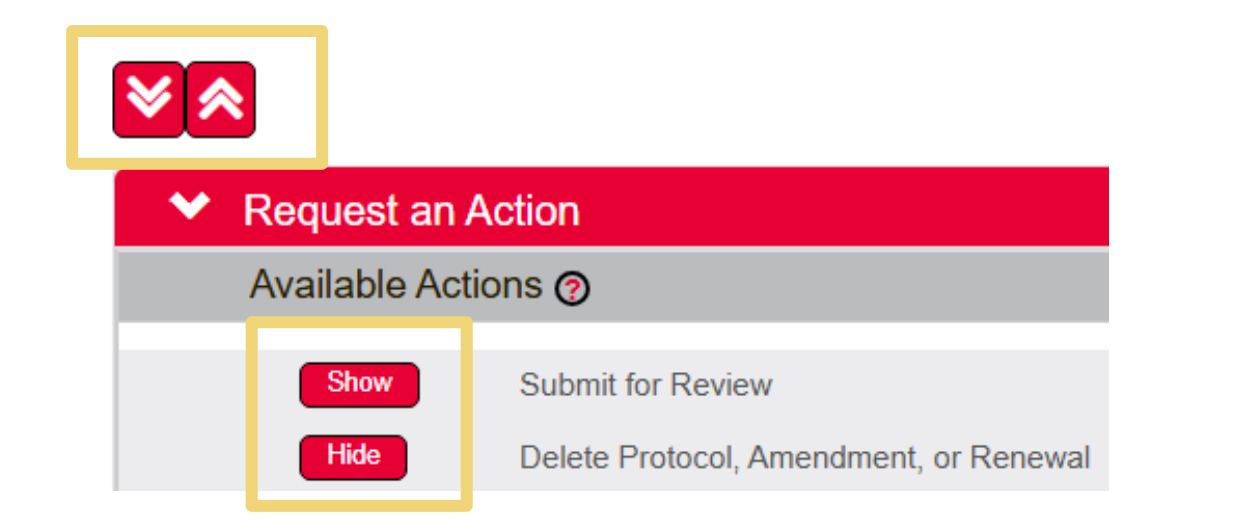

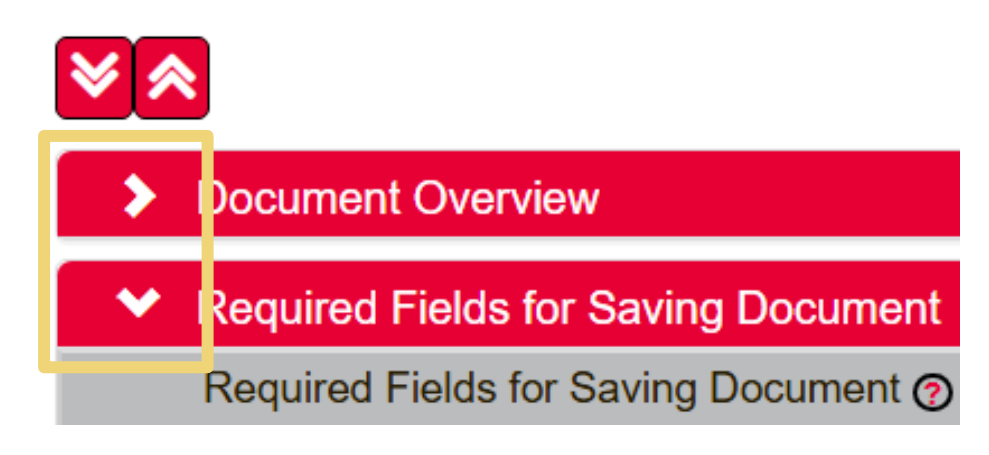

# Aspectos generales: Búsquedas (Lookups)

Streamlyne tiene varias formas de hacer búsquedas.

- En Main Menu > IRB Lookups puede hacer búsquedas entre todos sus protocolos, protocolos pendientes del investigador/a o del CIPSHI, etc. y según el acceso de uso de Streamlyne. Por ejemplo, no verá protocolos en All My Reviews ni All My Schedules si no es Administrador/a ni Miembro del CIPSHI.
- El ícono de la **lupa** es para las búsquedas.

#### Aspectos generales: Wildcards o comodín (facilitador) de búsqueda

- Puede utilizar el asterisco (\*) antes o después de una palabra, nombre o número para facilitar una búsqueda.
- ► Ejemplos:
  - Nombre: si escribe **Ana**\*, el buscador proveerá la lista de las personas en el directorio con ese nombre.
  - Número de protocolo: si escribe **2508**\*, el buscador proveerá la lista de los protocolos iniciados en agosto del 2025.
  - Número de protocolo: si escribe **\*19**, el buscador proveerá la lista de los protocolos con números de identificación que terminan en el número 19.
  - Palabra clave: si escribe \*Estudio\* (palabra clave entre dos \*asteriscos\*) en el buscador por título, aparecerán los protocolos con la palabra "estudio" en su título.

#### Aspectos generales: Instrucciones resumidas:

- En este manual y en los comunicados que le enviaremos con la evaluación de su protocolo, resumimos las instrucciones y utilizamos el símbolo ">" como "siguiente paso".
- ▶ Por ejemplo, si la instrucción para someter un protocolo inicial es:

**Protocol Actions > Request an Action > Submit for Review** 

Submission Type > Initial Protocol Submission

Significa que: Acceda a la sección **Protocol Actions**, luego oprima **Request an Action** y seleccione **Submit for Review**. En el encasillado **Submission Type**, seleccione **Initial Protocol Submission**.

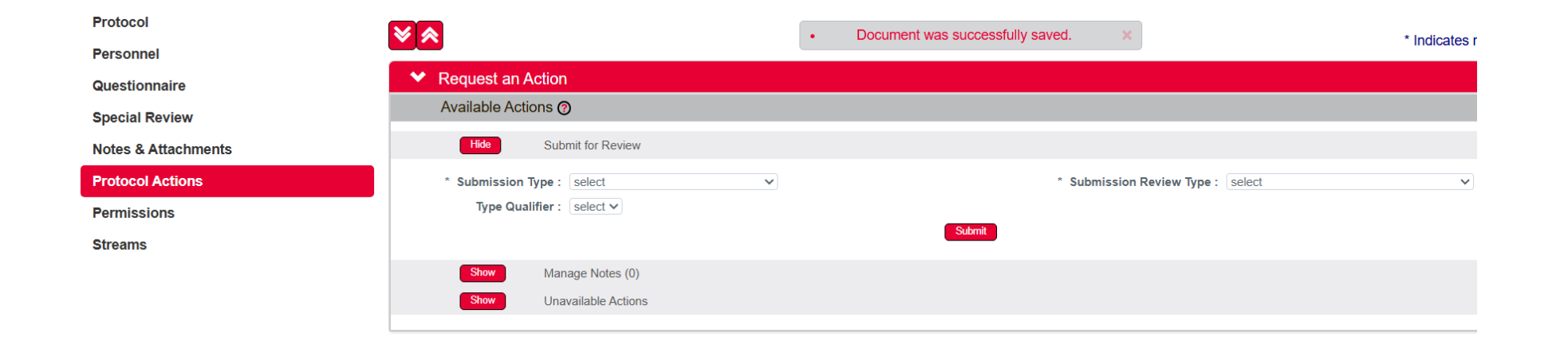

# **Protocolo inicial**

Action List

No Action List items found

Para **iniciar un protocolo** localice el menú principal (**Main Menu**) en la barra roja horizontal superior.

### Protocolo inicial

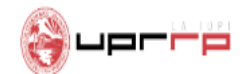

| 🗏 利 🗏 🖌 Q                                 | Main Menu 👻 Identity 👻                                                                      | ✓ Reporting                                                                                                    |
|-------------------------------------------|---------------------------------------------------------------------------------------------|----------------------------------------------------------------------------------------------------|
| Action List<br>No Action List items found | Pre-Award<br>Negotiations<br>Post-Award<br>IRB<br>IACUC<br>Conflict of Interest<br>Settings | IRB Actions   IRB Protocol   Amend or Renew IRB Protocol   Notify IRB on a Protocol   IRB Lookups   All My Protocols   All My Schedules   Pending Protocols   Protocols Pending PI Action   Protocols Pending Committee Action |

Al oprimir **+Create New** accederá a **Initial IRB Protocol Document.** En el menú izquierdo vertical encontrará las secciones o etiquetas (*tabs*):

| Protocol            |
|---------------------|
| Personnel           |
| Questionnaire       |
| Special Review      |
| Notes & Attachments |
| Protocol Actions    |
| Permissions         |
| Streams             |

#### Protocolo inicial: Protocol

▶ Inicie el protocolo en la sección **Protocol.** 

| lorp                                                        |                                                                             | Currently signed in as in                                                               |                                                                                   |
|-------------------------------------------------------------|-----------------------------------------------------------------------------|-----------------------------------------------------------------------------------------|-----------------------------------------------------------------------------------|
| 🚊 ៧ 🧮 🖌 Q Main Menu - Identity - 🖌                          | ✓ Reporting                                                                 | oundrug aigned in tar ai                                                                | Bookmarl                                                                          |
| Initial IRB Protocol Document ⊚<br>☆ Bookmark this document |                                                                             | Document Number : 3985<br>Initiator:Last Updated : cipshi.degi@upr.edu<br>Protocol # :  | Document Status : Pending/In Progress<br>Submission Status :<br>Expiration Date : |
| Protocol<br>Personnel                                       |                                                                             |                                                                                         | Indicates required field                                                          |
| Questionnaire<br>Special Review                             | Document Overview     * Description :                                       |                                                                                         |                                                                                   |
| Notes & Attachments Protocol Actions Permissions            | ✓ Required Fields for Saving Document Required Fields for Saving Document ⊘ |                                                                                         |                                                                                   |
| Streams                                                     | * Protocol Type : Expedited/Limited Review or Administrative                | * Principal Investigator :<br>Internal User Name Search<br>External Address Book Search | 9                                                                                 |
|                                                             | * Title :                                                                   | * Lead Unit: select 🗸                                                                   |                                                                                   |
|                                                             | Status & Dates                                                              |                                                                                         |                                                                                   |
|                                                             | Additional Information                                                      |                                                                                         |                                                                                   |
|                                                             | > Organizations                                                             |                                                                                         |                                                                                   |
|                                                             | Funding Sources                                                             |                                                                                         |                                                                                   |
|                                                             | > Participant Types                                                         |                                                                                         |                                                                                   |

#### **Protocol: Document Overview - Description**

#### 

Currently signed in as cipshi.degi@upr.edu+

| 🗧 🖷 🔲 🖌 🔍 Main Menu - Identity - 🖍 Re | leporting                                                   |  |
|---------------------------------------|-------------------------------------------------------------|--|
| itial IRB Protocol Document 💿         |                                                             |  |
| Bookmark this document                |                                                             |  |
| Protocol                              |                                                             |  |
| Personnel                             |                                                             |  |
| Questionnaire                         | ✓ Document Overview                                         |  |
| Special Review                        | * Description :                                             |  |
| Notes & Attachments                   |                                                             |  |
| Protocol Actions                      | <ul> <li>Required Fields for Saving Document</li> </ul>     |  |
| Permissions                           | Required Fields for Saving Document (?)                     |  |
| Streams                               | * Protocol Type: Expedited/Limited Review or Administrative |  |
|                                       |                                                             |  |
|                                       |                                                             |  |
|                                       | * Title :                                                   |  |
|                                       |                                                             |  |

Aunque **\*Description** tiene un asterisco, el campo se completa automáticamente con el número ed field del protocolo y nombre investigador/a principal cuando se completa y graba la información en **Required Fields** for Saving Document.

#### Status & Dates

- Additional Information
- Organizations
- Funding Sources
- Participant Types

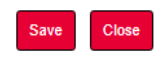

rogress

?

# Protocol: Required Fields for Saving Document

|                                                             |                                                              | Currently signed in as                                                                 | cipshi.degi@upr.edu -                                                             |
|-------------------------------------------------------------|--------------------------------------------------------------|----------------------------------------------------------------------------------------|-----------------------------------------------------------------------------------|
| 📃 ៧ 🔳 🖌 Q Main Menu - Identity - 🖍 Rej                      | sorting                                                      |                                                                                        | Bookmari                                                                          |
| Initial IRB Protocol Document ⊚<br>☆ Bookmark this document |                                                              | Document Number : 3985<br>Initiator:Last Updated : cipshi.degi@upr.edu<br>Protocol # : | Document Status : Pending/In Progress<br>Submission Status :<br>Expiration Date : |
| Protocol<br>Personnel                                       | Document Overview                                            |                                                                                        | * Indicates required field                                                        |
| Questionnaire<br>Special Review                             | * Description :                                              |                                                                                        |                                                                                   |
| Notes & Attachments Protocol Actions                        |                                                              |                                                                                        |                                                                                   |
| Streams (1                                                  | * Protocol Type : Expedited/Limited Review or Administrative | or :<br>Internal User Name Search<br>External Address Book Search                      | Q                                                                                 |
|                                                             | (3) * Title :                                                | nit: select 🗸                                                                          |                                                                                   |

Para que el sistema le asigne un número de protocolo solamente debe responder a los campos en la sección Protocol > Required Fields for Saving Document: (1) **Protocol Type**, (2) **Principal Investigator y** (3) **Title**.

#### Protocol: Required Fields for Saving Document - Protocol Type

|                             |                                                                       | Currently signed in as cipshi.degi@upr.edu +        |
|-----------------------------|-----------------------------------------------------------------------|-----------------------------------------------------|
| 📃 ៧ 🧮 🖌 Q. Main Menu        | - Identity - 🖍 Reporting                                              | R Bookmarks                                         |
| Initial IRB Protocol Docume | nt 💿                                                                  | D hber : 3985 Document Status : Pending/In Progress |
| ☆ Bookmark this document    |                                                                       | of#: Expiration Date:                               |
|                             |                                                                       |                                                     |
| Protocol                    |                                                                       | 0                                                   |
| Personnel                   |                                                                       |                                                     |
| Questionnaire               | Document Overview     * Description :                                 | Seleccione entre revisión nor el comité             |
| Special Review              |                                                                       |                                                     |
| Protocol Actions            | <ul> <li>Required Fields for Saving Document</li> </ul>               | en nleno ( <b>Full Roard</b> ) o evnedita           |
| Permissions                 | Required Fields for Saving Document (?)                               | en pieno ( <b>Fun Doaru</b> ) o expedita,           |
| Streams                     | * Protocol Type : Expedited/Limited Review or Administrative          | limitada o administrativa. Si no nuodo              |
|                             | 118: Project Lacking Immediate Plans for Involvement of Human Subject | Inintaua o auministrativa. Si no pueue              |
|                             | Expedited/Limited Review of Administrative                            | idontificar ol tino rovición que le                 |
|                             | * Title : IRB Review Not Required Determination                       | identifical el tipo revisión que le                 |
|                             | Single IRB                                                            | corresponde a su protocolo, colocciono              |
|                             |                                                                       | corresponde a su protocolo, seleccione              |
|                             | Status & Dates                                                        | "Fynedited /I imited /Administrative"               |
|                             | Additional Information                                                | Expedited/Ennited/Administrative.                   |
|                             | > Organizations                                                       |                                                     |
|                             | Funding Sources                                                       |                                                     |
|                             | Participant Types                                                     |                                                     |
|                             |                                                                       |                                                     |
|                             |                                                                       | 🔤 🔤 🛛 🔰 👘 Esta información será revisada            |
|                             |                                                                       |                                                     |

💫 uper 🛱

Esta información será revisada administrativamente revisará y corregida de ser necesario.

STREAMLYNE

#### Protocol: Required Fields for Saving Document - Protocol Type

#### **Solo seleccione:**

- 118. Project Lacking Immediate Plans for Involvement of Human Subject si la investigación es con fondos federales y le aplica la sección <u>45 CFR 46.118</u> de la regulación federal.
- **IRB Review Not Required Determination** si alguna agencia financiadora o institución le requiere esta determinación.
- Single IRB si este protocolo es parte de una investigación que involucra a más de una institución y la selección de un IRB común y único es requerido bajo la regulación federal <u>45 CFR 46.114</u>. El CIPSHI registrará y evaluará el protocolo pertinente a las actividades que se realicen en la UPRRP o por investigadores/as de este Recinto y recomendará el acuerdo para delegar a otro IRB como el de referencia para fines del requisito federal.
- Investigadores/as externos/as deben seleccionar entre Full Board o Expedited/Limited/Administrative". Las otras categorías solamente son para investigadores/as adscritos/as a la UPRRP.

#### Protocol: Required Fields for Saving Document - Title

| 🛞 uprri p                                                                                                    | ting                                                                                                    | Currently signed in as cipshi.degi@upr.edu -                                                                                                    |
|----------------------------------------------------------------------------------------------------|----------------------------------------------------------------------------------------------------|----------------------------------------------------------------------------------------------------|
| Initial IRB Protocol Document ③<br>☆ Bookmark this document  Protocol                                             |                                                                                                    | Ingrese el título oficial de su<br>investigación.                                                                                                    |
| Personnel<br>Questionnaire<br>Special Review<br>Notes & Attachments<br>Protocol Actions<br>Permissions<br>Streams | <ul> <li>Document Overview <ul> <li>Description:</li> <li>Required Fields for Saving Document</li> </ul> </li> <li>Required Fields for Saving Document () <ul> <li>Protocol Type:</li> <li>Expedited/Limited Review or Administrative</li> <li>Title:</li> <li>Title:</li> <li>Status &amp; Dates</li> </ul> </li> <li>Additional Information <ul> <li>Organizations</li> <li>Funding Sources</li> <li>Participant Types</li> </ul></li></ul> | <ul> <li>Asegure que el título esté completo y correcto. Este será el título que aparecerá en la aprobación del protocolo.</li> <li>Corrobore que el título sea el mismo en todos los documentos.</li> <li>Puede indicar el título en español o en inglés.</li> <li>Si su investigación tiene subtítulo, acrónimo o título en otro idioma, por favor, indíquelo en la Narrativa del Protocolo. No lo incluya en este encasillado.</li> </ul> |

#### Protocol: Required Fields for Saving Document -Principal Investigator

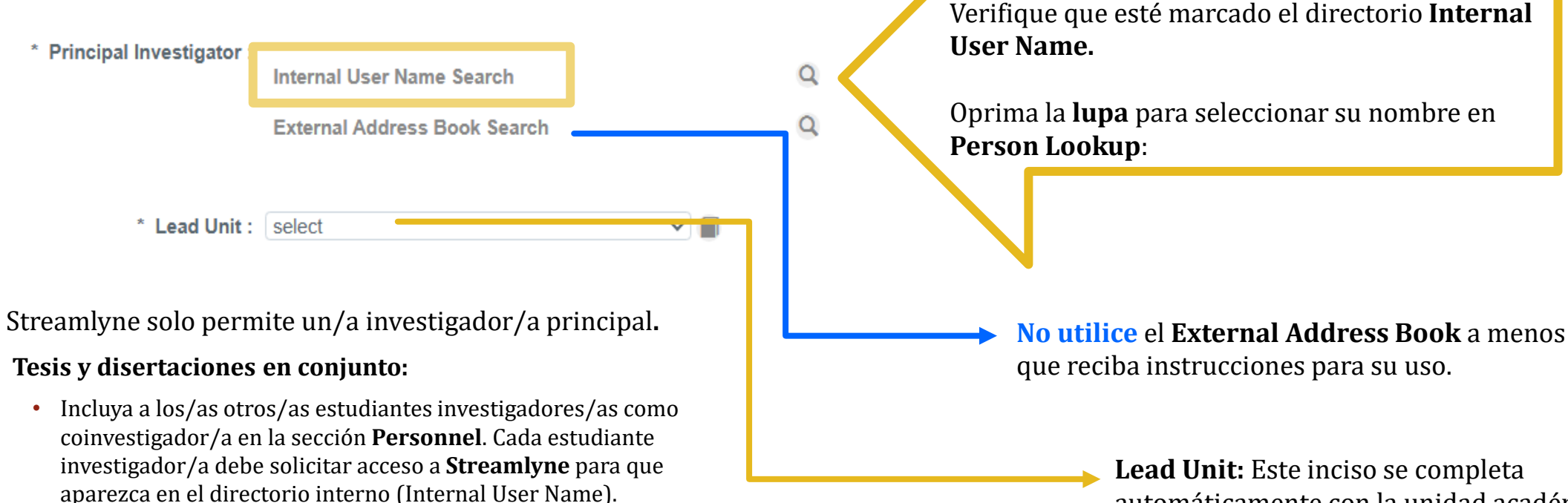

 La autorización se emite automáticamente a nombre del/la investigador/a principal. El CIPSHI emitirá otra autorización para las investigaciones de estudiantes de los programas académicos que permiten tesis y disertaciones colectivas o en conjunto. Si este es su caso, por favor, indíquelo en la Plantilla del personal de la investigación o en como nota en la sección Notes & Attachments. **Lead Unit:** Este inciso se completa automáticamente con la unidad académica o de investigación a la que está adscrito/a en la UPRRP, corrobore que la información sea correcta.

### Protocol: Person Lookup

| epr - pr            |                                                                |             | Currently signed in as cipshi.degi@upr.edu |   |     |  |  |
|---------------------|----------------------------------------------------------------|-------------|--------------------------------------------|---|-----|--|--|
| 🧮 📢 📰 🖌 Q. Main Mer | nu 👻 Identity 👻 🖍 Reporting                                    |             | Bookmark                                   | s |     |  |  |
| Person Lookup       |                                                                |             |                                            |   |     |  |  |
| Person Id:          | Q 🔳                                                            |             | Last Name:                                 |   |     |  |  |
| First Name:         |                                                                |             | User Name:                                 |   |     |  |  |
| Email Address:      |                                                                |             | Office Phone:                              |   |     |  |  |
| Active:             | ${oldsymbol{O}}$ Yes ${oldsymbol{O}}$ No ${oldsymbol{O}}$ Both |             | Home Unit:                                 |   | Q 🔳 |  |  |
| Campus Code:        | Q 🗐                                                            |             |                                            |   |     |  |  |
|                     |                                                                | Search Clea | r Cancel                                   |   |     |  |  |

Recuerde que puede utilizar el asterisco (\*) antes o después de una palabra, nombre o número para facilitar una búsqueda.

En este ejemplo, el usuario es "CIPSHI DEGI-UPRRP". Al escribir "cipshi\*" en **First Name** y oprimir **Search**, se despliega una lista con las personas con ese nombre.

#### Protocol: Person Lookup

|                     | Currently signed in as cipshi.degi@up | STREAMLYN<br>Resear |          |     |
|---------------------|---------------------------------------|---------------------|----------|-----|
| 📃 📢 📰 🖌 Q. Main Men | nu 👻 Identity 👻 🖍 Reporting           | 📕 В                 | ookmarks |     |
| Person Lookup       |                                       |                     |          |     |
| Person Id:          | Q                                     | Last Name:          |          |     |
| First Name:         | cipshi*                               | User Name:          |          |     |
| Email Address:      |                                       | Office Phone:       |          |     |
| Active:             | ● Yes ○ No ○ Both                     | Home Unit:          |          | Q 🔳 |
| Campus Code:        | Q 🗐                                   |                     |          |     |
|                     |                                       | Search Clear Cancel |          |     |

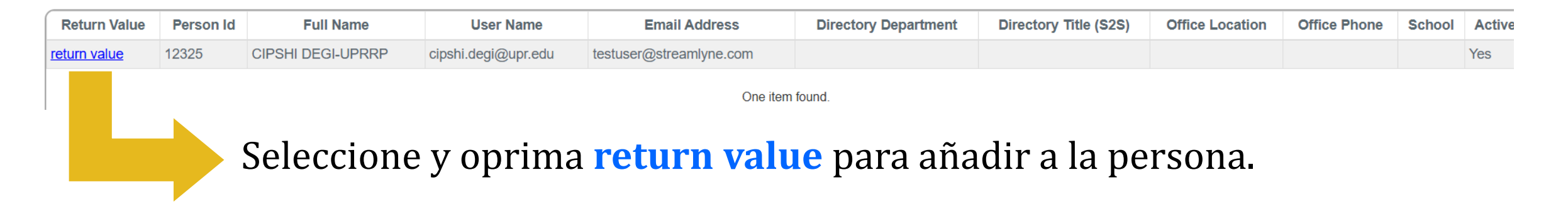
### Protocol: Required Fields for Saving Document -Principal Investigator - Lead Unit

| <ul> <li>Required Fields for Saving Document</li> </ul>      |            |                             |                                                    |   |
|--------------------------------------------------------------|------------|-----------------------------|----------------------------------------------------|---|
| Required Fields for Saving Document (?)                      |            |                             |                                                    |   |
| * Protocol Type : Expedited/Limited Review or Administrative | ~          | * Principal Investigator :  | Internal User Name Search                          | Q |
|                                                              |            |                             | External Address Book Search                       | Q |
|                                                              |            |                             | CIPSHI DEGI-UPRRP                                  |   |
| * Title :                                                    | <i>6</i> 6 | * Lead Unit :<br>*Lead Unit | 000001 - University of Puerto Rico Rio Piedras 🗸 🔳 |   |

Este inciso se completa automáticamente con la unidad académica o de investigación a la que está adscrito/a en la UPRRP, corrobore que la información sea correcta.

Investigadores/as externos/as estarán asignados de forma genérica bajo 000001 University of Puerto Rico Rio Piedras.

### Protocol: Required Fields for Saving Document

- Corrobore que la información esté correcta.
- ▶ Oprima **Save** para grabar la información.
- Estos son los datos mínimos para iniciar un protocolo y que se le asinge un número de protocolo.

| V Required Fig    | elds for Saving Document                   |   |                                              |                                                  |   |
|-------------------|--------------------------------------------|---|----------------------------------------------|--------------------------------------------------|---|
| Required Fie      | elds for Saving Document @                 |   |                                              |                                                  |   |
| i toquiroù i io   |                                            |   |                                              |                                                  |   |
| * Protocol Type : | Expedited/Limited Review or Administrative | ` | <ul> <li>Principal Investigator :</li> </ul> | Internal User Name Search                        | Q |
|                   |                                            |   |                                              | External Address Book Search                     | Q |
|                   |                                            |   |                                              | CIPSHI DEGI-UPRRP                                |   |
| * Title :         | Prueba Protocolo ABCDE                     | 6 | * Lead Unit :                                | 000001 - University of Puerto Rico Rio Piedras 🗸 |   |
|                   |                                            |   |                                              |                                                  |   |
|                   |                                            |   |                                              |                                                  |   |
|                   |                                            |   |                                              |                                                  |   |
| 👂 Status & Da     | tes                                        |   |                                              |                                                  |   |
| Additional In     | formation                                  |   |                                              |                                                  |   |
| Organizatior      | าร                                         |   |                                              |                                                  |   |
| Funding Sou       | urces                                      |   |                                              |                                                  |   |
| Participant T     | 「ypes                                      |   |                                              |                                                  |   |
|                   |                                            |   |                                              |                                                  |   |
|                   | Oprima <b>Sav</b>                          | e | Save Close                                   |                                                  |   |
|                   |                                            |   |                                              |                                                  |   |

## Protocol: Document Overview - Description

|                                                                                    |                                           | • D0              | ocument was succe | ssfully saved. |
|------------------------------------------------------------------------------------|-------------------------------------------|-------------------|-------------------|----------------|
| <ul> <li>Document Ov</li> </ul>                                                    | erview                                    |                   |                   |                |
|                                                                                    | * Description : 2505011726 (              | CIPSHI DEGI-UPRRI | • 🔿               |                |
| ✓ Required Field                                                                   | ls for Saving Document                    |                   |                   |                |
| Required Field                                                                     | s for Saving Document 🍘                   |                   |                   |                |
| * Protocol Type :                                                                  | Expedited/Limited Review or Administrativ | ve                | ~                 | * Prin         |
| * Title :                                                                          | Prueba Protocolo ABCDE                    | 66                |                   |                |
|                                                                                    |                                           |                   |                   |                |
| Status & Data                                                                      | S                                         |                   |                   |                |
|                                                                                    |                                           |                   |                   |                |
| <ul> <li>Additional Info</li> </ul>                                                | rmation                                   |                   |                   |                |
| <ul> <li>Additional Info</li> <li>Organizations</li> </ul>                         | rmation                                   |                   |                   |                |
| <ul> <li>Additional Info</li> <li>Organizations</li> <li>Funding Source</li> </ul> | rmation                                   |                   |                   |                |

#### ?

\* Indicates required field

- En la descripción aparecerá el número del protocolo y el nombre del investigador/a principal.
- Los primeros 4 dígitos del número de protocolo corresponden al año y mes en el cual inicia el protocolo.
- Puede continuar completando su protocolo en esta o siguientes sesiones de trabajo.
- Recuerde oprimir Save en cada sesión que trabaje en el protocolo.

Save

# Protocolo inicial: Action List

Una vez creado un protocolo lo verá en el Action List.

| 👸 шр        |              |                       |                                    |                              |                 |           | Currently signed in | a as, cinshi daqi@unr.adi | STREA       |        |
|-------------|--------------|-----------------------|------------------------------------|------------------------------|-----------------|-----------|---------------------|---------------------------|-------------|--------|
| <b>II N</b> | : <b>:</b> • | <ul> <li>Q</li> </ul> | Main Menu 👻 Identity 👻 🖍 Reporting |                              |                 | 📕 Во      | okmarks             | Tas opsnitegi@upi.ed      | u •         |        |
| Action      | List         |                       |                                    |                              |                 |           |                     |                           | Refresh     | Filter |
|             |              |                       |                                    |                              |                 |           |                     | App                       | oly Default | ione 🗸 |
|             | Action       | ld                    | Туре                               | Title                        | Route Status    | Delegator | Date Created        | Group Request             | Actions     | Log    |
|             | COM          | <u>12982</u>          | IRB Protocol                       | 2505011726 CIPSHI DEGI-UPRRP | SAVED           |           | 11:26 AM 05/23/2025 |                           |             |        |
| Show        | FYI          | <u>12983</u>          | Streamlyne Research Notification   | Protocol 2505011726 Created  | FINAL           |           | 11:41 AM 05/23/2025 |                           | NONE 🗸      |        |
|             |              |                       |                                    | 2 items found, displ         | aying all.      |           |                     |                           |             |        |
|             |              |                       |                                    | Take Action Clear            | All FYI Actions |           |                     |                           |             |        |

- FYI indica que el protocolo está creado.
- COM indica que el protocolo no está completado ni sometido.
- Para acceder al protocolo, oprima el código bajo la columna Id. (El Id es el número de referencia de un documento vinculado al protocolo; no es el número del protocolo.)

## Protocol: Otras secciones

Protocol

Personnel

Questionnaire

Special Review

Permissions

Streams

#### ⊗ ⊗ **Document Overview** Required Fields for Saving Document Notes & Attachments Status & Dates Protocol Actions Additional Information Organizations Funding Sources > Participant Types

- **Status & Dates:** La información de esta sección aparece automáticamente según se van completando los procesos.
- Additional Information: Deje esta sección en blanco a menos que reciba instrucciones para completarla.
- **Organizations:** <u>Deje esta sección en blanco</u> a menos que reciba instrucciones para completarla. La información que aparece es una predeterminada para la UPRRP.
- Funding Sources: Deje esta sección en blanco a menos que le aplique a su protocolo. Solo complete esta sección si tiene una solicitud o subvención de fondos externos a través del **módulo Pre-Award de Streamlyne**. Al momento, este módulo está en desarrollo. **Corrobore** con el personal de Fondos Externos si su propuesta o subvención está en Streamlyne.
- Participant Types: <u>Complete esta sección</u>.

## **Protocol: Participant Types**

| •    | Participant Types   |        |        |   |                     |         |         |
|------|---------------------|--------|--------|---|---------------------|---------|---------|
|      | Participant Types 🧿 |        |        |   |                     |         |         |
|      |                     |        | * Туре |   |                     | * Count | Actions |
| Add: |                     | select |        | ~ |                     |         | Add     |
|      |                     |        |        |   | Total Participants: | 0       |         |

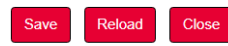

| Required Fields for Savir             | ng Document 🕜                                                                     |                                                    |                         |         |
|---------------------------------------|-----------------------------------------------------------------------------------|----------------------------------------------------|-------------------------|---------|
| * Protocol Type : Expedited/L         | imited Review or Administrative                                                   | ncipal Investigator : CIPSHI DEGI-UPR              | RP                      |         |
|                                       | select                                                                            |                                                    | (D) ( D) D) D)          |         |
| " Intle : Prueba Prot                 | People legally adult and competent to consent (in Puerto Rico, 21 years or older) | <ul> <li>Lead Unit: 000001 - University</li> </ul> | у от Риепо кісо кіо Ріе | dras    |
|                                       | People 18-20-year-old                                                             |                                                    |                         |         |
|                                       | Minors 13-17-year-old                                                             |                                                    |                         |         |
|                                       | Minors 6-12-year-old                                                              |                                                    |                         |         |
|                                       | Minors 5-year-old or less                                                         |                                                    |                         |         |
| Status & Dates                        | Adults under the guardianship of a legal representative                           |                                                    |                         |         |
| Additional Information                | UPRRP: Graduate Students                                                          |                                                    |                         |         |
|                                       | UPRRP: Undergraduate Students                                                     |                                                    |                         |         |
| <ul> <li>Organizations</li> </ul>     | UPRRP: laboratory schools' students                                               |                                                    |                         |         |
|                                       | UPRRP: Faculty                                                                    |                                                    |                         |         |
| Funding Sources                       | UPRRP: Non-teaching Staff                                                         |                                                    |                         |         |
| <ul> <li>Participant Types</li> </ul> | Correctional population                                                           |                                                    |                         |         |
| Participant Types                     | Pregnant people, fetuses, or neonates                                             |                                                    |                         |         |
| r di dopant Types ()                  | Patients in hospitals or outpatient clinics                                       |                                                    |                         |         |
|                                       | Other                                                                             |                                                    | * Count                 | Actions |
|                                       | select                                                                            |                                                    |                         | Add     |
|                                       |                                                                                   | * Participant Tupo Codo Energia                    |                         |         |

Seleccione las **categorías** que mejor describan a sus participantes o sujetos de estudio y la cantidad esperada.

Oprima **Add** cada vez que añada una categoría de participante.

- En la Narrativa del protocolo (Protocol Narrative) ofrecerá más información sobre las personas participantes o sujetos de estudio.
- La cantidad (**\*Count**) esperada es solo un aproximado.
- Estas categorías no son mutuamente excluyentes. Por lo tanto, el total no necesariamente será exacto.
- Seleccione Other si su población no está descrita entre las categorías.

## Protocol: Participant Types

Si más de una categoría describe a sus participantes, utilice el número uno **(1)** para identificar las categorías aplicables. En esta sección, interpretaremos el (1) como marca de cotejo (X).

| *    | Participant Types                                                                 |         |         |
|------|-----------------------------------------------------------------------------------|---------|---------|
|      | Participant Types 🥐                                                               |         |         |
|      | * Type                                                                            | * Count | Actions |
| Add: | select                                                                            |         | Add     |
| 1    | People legally adult and competent to consent (in Puerto Rico, 21 years or older) | 1       | Delete  |
| 2    | UPRRP: Faculty                                                                    | 1       | Delete  |
| 3    | UPRRP: Graduate Students                                                          | 1       | Delete  |
|      | Total Participants:                                                               | 3       |         |
|      |                                                                                   |         |         |

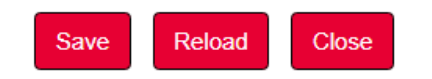

### Personnel

> Oprima **Personnel** para acceder a la sección sobre el personal de la investigación.

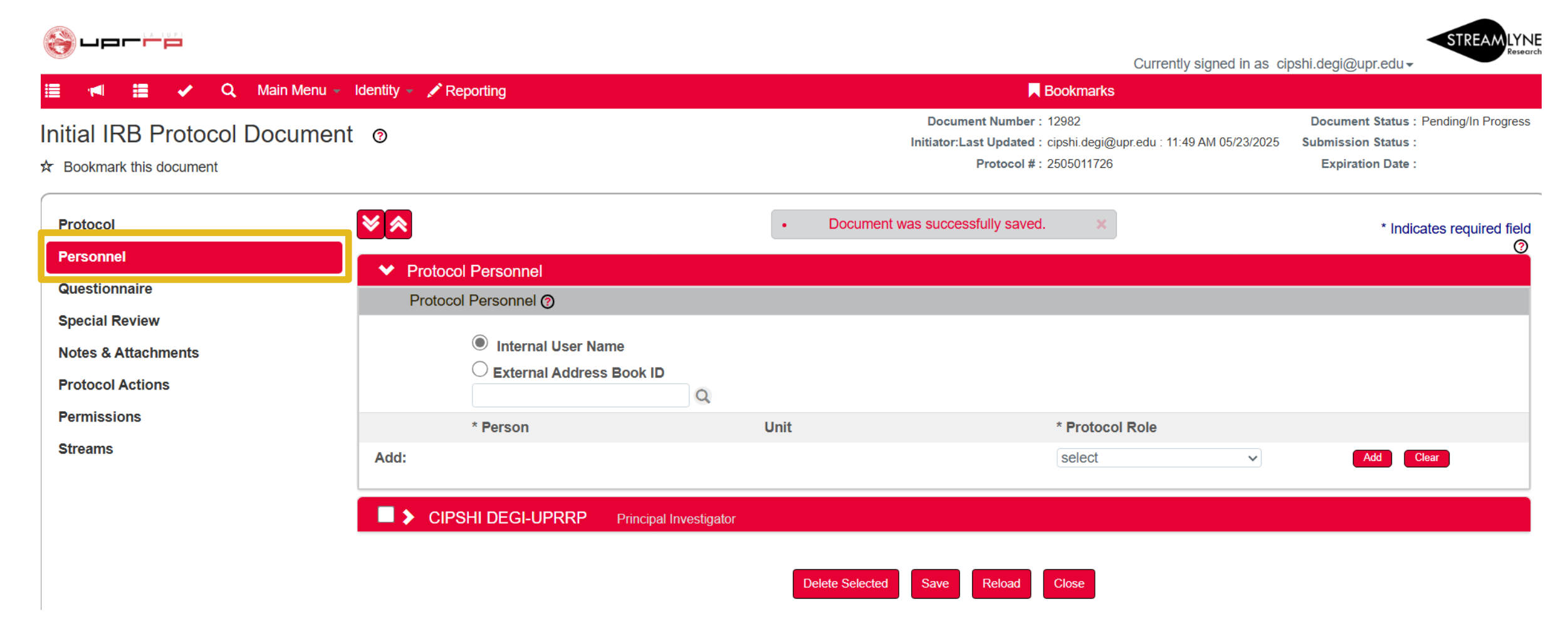

### Personnel: General

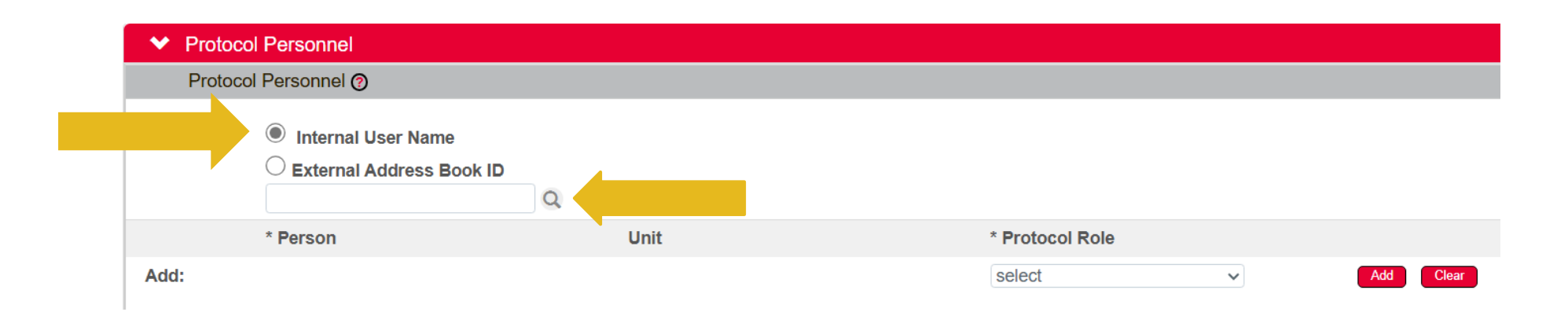

- En esta sección solamente incluya a las personas que tendrán acceso al protocolo mediante Streamlyne como, por ejemplo, coinvestigadores/as o supervisor/a de la investigación u otro personal al cual **otorgue acceso** para **editar** o **ver** el protocolo.
- **Estudiantes UPRRP:** Deben incluir a su **<u>supervisor/a</u>** de la investigación.
- En el directorio interno "Internal User Name" solamente aparecerá el personal adscrito a la UPRRP. Además, estarán las personas (estudiantes UPRRP o investigadores/as externos) que solicitaron y recibieron acceso a Streamlyne.
- Oprima la lupa para la <u>búsqueda</u>.

### Personnel: General

- El **buscador** (lupa) es para **ambos directorios**.
- No utilice el **External Address Book** a menos que reciba instrucciones para su uso.
- Si edita la información de contacto y de unidad solamente será registrada en este protocolo.
- La información de contacto y de la unidad (Unit Name) se completan automáticamente con la información de la Oficina de Recursos Humanos si es personal de la UPRRP o la que proveyó al registrarse.
- Corrobore cualquier error en la información del personal de la UPRRP con la Oficina de Recursos Humanos.
- Unit Name: Si está afiliado/a a varias unidades o departamentos de la UPRRP o de alguna otra institución registrada puede añadirlo en esta sección. No obstante, es suficiente si solo identifica a su unidad o departamento principal.
- No tiene que completar otra información ni añadir otros documentos de este personal (por ejemplo, Biographical Sketch) a menos que se le requiera.
- Si su protocolo cuenta con <u>otro personal</u> (otros/as coinvestigadores/as, colaboradores/as, asistentes de investigación, etc.) que <u>no tendrán acceso a este protocolo</u> en Streamlyne, lo informará en la Plantilla del Personal (Personnel Roster) y lo anejará en la sección Notes & Attachments.
- **Investigadores/as externos/as:** No registre en esta sección a otro personal a menos que se le indique.

### Personnel - Principal Investigator

|         | Internal User Name   | •                     |                          |             |                 |   |     |       |
|---------|----------------------|-----------------------|--------------------------|-------------|-----------------|---|-----|-------|
|         | O External Address B | ook ID                |                          |             |                 |   |     |       |
|         |                      | Q                     |                          |             |                 |   |     |       |
|         | * Person             |                       | Unit                     |             | * Protocol Role |   |     |       |
| Add:    |                      |                       |                          |             | select          | ~ | Add | Clear |
|         |                      |                       |                          |             |                 |   |     |       |
| 🗹 🗙 CIP | SHI DEGI-UPRRP       | Principal Investigato | r                        |             |                 |   |     |       |
| CIPSH   | I DEGI-UPRRP 🕜       |                       |                          |             |                 |   |     |       |
| Hid     | de Person Details    |                       |                          |             |                 |   |     |       |
| _       |                      |                       |                          |             |                 |   |     |       |
|         |                      | Protocol Role :       | Principal Investigator ~ | Update View |                 |   |     |       |
|         | A                    | Affiliation Type :    | select ~                 |             |                 |   |     |       |
|         |                      |                       | select                   |             |                 |   |     |       |
| Ch      | Tasisis a            |                       | Affiliated Researcher    |             |                 |   |     |       |
|         | Iraining             |                       | Department Head          |             |                 |   |     |       |
| _       | _                    |                       | Faculty                  |             |                 |   |     |       |
| Sh      | Contact Informati    | ion                   | Non-Faculty              |             |                 |   |     |       |
|         |                      |                       | Postdoc                  |             |                 |   |     |       |
| Sh      | Attachments          |                       | Student                  |             |                 |   |     |       |
|         |                      |                       | Supervisor               |             |                 |   |     |       |
| Sh      | Unit Details         |                       | Unaffiliated to UPRRP    |             |                 |   |     |       |
|         |                      |                       |                          |             |                 |   |     |       |
|         |                      |                       |                          |             |                 |   |     |       |

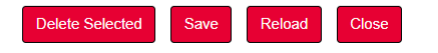

#### En Person Details:

- Corrobore que su Protocol Role sea Principal Investigator.
- En Affiliation Type seleccione su afiliación con la UPRRP.
- Si tiene más de un rol en la UPRRP, seleccione el rol relacionado con la investigación. Por ejemplo, si es estudiante y empleado/a no docente (Non-Faculty), indique Student si su investigación es su tesis o disertación.

### Personnel - Person Details > Affiliation Type

|      | Intel        | ernal User Name<br>ernal Address Book ID | Q                                            |                 |   |           |
|------|--------------|------------------------------------------|----------------------------------------------|-----------------|---|-----------|
|      | * Perso      | n                                        | Unit                                         | * Protocol Role |   |           |
| \dd: |              |                                          |                                              | select          | ~ | Add Clear |
| ∕ ∨  | CIPSHI DEG   | I-UPRRP Principal I                      | nvestigator                                  |                 |   |           |
| CI   | PSHI DEGI-UI | PRRP 🕜                                   |                                              |                 |   |           |
|      | Hide         | Person Details                           |                                              |                 |   |           |
|      |              | Protoco                                  | DI Role : Principal Investigator - Update Vi | ew              |   |           |
|      |              | Affiliatio                               | n Type : select 🗸                            |                 |   |           |
|      |              |                                          | select                                       |                 |   |           |
|      | Show         | Tesisies                                 | Affiliated Researcher                        |                 |   |           |
|      | SHOW         | Iraining                                 | Department Head                              |                 |   |           |
|      | _            |                                          | Faculty                                      |                 |   |           |
|      | Show         | Contact Information                      | Non-Faculty                                  |                 |   |           |
|      |              |                                          | Postdoc                                      |                 |   |           |
|      | Show         | Attachments                              | Student                                      |                 |   |           |
|      |              |                                          | Supervisor                                   |                 |   |           |
|      |              |                                          | Lipoffiliated to LIPPPP                      |                 |   |           |

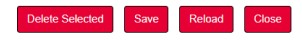

### Si pertenece a la UPPRP seleccione entre:

- Faculty
- Supervisor
- Postdoc
- Department Head
- Non-Faculty
- Affiliated Researcher
- Solo seleccione Affiliated Researcher si ha sido designado/a oficialmente como tal por la UPRRP. Adjunte copia de la designación institucional en Attachments de esta sección.
- Si no está afiliado a la UPRRP seleccione: Unaffiliated to UPRRP.
- Seleccione Supervisor si ese es el rol en la investigación, aunque sea personal de la UPRRP. Streamlyne utiliza Affiliation Type para validar la relación entre estudiante-supervisor/a.

## Personnel - Training

| CIPSHI DEG | il-UPRRP (?)        |                                                      |
|------------|---------------------|------------------------------------------------------|
| Hide       | Person Details      | 5                                                    |
|            |                     | Protocol Role : Principal Investigator ~ Update View |
|            |                     | Affiliation Type : Student                           |
|            |                     |                                                      |
| Show       | Training            |                                                      |
|            |                     |                                                      |
| Show       | Contact Information | nation                                               |
|            |                     |                                                      |
| Show       | Attachments         |                                                      |
|            |                     |                                                      |
| Show       | Unit Details        |                                                      |

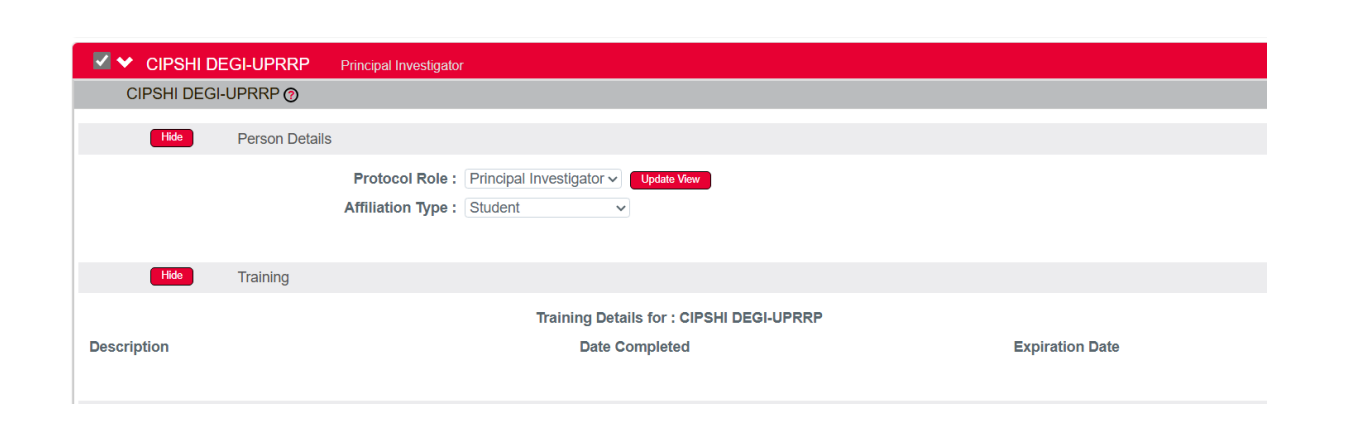

- Este campo se completa automáticamente con la información del CITI Program.
- Streamlyne solamente extrae los certificados de usuarios/as registrados/as en la cuenta de la UPRRP del CITI Program y con el correo electrónico @upr.edu.
- Corrobore que incluya el certificado del <u>adiestramiento requerido</u> por el CIPSHI y esté vigente.
- Si en esta sección no aparece información del certificado, aneje el certificado en esta sección o en la sección Notes & Attachmets.

### Personnel: Información opcional Contact Information, Attachments, Unit Details

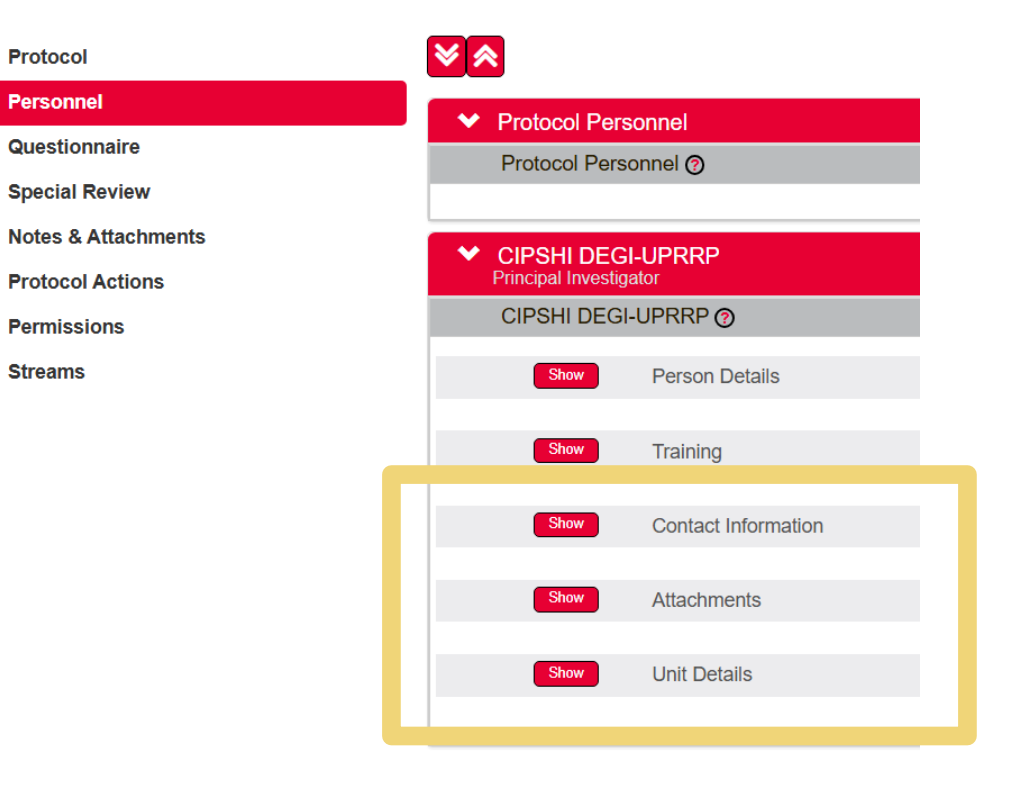

- Contact Information: Puede editar esta información solo para propósito de este protocolo. La información no será editada en el directorio principal ni en la Oficina de Recursos Humanos si es empleado/a de la UPRRP.
- Attachments: Si es necesario, aneje el certificado del adiestramiento requerido por el CIPSHI y seleccione Training Certificate en Attachment Type. Puede añadir otros anejos relacionados a cada persona y pertinentes a este protocolo.No tiene que incluir su Biographical Sketch a menos que el CIPSHI se lo solicite.
- Unit Details: Si aplica, añada otras unidades relacionadas con el protocolo. Oprima Add para añadir cada unidad. Identifique y marque la unidad en la cual se dirige o coordina el protocolo (\*Lead).

# Protocol Personnel - Añadir personal

### Añada otro personal según aplique.

### 1. <u>Busque</u> a la persona:

- → Oprima la lupa para localizar a la persona.
- → Seleccione a la persona.
- → Oprima **return value**.
- 2. Seleccione Protocol Role.
- 3. Oprima Add.
- 4. Seleccione Affiliation Type.
- Protocol Personnel

   Protocol Personnel

   Internal User Name

   External Address Book ID

   \* Person

   Unit

   \* Protocol Role
- 5. Corrobore si el certificado está disponible en **Training**. De lo contrario, añádalo en esta sección o en **Notes & Attachments**.
- 6. Oprima Add cada vez que añada a una persona.

## Personnel: Person Details > Protocol Role

| Protocol            | ★ ★     |                                                                                                    |                                           | * Indicates required field                                                        |
|---------------------|---------|----------------------------------------------------------------------------------------------------|-------------------------------------------|-----------------------------------------------------------------------------------|
| Personnel           | ✓ Prote | ncol Personnel                                                                                       |                                           | ۵<br>ا                                                                            |
| Questionnaire       | Proto   | col Personnel @                                                                                      |                                           |                                                                                   |
| Special Review      |         |                                                                                                    |                                           |                                                                                   |
| Notes & Attachments |         | Internal User Name                                                                                   |                                           |                                                                                   |
| Protocol Actions    |         | External Address Book ID     myriam.velez4@upr.edu                                                   |                                           |                                                                                   |
| Permissions         |         | * Person                                                                                             | Unit                                      | * Protocol Role                                                                   |
| Streams             | Add:    | Myrlam Velez Galvan<br>787-764-0000<br>testuser@streamlyne.com<br>IPSHI DEGI-UPRRP Principal Investi | Deanship of Graduate Studies and Research | select  Select Co-Investigator Correspondent Administrator Principal Investigator |
|                     | CIPS    | SHI DEGI-UPRRP 🕜                                                                                     |                                           | Student Research Supervisor                                                       |
|                     |         | Hide Person Details                                                                                  |                                           | Study Personnel                                                                   |
|                     |         | Protocol Ro<br>Affiliation Typ                                                                       | le : Principal Investigator V Update View |                                                                                   |
|                     |         | Show Training                                                                                        |                                           |                                                                                   |

En **Protocol Role**, seleccione entre:

- Co-Investigator
- Student Research Supervisor
- Study Personnel
- **Correspondent Administrator** (personal a quien le otorgará acceso para editar o ver el protocolo)

### Notas:

- Solamente entre en esta sección al personal que interese que tenga acceso a su protocolo.
- Identificará a otro personal, como coinvestigadores/as no afiliados a la UPRRP, asistentes de investigación, etc. en un anejo (Plantilla del Personal).
- Por defecto, las personas en **Personnel** podrán **acceder** y **ver** el protocolo, pero no editarlo.
- La sección **Permissions** > **Users** es para asignar los roles de ver, editar o eliminar un protocolo.

### Personnel - Añadir a supervisor/a de investigación de estudiante

| Protocol            | <b>≫</b> ≈             |                                                                                                    |                                              |                                                                                                    | * Indicates required field                      | t.                                                                                                  |
|---------------------|------------------------|----------------------------------------------------------------------------------------------------|----------------------------------------------|----------------------------------------------------------------------------------------------------|-------------------------------------------------|----------------------------------------------------------------------------------------------------|
| Personnel           | ✓ Protoco              | al Personnel                                                                                                    |                                              |                                                                                                    | 0                                               |                                                                                                    |
| Questionnaire       | Protoco                | l Personnel (?)                                                                                                    |                                              |                                                                                                    |                                                 |                                                                                                    |
| Special Review      |                        | 0                                                                                                    |                                              |                                                                                                    |                                                 |                                                                                                    |
| Notes & Attachments |                        | Internal User Name                                                                                                    |                                              |                                                                                                    |                                                 |                                                                                                    |
| Protocol Actions    |                        | External Address Book ID     myriam.velez4@upr.edu                                                                                        |                                              |                                                                                                    |                                                 |                                                                                                    |
| Permissions         |                        | * Person                                                                                                    | Unit                                         | * Protocol Role                                                                                                    |                                                 |                                                                                                    |
| Streams             | Add:<br>CIPSHI<br>Hidd | Myriam Velez Galvan<br>787-764-0000<br>testuser@streamlyne.com<br>SHI DEGI-UPRRP Principal Investigator<br>DEGI-UPRRP ?<br>Person Details | Deanship of Graduate Studies and<br>Research | select  Select Co-Investigator Correspondent Administrator Principal Investigator Student Research Supervisor Study Personnel | Si el<br>en la<br>de su<br>inve<br><b>Pro</b> t | rol de la persona<br>a investigación es<br>upervisor/a de la<br>stigación, en<br>t <b>ocol Role</b> |
|                     | Sho                    | Protocol Role : Affiliation Type :                                                                                                    | Principal Investigator  Update View Student  |                                                                                                    | selee<br>Rese                                   | ccione : <b>Student</b><br>earch Supervisor.                                                        |

**Recuerde:** Todas las investigaciones de estudiantes de la UPRRP tienen que tener a un supervisor/a adscrito/a la UPRRP.

### Personnel: Añadir a supervisor/a de investigación de estudiante

| Notes & Attachments<br>Protocol Actions<br>Permissions<br>Streams | Internal User Name     External Address Book ID     * Person Add:                                                                                                    | Q<br>Unit                                                                                                    | * Protocol Role<br>select v Add Clear                                                                                                    |                                                                                    |
|-------------------------------------------------------------------|----------------------------------------------------------------------------------------------------|----------------------------------------------------------------------------------------------------|----------------------------------------------------------------------------------------------------|------------------------------------------------------------------------------------|
|                                                                   | Image: Cipshi DEGI-UPRRP       Principal I         Image: Cipshi Decision       Student Re         Image: Myriam Velez Galvan ()       Student Re         Image: Hide       Person Details | Investigator<br>esearch Supervisor                                                                                                    |                                                                                                    |                                                                                    |
|                                                                   | Protocol Role<br>Affiliation Type<br>Show Training<br>Contact Information                                                                                                    | : Student Research Supervisor Vupdate View<br>: select<br>Affiliated Researcher<br>Department Head<br>Faculty<br>Non-Faculty<br>Postdoc | En <b>Affiliation Type</b> , seleccione <b>Sup</b><br>el rol en la investigación, aunque ta<br>personal de la UPRRP.                                                              | <b>)erviso</b> r si ese es<br>mbién sea                                            |
|                                                                   | Show Attachments Show Unit Details                                                                                                    | Student Supervisor Unaffiliated to UPRRP Delete Selected Save                                                                           | Streamlyne utiliza Affiliation Tylla relación entre estudiante-sup<br>tanto, le saldrá un error si no id<br>supervisor/a en este inciso cuar<br>someter el protocolo en Protocolo | ype para validar<br>ervisor/a. Por lo<br>entifica al<br>ido intente<br>ol Actions. |

- Es requisito completar esta sección.
- En este cuestionario ofrecerá información básica del protocolo y que abundará en la Narrativa del protocolo.
- ▶ Oprima la flecha > para accederlo.
- En la parte superior se indica si el cuestionario está o no completado. Si no está completado no podrá someter el protocolo.

| e upr r i pr                                                                                                    | Currently signed in as cir                                                                                               | STREAMLYNE<br>Research                                                            |
|----------------------------------------------------------------------------------------------------|----------------------------------------------------------------------------------------------------|-----------------------------------------------------------------------------------|
| 🧮 📹 📕 🖌 Q. Main Menu 🗸 Identity 🗸 🖍 Reporting                                                                                                    | Bookmarks                                                                                                    | 501                                                                               |
| Initial IRB Protocol Document                                                                                                    | Document Number : 12982<br>Initiator:Last Updated : cipshi.degi@upr.edu : 01:17 PM 05/23/2025<br>Protocol # : 2505011726 | Document Status : Pending/In Progress<br>Submission Status :<br>Expiration Date : |
| Protocol Personnel                                                                                                    | Document was successfully saved.                                                                                         | Indicates required field                                                          |
| Questionnaire       New IRB Protocol (Incomplete)         Special Review         Notes & Attachments         Protocol Actions         Permissions         Streams | Save Reload Close                                                                                                    |                                                                                   |

|                                                                                                | Document was successfully saved.                                                                  | * Indicates required fie |
|------------------------------------------------------------------------------------------------|---------------------------------------------------------------------------------------------------|--------------------------|
| ✓ New IRB Protocol (Incomplete)                                                                |                                                                                                   |                          |
| Questions Print                                                                                |                                                                                                   |                          |
|                                                                                                |                                                                                                   |                          |
| 1. (Spanish version) / (English version) Por favor, provea un breve resumen del estudio        | . / Please provide a brief summary of the study.                                                  | Less Information         |
| Explanation : Por favor, resuma en dos o tres oraciones y abunde en la Narrativa del Protocolo | / Please, summarize in two or three sentences and provide more details in the Protocol Narrative. |                          |
| Policy :                                                                                       |                                                                                                   |                          |
| Regulation :                                                                                   |                                                                                                   |                          |
|                                                                                                |                                                                                                   |                          |
|                                                                                                | æ                                                                                                 |                          |
|                                                                                                | 0 of 500                                                                                          |                          |

- El cuestionario está redactado en español e inglés.
- Oprima More Information para acceder, si aplica, a una explicación o instrucciones (Explanation), política institucional o procedimiento del CIPSHI (Policy) o regulación (Regulation).

- Las preguntas 19-22 aluden a los anejos que debe incluir en la sección Notes & Attachments.
- Recomendamos que añada los anejos en Notes & Attachments antes de completar el cuestionario.

| 19. Por favor, adjunte en la sección "Notes & Attachments" la Narrativa del Protocolo. Seleccione Si, una vez que lo haya hecho. / Please attach the Protocol Narrative in the Notes & Attachments section. Select Yes, once you have done so.                                                                                                    |                  |
|----------------------------------------------------------------------------------------------------|------------------|
| ⊖ Yes ○ No                                                                                                    |                  |
| 0. Por favor, adjunte individualmente todos los documentos de consentimiento informado en la sección "Notes & Attachments". Seleccione Sí, una vez que lo haya hecho. / Please<br>ndividually attach all informed consent documents in the Notes & Attachments section. Select Yes, once you have done so.                                                                                                    | More Information |
| ○ Yes ○ No ○ NA                                                                                                    |                  |
| 1. Por favor, adjunte individualmente los otros documentos pertinentes a su investigación (por ejemplo, material de reclutamiento, cuestionarios, guías de entrevistas, etc.) en la                                                                                                    | More Informatio  |
| ección "Notes & Attachments". Seleccione Sí, una vez que lo haya hecho. / Please individually attach the other documents pertinent to your research (e.g., recruitment material, uestionnaires, interview guides, etc.) in the Notes & Attachments section. Select Yes, once you have done so.                                                                                                    |                  |
| ección "Notes & Attachments". Seleccione Si, una vez que lo haya hecho. / Please individually attach the other documents pertinent to your research (e.g., recruitment material,<br>uestionnaires, interview guides, etc.) in the Notes & Attachments section. Select Yes, once you have done so.<br>O Yes O No O NA                                                                                                    |                  |
| ección "Notes & Attachments". Seleccione Si, una vez que lo haya hecho. / Please individually attach the other documents pertinent to your research (e.g., recruitment material,<br>uestionnaires, interview guides, etc.) in the Notes & Attachments section. Select Yes, once you have done so.<br>Yes<br>No<br>NA<br>2. Por favor, adjunte individualmente los certificados vigentes del adiestramiento requerido por el CIPSHI del otro personal de la investigación en la sección "Notes & Attachments".<br>eleccione Si, una vez que lo haya hecho. / Please attach the current certificates of the training required by CIPSHI for the other research personnel in the Notes & Attachments section.<br>elect Yes, once you have done so. | Mare Informatio  |

23. Usted certifica que la información proporcionada en este documento es completa y correcta. Usted entiende que, como investigador/a principal, es responsable de la protección de los derechos y el bienestar de las personas participantes o sujetos de la investigación y de la integridad y la conducta ética de la investigación.

#### Además, se compromete a:

- 1. Llevar a cabo la investigación de acuerdo con las políticas institucionales, las leyes estatales y las regulaciones federales.
- 2. Realizar la investigación de acuerdo con el protocolo aprobado.
- 3. Informar sobre cualquier posible conflicto de interés financiero o no financiero que surja durante la investigación.
- 4. Obtener el consentimiento informado, o autorización relacionada con la privacidad, utilizando la versión vigente aprobada del documento de consentimiento y conservar los consentimientos originales firmados según corresponda.
- 5. Solicitar la aprobación del CIPSHI antes de implementar cualquier modificación (excepto para eliminar un peligro inmediato para las personas participantes de la investigación).
- 6. Notificar de inmediato cualquier evento adverso o problema no anticipado que implique riesgos para participantes, sujetos u otras personas.
- 7. Solicitar la renovación de la aprobación del CIPSHI si corresponde.
- 8. Mantener el expediente de todos los documentos y datos del estudio según las condiciones y periodo establecido en el protocolo aprobado.
- 9. Informar cualquier cambio en el protocolo a su supervisor/a de la investigación, si es estudiante.
- 10. Notificar la conclusión de la investigación.

| to, notificar la conclusion de la investigación. |       |      |  |
|--------------------------------------------------|-------|------|--|
|                                                  | • Yes | ○ No |  |
|                                                  |       |      |  |
|                                                  |       |      |  |
|                                                  |       |      |  |

- Oprima "sí" (Yes) en esta certificación. De lo contrario, se le devolverá el protocolo por incompleto.
- Oprima Save para grabar la información.

| l l l l l l l l l l l l l l l l l l l                                               | Currently signed in a                                                                                         | s cipshi.degi@upr.edu -                                                               |
|-------------------------------------------------------------------------------------|----------------------------------------------------------------------------------------------------|---------------------------------------------------------------------------------------|
| 🗮 📹 🏭 🖌 Q. Main Menu 👻 Identity 🛩 🖍 Reporting                                       | Bookmarks                                                                                                    | 1 001                                                                                 |
| Initial IRB Protocol Document                                                       | Document Number:12985<br>Initiator:Last Updated:cipshi.degi@upr.edu:03:52 PM 05/29/2<br>Protocol #:2505011751 | Document Status : Pending/In Progress<br>025 Submission Status :<br>Expiration Date : |
| Protocol Personnel Questionnaire New IRB Protocol (Complete)                        | Document was successfully saved.                                                                              | Indicates required field                                                              |
| Special Review<br>Notes & Attachments<br>Protocol Actions<br>Permissions<br>Streams | Save Reload Close                                                                                             |                                                                                       |

Corrobore que el protocolo esté completo y grabado.

### Notes & Attachments

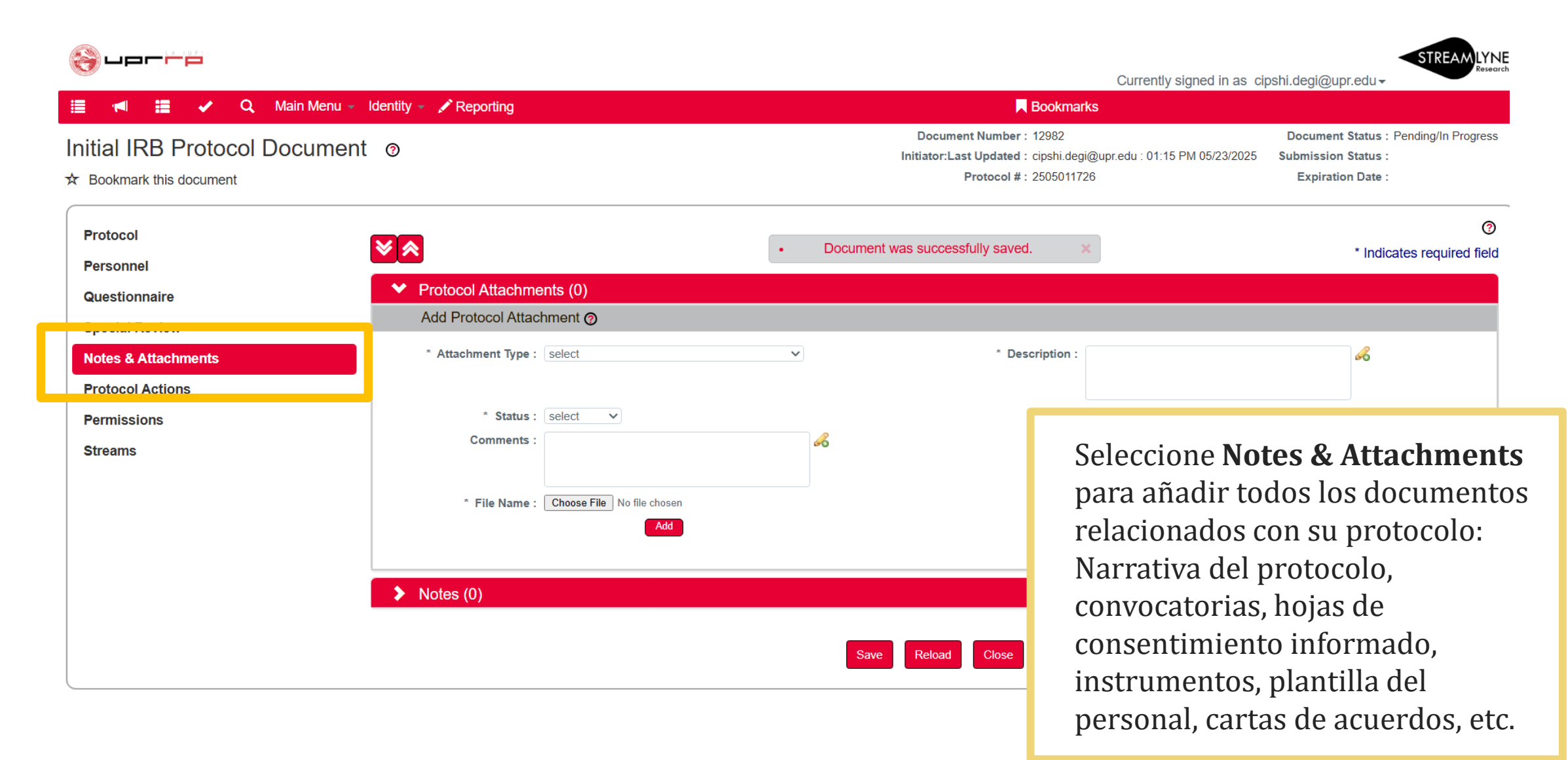

### Notes & Attachments: \*Attachment Type

Protocol Personnel

Questionnaire

**Special Review** 

Notes & Attachments

Protocol Actions

Permissions

Streams

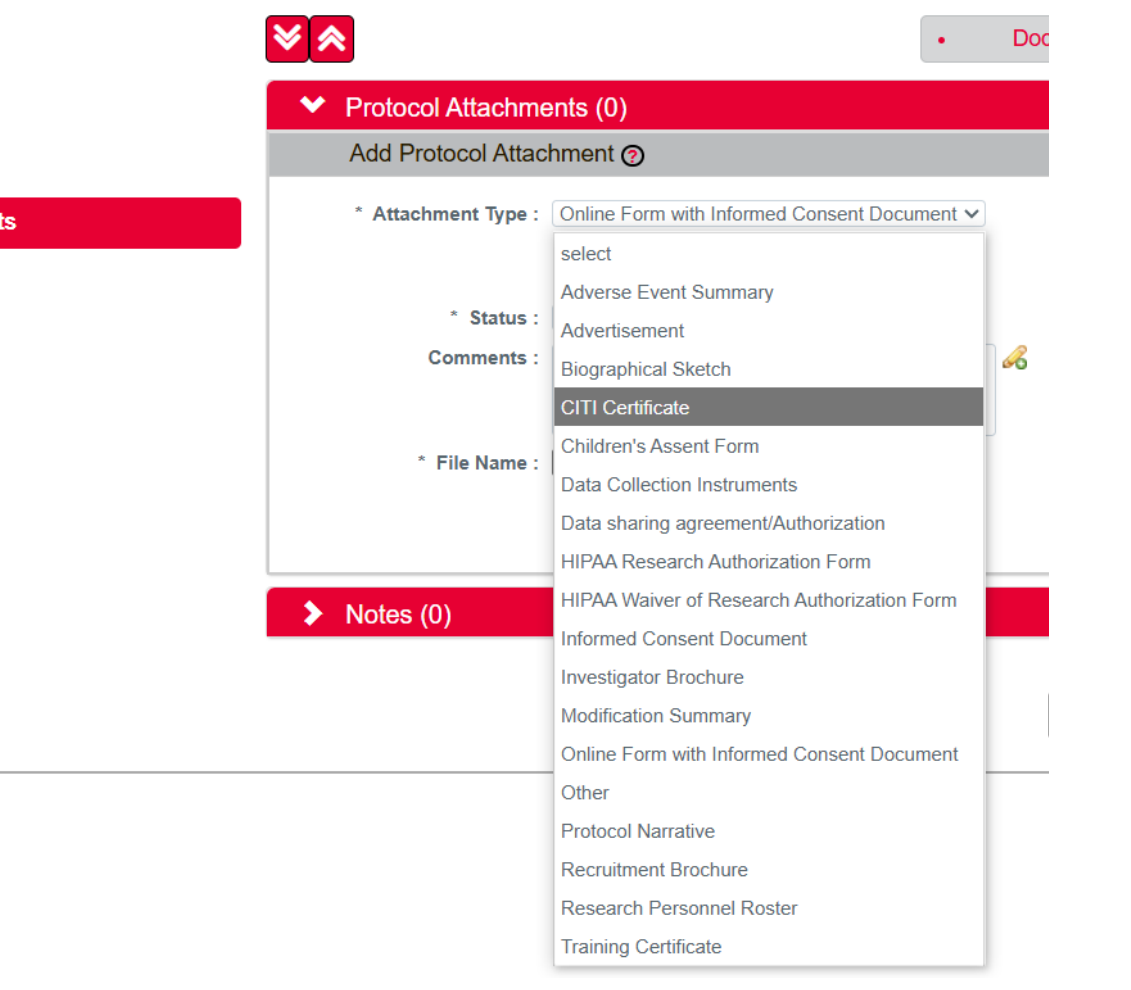

► En Attachment

**Type**, seleccione el tipo de anejo que mejor describa al documento.

### Notes & Attachments: \*Attachment Type

### Los tipos de anejos más comunes para una **solicitud inicial** son:

| Protocol Narrative                            | Narrativa del protocolo                                                                                                    |
|-----------------------------------------------|----------------------------------------------------------------------------------------------------|
| <b>Research Personnel Roster</b>              | Plantilla del personal clave de la investigación (Utilice si el personal<br>clave de la investigación incluye personas adicionales a las indicadas en<br>la sección Personnel.) |
| Advertisement                                 | Anuncios, convocatorias, cartas de invitación, etc.                                                                                                    |
| Informed Consent Document                     | Hoja de consentimiento informado o documento sustituto                                                                                                    |
| Children's Assent Form                        | Hoja de asentimiento informado o documento sustituto                                                                                                    |
| Data Collection Instruments                   | Instrumentos para la recopilación de los datos (guías de entrevistas,<br>cuestionarios, guía de observaciones, etc.)                                                            |
| Online Form with Informed<br>Consent Document | Hoja informativa y formulario en línea (Utilice esta categoría si el<br>instrumento y hoja de consentimiento u hoja informativa estarán en un<br>mismo formulario en línea.)    |
| CITI Certificate                              | Certificado del adiestramiento del CITI Program                                                                                                    |

62

## Notes & Attachments: \*Attachment Type

- Streamlyne organiza los documentos según el tipo de anejo y la fecha de entrega.
- Corrobore los documentos que requiere el CIPSHI con la <u>Hoja de cotejo</u>.
- El CIPSHI no suele requerir el Biographical Sketch/Curriculum Vitae a menos que lo solicite en alguna situación particular.
- El CIPSHI tampoco requiere los documentos Investigator Brochure/Folleto del investigador/a o Recruitment Brochure/Folleto de Reclutamiento. No obstante, hay investigaciones en las cuales se utilizan estos documentos. Observe que el folleto de reclutamiento es un documento con mayor información al que suele tener un anuncio o convocatoria.

### Notes & Attachments: \*Description

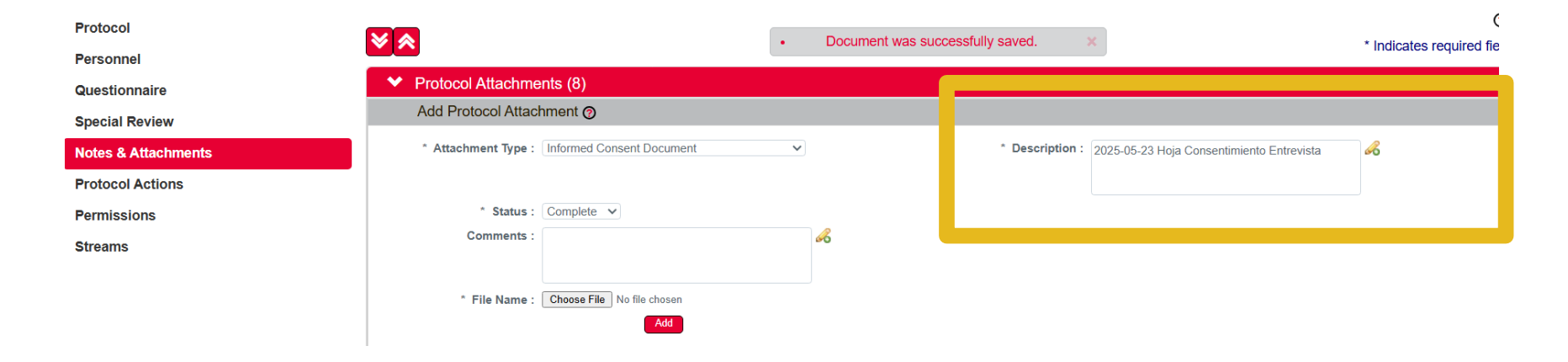

- En la **descripción**, identifique de forma breve cada documento.
- Por favor, incluya la fecha de la versión del documento (año-mes y día) y un nombre breve que lo describa. Ejemplos:

2025-08-15 Narrativa del protocolo 2025-08-15 Anuncio 2025-08-15 Hoja de consentimiento entrevista 2025-08-15 Hoja informativa y formulario electrónico 2025-08-15 Guía entrevista 2025-08-15 Guía de observaciones 2025-08-15 Acuerdo uso datos 2025-08-15 Carta apoyo Institución X 2025-08-15 CITI Nombre de la persona

**Nota:** En la descripción del documento (**Description**) puede incluir acentos, pero no en el nombre del documento digital que añade como anejo.

### Notes & Attachments: \*Status

Protocol

Personnel

Questionnaire

**Special Review** 

**Notes & Attachments** 

**Protocol Actions** 

Permissions

Streams

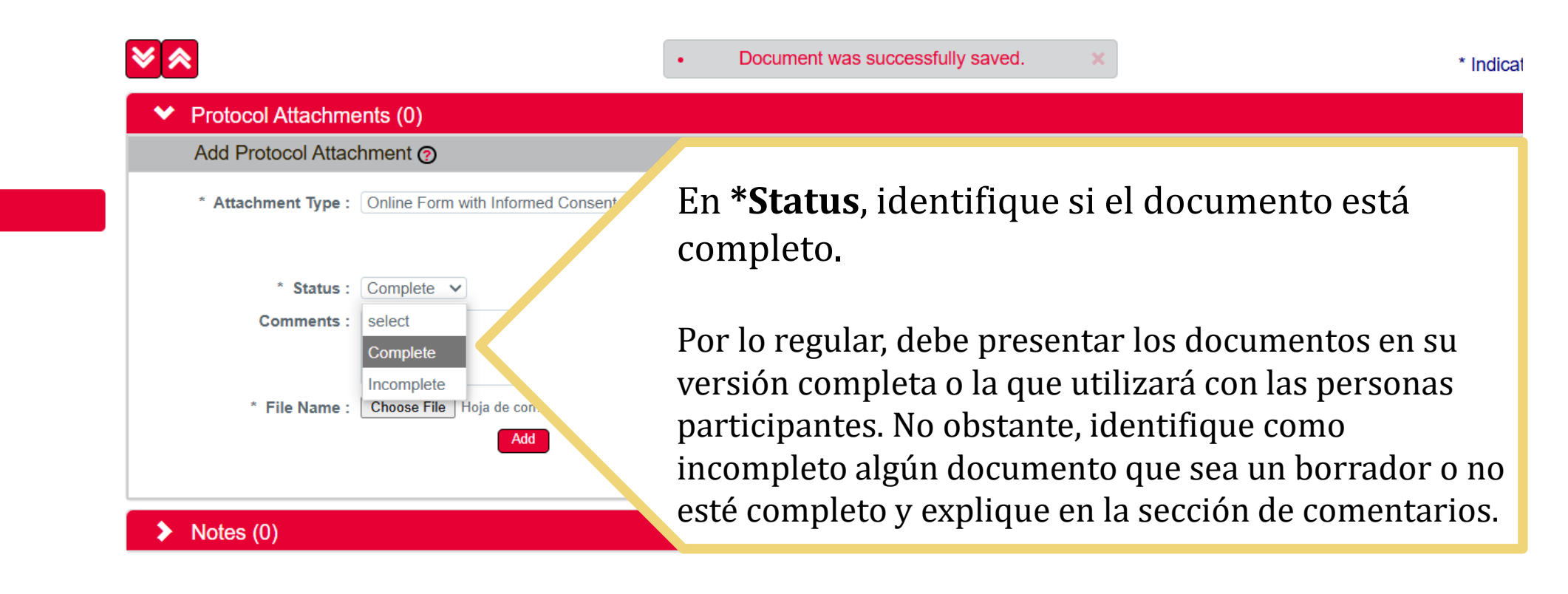

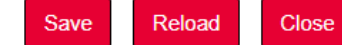

### Notes & Attachments: Comments

| Initial IRB Protocol Document                                     | 0                                                                                                    | Document Number : 12982<br>Initiator:Last Updated : cipshi.degi@upr.edu :<br>Protocol # : 2505011726 | Document Status : Pending/In Progress           01:38 PM 05/23/2025         Submission Status :           Expiration Date :         Expiration Date : |
|-------------------------------------------------------------------|----------------------------------------------------------------------------------------------------|----------------------------------------------------------------------------------------------------|----------------------------------------------------------------------------------------------------|
| Protocol<br>Personnel<br>Questionnaire<br>Special Review          | <ul> <li>Protocol Attachments (0)</li> <li>Add Protocol Attachment ②</li> </ul>                                                                 | Document was successfully saved.                                                                     | * Indicates required field                                                                                                    |
| Notes & Attachments<br>Protocol Actions<br>Permissions<br>Streams | <ul> <li>* Attachment Type : select</li> <li>* Status : select</li> <li>Comments :</li> <li>* File Name : Choose File No file chosen</li> </ul> | <ul> <li>Description :</li> <li>Incluya un comer<br/>necesario.</li> <li>No es un campo r</li> </ul> | ≉<br>ntario si es<br>requerido.                                                                                                    |
|                                                                   | Notes (0)                                                                                                    | Save Reload Close                                                                                    |                                                                                                    |

# Notes & Attachments: \*Choose File

| Protocol            |                                               | Document was successfully saved. | * Indiantes required for                    |
|---------------------|-----------------------------------------------|----------------------------------|---------------------------------------------|
| Personnel           |                                               |                                  |                                             |
| Questionnaire       | <ul> <li>Protocol Attachments (8)</li> </ul>  |                                  |                                             |
| Special Review      | Add Protocol Attachment 👩                     |                                  |                                             |
| Notes & Attachments | * Attachment Type : Informed Consent Document | ✓ * Description :                | 2025-05-23 Hoja Consentimiento Entrevista 🔏 |
| Protocol Actions    |                                               |                                  |                                             |
| Permissions         | * Status : Complete 🗸                         |                                  |                                             |
| Streams             | Comments :                                    | æ                                |                                             |
|                     | * File Name : Choose File No file chosen      | *File Name                       |                                             |

 Por favor, incluya la fecha de la versión del documento (año-mes y día) y un nombre breve que lo describa. Ejemplos:

2025-08-15 Narrativa del protocolo 2025-08-15 Anuncio 2025-08-15 Hoja de consentimiento entrevista 2025-08-15 Hoja informativa y formulario electrónico 2025-08-15 **Guia** entrevista 2025-08-15 **Guia** de observaciones 2025-08-15 Acuerdo uso datos 2025-08-15 Carta apoyo **Institucion** X 2025-08-15 CITI Nombre de la persona

- Oprima Choose File para seleccionar el documento.
- Corrobore que el documento esté en formato
   PDF y sin protección.
- El nombre del documento no debe incluir tildes o letras con acentos ni caracteres especiales (\* : \ / < > | "? []; = + & £ \$).

## Notes & Attachments: \*Choose File

| Protocol            |                                               | Document was successfully saved                           | (                                          |
|---------------------|-----------------------------------------------|-----------------------------------------------------------|--------------------------------------------|
| Personnel           |                                               |                                                           | <ul> <li>Indicates required tie</li> </ul> |
| Questionnaire       | <ul> <li>Protocol Attachments (8)</li> </ul>  |                                                           |                                            |
| Special Review      | Add Protocol Attachment ②                     |                                                           |                                            |
| Notes & Attachments | * Attachment Type : Informed Consent Document | * Description : 2025-05-23 Hoja Consentimiento Entrevista | æ                                          |
| Protocol Actions    |                                               |                                                           |                                            |
| Permissions         | * Status : Complete 🗸                         |                                                           |                                            |
| Streams             | Comments :                                    |                                                           |                                            |
|                     | * File Name : Choose File No file chosen      |                                                           |                                            |
|                     | Add                                           |                                                           |                                            |
|                     |                                               | <b>Oprima Add</b> para                                    |                                            |
|                     |                                               | añadir el documento.                                      |                                            |

## Notes & Attachments: Notes

| Protocol            | ¥        | 8                                         |                                           | Document was | successfully saved.                                                                                                    |             | * Indicates required field |
|---------------------|----------|-------------------------------------------|-------------------------------------------|--------------|----------------------------------------------------------------------------------------------------|-------------|----------------------------|
| Personnel           |          | Drotocol Attachmente (9                   | N N                                       |              |                                                                                                    |             | indicated required nois    |
| Questionnaire       |          | Protocol Attachments (8                   | )                                         |              |                                                                                                    |             |                            |
| Special Review      | <b>`</b> | <ul> <li>Notes (1)</li> </ul>             |                                           |              |                                                                                                    |             |                            |
| Notes & Attachments |          | Notes 🔊                                   |                                           |              |                                                                                                    |             |                            |
| Protocol Actions    |          | Created By                                | Updated By                                | * Note Topic | * Note Text                                                                                                    | Restricted? | Actions                    |
| Permissions         | Ad       | d:                                        |                                           |              | ß                                                                                                    |             | Add                        |
| Streams             |          |                                           |                                           |              |                                                                                                    |             |                            |
|                     | 1        | DEGI-UPRRP, CIPSHI<br>05/23/2025 02:13 PM | DEGI-UPRRP, CIPSHI<br>05/23/2025 02:14 PM | PIs          | Esta es una tesis de maestría en conjunto. Favor de<br>emitir una autorización a nombre de todos/as los/as<br>coinvestigadore | No          | Edit Delete                |
|                     |          |                                           |                                           | Save         | Reload Close                                                                                                    |             |                            |

- Utilice esta sección para anotar otros asuntos relacionados con el protocolo.
- ▶ No es un campo requerido.
- Puede utilizar este espacio para:
  - Notificar si la investigación es una tesis o disertación en conjunto o colectiva.
  - Notificar subtítulos, acrónimos o títulos alternos de la investigación.
  - Otra información que no se recopile en el cuestionario ni en los anejos.

### Notes & Attachments: Notes

| ♥ Not | es (1)                                    |                                           |              |                                                                                                    |             |         |
|-------|-------------------------------------------|-------------------------------------------|--------------|----------------------------------------------------------------------------------------------------|-------------|---------|
| Not   | es 🧑                                      |                                           |              |                                                                                                    |             |         |
|       | Created By                                | Updated By                                | * Note Topic | * Note Text                                                                                                   | Restricted? | Actions |
| Add:  |                                           |                                           |              | ß                                                                                                    |             | Add     |
| 1     | DEGI-UPRRP, CIPSHI<br>05/23/2025 02:13 PM | DEGI-UPRRP, CIPSHI<br>05/23/2025 02:13 PM | Pls          | Esta es una tesis de maestría en<br>conjunto. Favor de emitir una autorización<br>a nombre de todos/as los/as |             | Delete  |
|       |                                           |                                           |              |                                                                                                    |             |         |

- Note Topic: entre una breve descripción de la nota. En el ejemplo, "PIs" alude a varios investigadores principales.
- Note Text: añada la nota o comentario.
- Restricted: solamente marque si interesa restringir la nota para que no la puedan ver otras personas con acceso al protocolo con el privilegio View Only.
- ▶ ADD: oprima para añadir la nota.
- **Save:** oprima para guardar la nota.

## Notes & Attachments: Ejemplo

| ظهر مور 🛞                                                |                          |   |                                                                      | Currently signed in as ci                                 | pshi.degi@upr.edu -                                                                                                    |
|----------------------------------------------------------|--------------------------|---|----------------------------------------------------------------------|-----------------------------------------------------------|----------------------------------------------------------------------------------------------------|
| 📃 📹 📒 🖌 Q. Main Menu 🗸                                   | Identity 👻 🖍 Reporting   |   | 📕 Во                                                                 | okmarks                                                   |                                                                                                    |
| IRB Protocol Document ③<br>★ Bookmark this document      |                          |   | Document Number:130<br>Initiator:Last Updated:cips<br>Protocol #:250 | )39<br>shi degi@upr.edu : 03:45 PM 05/30/2025<br>)5011726 | Document Status : Return To PI<br>Submission Status : Returned To PI<br>Expiration Date :                                                                                                    |
| Protocol<br>Personnel<br>Questionnaire                   | Protocol Attachments (8) | · | Document was successfully saved.                                     | x                                                         | The second second se |
| Special Review                                           | > Notes (1)              |   |                                                                      |                                                           |                                                                                                    |
| Notes & Attachments Protocol Actions Permissions Streams |                          |   | Save Reload Close                                                    |                                                           |                                                                                                    |

|   |                                                           |                                   | Show: s                                            | elect                                     |                                                      | ~                                                            | Sort By:                | Attachment Type   | -         |     |                |
|---|-----------------------------------------------------------|-----------------------------------|----------------------------------------------------|-------------------------------------------|------------------------------------------------------|--------------------------------------------------------------|-------------------------|-------------------|-----------|-----|----------------|
|   |                                                           |                                   |                                                    |                                           |                                                      |                                                              |                         |                   |           |     |                |
|   | Show Ad                                                   | lvertisement -                    | 2025-05-23 Anu                                     | ncio Entrevista                           | DEGI-UPRRP, CIPSH                                    | II (05/23/2025 02:09 P                                       | °M)                     |                   |           |     |                |
|   | Show Ad                                                   | lvertisement -                    | 2025-05-23 Anu                                     | ncio cuestionar                           | - DEGI-UPRRP, CIPSH                                  | HI (05/30/2025 03:45 F                                       | PM)                     |                   |           |     |                |
|   | Show CI                                                   | TI Certificate -                  | 2025-05-23 CIT                                     | 1 Asistente Inv                           | DEGI-UPRRP, CIPSH                                    | I (05/23/2025 01:57 PI                                       | M)                      |                   |           |     |                |
|   | Show Int                                                  | ormed Conser                      | nt Document - 20                                   | 025-05-23 Hoja de                         | e consentimi DEGI-I                                  | UPRRP, CIPSHI (05/2                                          | 3/2025 02:05 F          | M)                |           |     |                |
|   | Show Or                                                   | line Form with                    | Informed Cons                                      | ent Document - 2                          | 025-05-23 CITI Asisten                               | te Inv DEGI-UPRR                                             | RP, CIPSHI (05/         | 23/2025 02:14 PM) |           |     |                |
|   | Show Or                                                   | line Form with                    | Informed Cons                                      | ent Document - 2                          | 025-05-23 Hoja informa                               | ativa y DEGI-UPRR                                            | RP, CIPSHI (05/         | 23/2025 01:58 PM) |           |     |                |
|   |                                                           |                                   |                                                    |                                           |                                                      |                                                              |                         |                   |           |     |                |
|   | Show Pr                                                   | otocol Narrativ                   | e - 2025-05-23                                     | Narrativa del prot.                       | DEGI-UPRRP, CIPS                                     | SHI (05/23/2025 02:05                                        | 5 PM)                   |                   |           |     |                |
|   | Show Pr                                                   | otocol Narrativ                   | e - 2025-05-23                                     | Narrativa del prot.<br>25-05-23 Plantilla | DEGI-UPRRP, CIP                                      | SHI (05/23/2025 02:05<br>RRP. CIPSHI (05/23/2                | 5 PM)<br>2025 02:06 PM) |                   |           |     |                |
|   | Show Pr                                                   | otocol Narrativ<br>esearch Perso  | e - 2025-05-23<br>nnel Roster - 20                 | Narrativa del prot.<br>25-05-23 Plantilla | DEGI-UPRRP, CIPS<br>Personal DEGI-UP                 | SHI (05/23/2025 02:05<br>RRP, CIPSHI (05/23/2                | 5 PM)<br>2025 02:06 PM) |                   |           |     |                |
|   | Show Pr                                                   | otocol Narrativ<br>esearch Persor | e - 2025-05-23<br>nnel Roster - 20:                | Narrativa del prot.<br>25-05-23 Plantilla | DEGI-UPRRP, CIP                                      | SHI (05/23/2025 02:05<br>RRP, CIPSHI (05/23/2                | 5 PM)<br>2025 02:06 PM) |                   |           |     |                |
| N | Show Pr<br>Show Re<br>otes (1)                            | otocol Narrativ                   | e - 2025-05-23  <br>nnel Roster - 20:              | Narrativa del prot.<br>25-05-23 Plantilla | DEGI-UPRRP, CIPS                                     | SHI (05/23/2025 02:05<br>RRP, CIPSHI (05/23/2                | 5 PM)<br>2025 02:06 PM) |                   |           |     |                |
| N | Show Pr<br>Show Re<br>otes (1)<br>lotes ?                 | otocol Narrativ                   | e - 2025-05-23<br>nnel Roster - 20                 | Narrativa del prot.<br>25-05-23 Plantilla | DEGI-UPRRP, CIPS<br>Personal DEGI-UP                 | SHI (05/23/2025 02:05<br>RRP, CIPSHI (05/23/2                | 5 PM)<br>2025 02:06 PM) |                   |           |     |                |
| N | Show Pr<br>Show Ro<br>Otes (1)<br>Iotes ⑦<br>Created By   | esearch Perso                     | e - 2025-05-23<br>Innel Roster - 20:<br>Ipdated By | Narrativa del prot.<br>25-05-23 Plantilla | DEGI-UPRRP, CIP3<br>Personal DEGI-UP<br>* Note Topic | SHI (05/23/2025 02:05<br>RRP, CIPSHI (05/23/2<br>^ Note Text | 5 PM)<br>2025 02:06 PM) | _                 | Restricte | ⊧d? | Actions        |
| N | Show Pr<br>Show Ro<br>oles (1)<br>lotes (2)<br>Created By | esearch Person                    | e - 2025-05-23  <br>nnel Roster - 20<br>Ipdated By | Narrativa del prot.<br>25-05-23 Plantilla | DEGI-UPRRP, CIP4 Personal DEGI-UP * Note Topic       | SHI (05/23/2025 02:05<br>RRP, CIPSHI (05/23/2<br>* Note Text | 5 PM)<br>2025 02:06 PM) |                   | Restricte | ıd? | Actions<br>Add |

- En este ejemplo, el protocolo tiene 8 anejos y una nota.
- En esta sección, puede ver, sortear por tipo de documento y descargar los anejos.

### **Protocol Actions**

En Protocol Actions es la sección donde podrá enviar el protocolo al CIPSHI, bajar documentos o anejos, corroborar el estado de su protocolo, acceder al historial del protocolo y requerir el endoso o autorización del director/a de departamento o supervisor/a de la investigación, entre otras acciones.

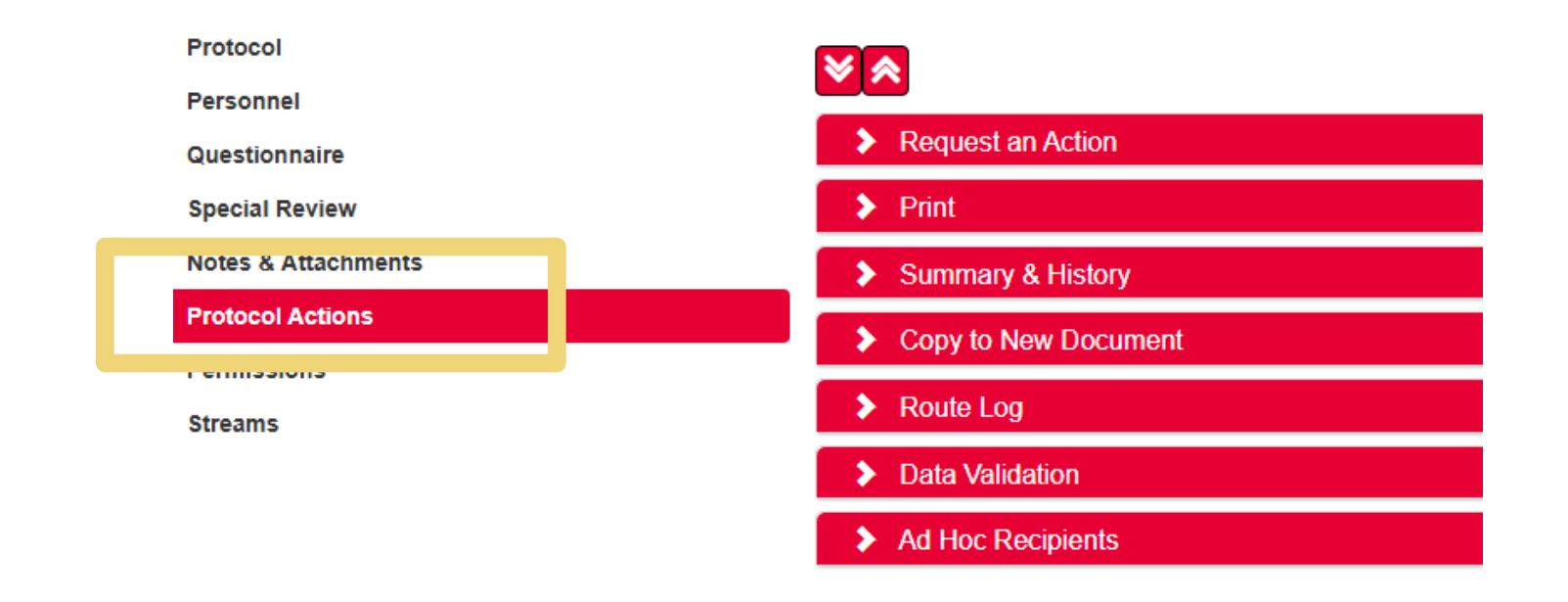
# **Protocol Actions**

| Sección              | Función:                                                                                                    |
|----------------------|----------------------------------------------------------------------------------------------------|
| Request an Action    | Someter protocolos inciales, modificaciones, renovaciones, concluir protocolos, notificar al CIPSHI, entre otras acciones.                                                  |
| Print                | Descargar secciones específicas del protocolo, cuestionarios y anejos.                                                                                                    |
| Summary & History    | Ver el historial, resumen y estado del protocolo y acceder a la<br>correspondencia y las revisions del CIPSHI.                                                              |
| Copy to New Document | Copiar el texto de la sección Protocol y del cuestionario inicial (New IRB<br>Protocol) a un nuevo protocolo. (Esta función <u>no copia</u> los anejos ni el<br>historial). |
| Route Log            | Ver el registro de ruta del protocolo, las acciones tomadas y las pendientes.                                                                                               |
| Data Validation      | Validar los datos y notificar errores.                                                                                                    |
| Ad Hoc Recipients    | Informar sobre un protocolo o requerir que se complete o apruebe antes<br>de ser recibido por el CIPSHI.                                                                    |

# Protocol Actions: Request an Action

| Protocol            |                                             |    | Document was successfully saved   |  |
|---------------------|---------------------------------------------|----|-----------------------------------|--|
| Personnel           |                                             |    | Document was successivily saved.  |  |
| Questionnaire       | ✓ Request an Action                         |    |                                   |  |
| Special Review      | Available Actions 🕐                         |    |                                   |  |
| Notes & Attachments | Show Submit for Review                      |    |                                   |  |
| Protocol Actions    | Show Delete Protocol, Amendment, or Renewal |    |                                   |  |
| Permissions         | Show Unavailable Actions                    |    |                                   |  |
| Streams             | Print                                       |    |                                   |  |
|                     | Summary & History                           |    |                                   |  |
|                     | > Copy to New Document                      |    |                                   |  |
|                     | > Route Log                                 |    |                                   |  |
|                     | > Data Validation                           |    |                                   |  |
|                     | > Ad Hoc Recipients                         |    |                                   |  |
|                     |                                             | Se | nd Notification Save Reload Close |  |

Según la etapa en la que se encuentra un protocolo, se habilitarán las acciones disponibles.

# Protocol Actions: Print

| 8                   | • | Document was successfully saved. |
|---------------------|---|----------------------------------|
|                     |   | *                                |
| Request an Action   |   |                                  |
| Print               |   |                                  |
| Summary & History   |   |                                  |
| Summary & History 🍘 |   |                                  |
| Show Summary        |   |                                  |
| Show History        |   |                                  |
|                     |   |                                  |

| 4                                                    |                                                                 |                     |                     |                                            | _    |
|------------------------------------------------------|-----------------------------------------------------------------|---------------------|---------------------|--------------------------------------------|------|
| Hide Attachments                                     |                                                                 |                     |                     |                                            |      |
| Protocol Attachments                                 |                                                                 |                     |                     |                                            |      |
| Description \$                                       | Status/File name 🖨                                              | Last Updated 🗢      | Last Updated By 🖨   | Attachment Type 🖨                          |      |
| 2025-05-23 CITI Asistente Investigación ABC          | Complete (Certificado CITI Program.pdf)                         | 05/23/2025 02:14 PM | cipshi.degi@upr.edu | Online Form with Informed Consent Document | View |
| 2025-05-23 CITI Asistente Investigación ABC          | Complete (Certificado CITI Program.pdf)                         | 05/23/2025 01:57 PM | cipshi.degi@upr.edu | CITI Certificate                           | View |
| 2025-05-23 Hoja informativa y formulario electrónico | Complete (Formulario en linea.pdf)                              | 05/23/2025 01:58 PM | cipshi.degi@upr.edu | Online Form with Informed Consent Document | View |
| 2025-05-23 Hoja de consentimiento entrevista         | Complete (Hoja de consentimiento informado.pdf)                 | 05/23/2025 02:05 PM | cipshi.degi@upr.edu | Informed Consent Document                  | View |
| 2025-05-23 Narrativa del protocolo                   | Complete (Narrativa del Protocolo v2025-05-20.pdf)              | 05/23/2025 02:05 PM | cipshi.degi@upr.edu | Protocol Narrative                         | View |
| 2025-05-23 Plantilla Personal Investigación          | Complete (Plantilla Personal Investigacion v2025-05-<br>22.pdf) | 05/23/2025 02:06 PM | cipshi.degi@upr.edu | Research Personnel Roster                  | View |
| 2025-05-23 Anuncio Entrevistas                       | Complete (Anuncio .pdf)                                         | 05/23/2025 02:09 PM | cipshi.degi@upr.edu | Advertisement                              | View |
| 2023-05-23 Anuncio cuestionario                      | Complete (Anuncio .pdf)                                         | 05/23/2025 02:10 PM | cipshi.degi@upr.edu | Advertisement                              | View |

- En esta sección puede seleccionar los documentos que interesa descargar. Solo los documentos en PDF se descargarán en un solo documento cuando seleccione imprimir todos los documentos (Select All).
- Por esta razón, los documentos de los anejos deben estar en formato PDF.
- Para seleccionar uno o varios documentos oprima Select None y luego marque el documento o documentos que interesa descargar.
- Oprima Print Selected para descargar los documentos.
- Vea que también puede descargar los anejos en la sección Notes & Attachments.

## Protocol Actions: Copy to New Document

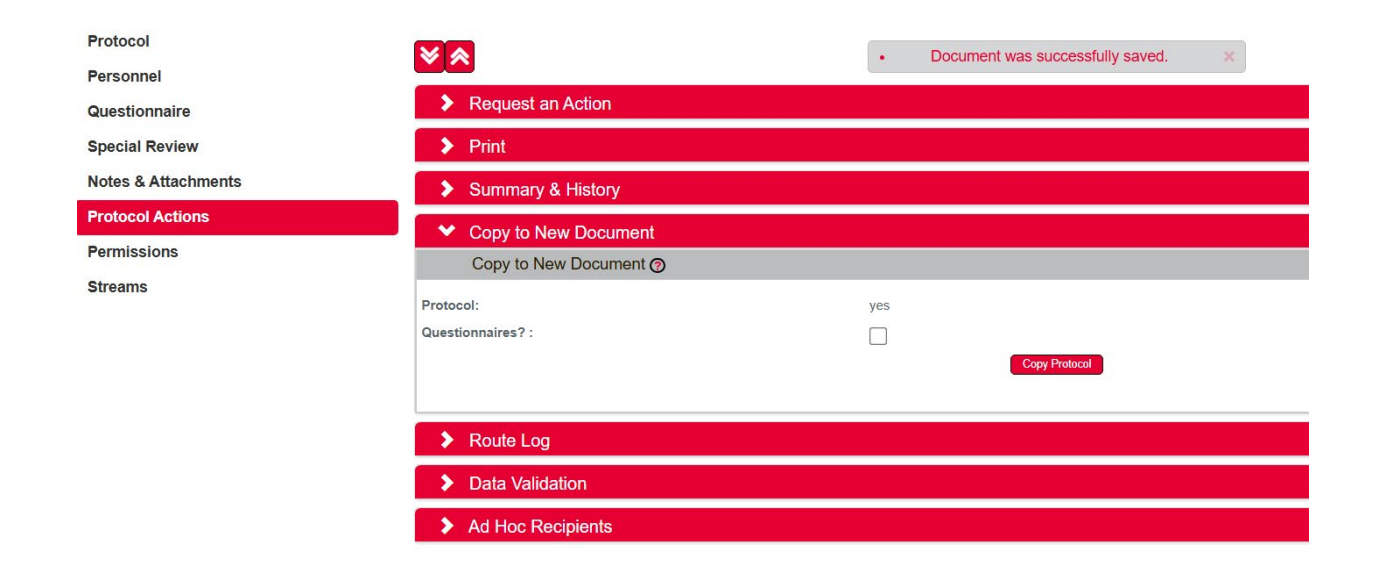

#### **Copy to New Document**

- Esta alternativa le permite copiar la información de la sección Protocol y el cuestionario inicial (Questionnaire -New IRB Protocol) a un nuevo protocolo.
- No copia los anejos del protocolo.
- Debe editar la información para adaptarla al nuevo protocolo.
- No utilice esta acción a menos que interese iniciar otro protocolo.

# Protocol Actions: Ad Hoc Recipients

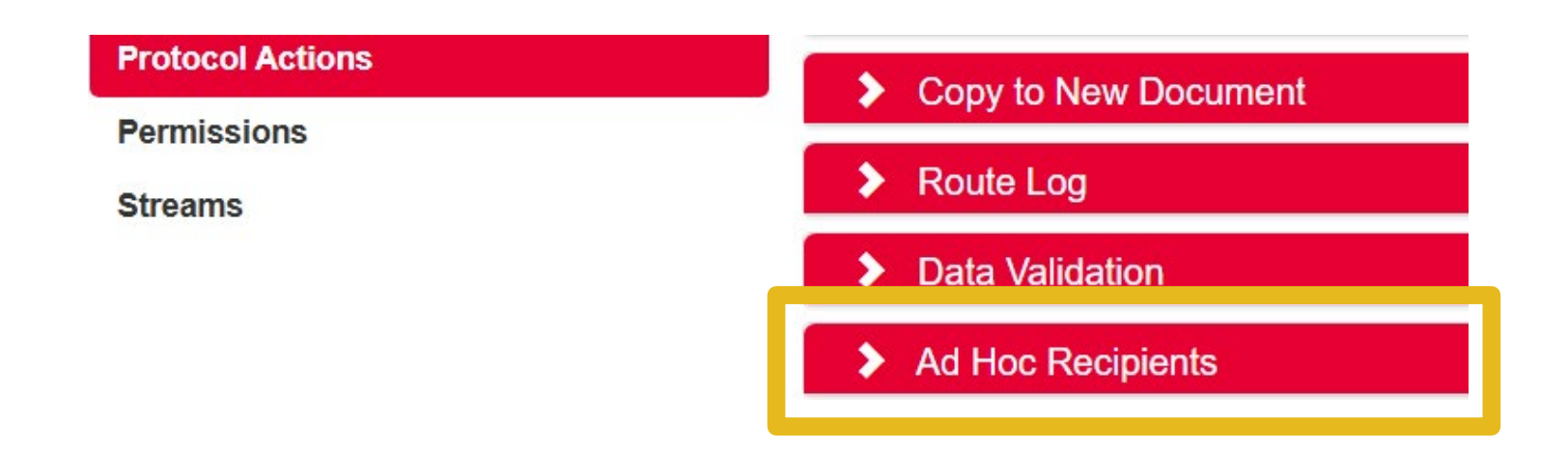

- Seleccione esta acción si necesita que otra persona que esté en el directorio interno apruebe (Approve), complete (Complete) o reciba información (FYI) del protocolo.
- Esta acción solo es vigente para la acción y estado actual del protocolo. Por lo que deberá utilizar esta acción cada vez que necesite o se le requiera enviar el protocolo a otra persona.

#### Protocol Actions: Ad Hoc Recipients Aprobación de supervisores/as de estudiantes y visto bueno de directores/as de departamento

- Utilice esta acción para solicitar el visto bueno del director/a de departamento si es personal de la UPRRP o la aprobación del supervisor/a de la investigación si es estudiante de la UPRRP.
- Si es estudiante, no necesita el visto bueno del director/a de departamento a menos que se le indique.
- La solicitud no será evaluada sin esta aprobación o visto bueno.

| ✓ Ad Hoc Recipients    |                  |        |         |
|------------------------|------------------|--------|---------|
| Ad Hoc Recipients      |                  |        |         |
| Person Requests:       |                  |        |         |
| * Action Requested     | * Person         |        | Actions |
| APPROVE V              | Q                |        | Add     |
| Ad Hoc Group Requests: |                  |        |         |
| * Action Requested     | * Namespace Code | * Name | Actions |
|                        |                  | Q      | Add     |

Protocol Actions: Ad Hoc Recipients Aprobación de supervisores/as de estudiantes

Si es estudiante de la UPRRP añada a su supervisor/a de la investigación y solicite su aprobación.

1. Oprima la lupa para localizar a su supervisor/a.

2. Localice a la persona por nombre, apellido o correo electrónico.

**3.** Oprima **return value** para seleccionar a la persona.

4. En Action Requested seleccione APPROVE.

5. Oprima Add.

6. Corrobore que la persona fue añadida.

### Protocol Actions: Ad Hoc Recipients Visto bueno de directores/as de departamento

- Si es personal de la UPRRP añada a su director/a de la investigación y solicite su aprobación.
  - 1. Oprima la lupa para <u>localizar</u> a su director/a.
  - 2. Localice a la persona por nombre, apellido o correo electrónico.
  - 3. Oprima **return value** para seleccionar a la persona.
  - 4. En Action Requested seleccione APPROVE.
  - 5. Oprima Add.
  - 6. Corrobore que la persona fue añadida.

# Protocol Actions: Data Validation

- La validación de datos muestra errores, advertencias o secciones sin completar.
- Asegúrese de completar el cuestionario, corrija los errores y vuelva a validar oprimiendo Turn On Validation.

| Copy to New Document                                                                                                    |
|----------------------------------------------------------------------------------------------------|
| Route Log                                                                                                    |
| ✓ Data Validation                                                                                                    |
| Data Validation 🍘                                                                                                    |
| u can activate a Validation check to determine any errors or incomplete information. The following Validations types will be determined:                                    |
| <ul> <li>errors that prevent submission into routing</li> <li>warnings that serve as alerts to possible data issues but will not prevent submission into routing</li> </ul> |
| Turn On Validation                                                                                                    |
|                                                                                                    |

## Protocol Actions: Request an Action - Submit for Review

> Para someter el protocolo, en **Request an Action**, seleccione **Submit for Review**.

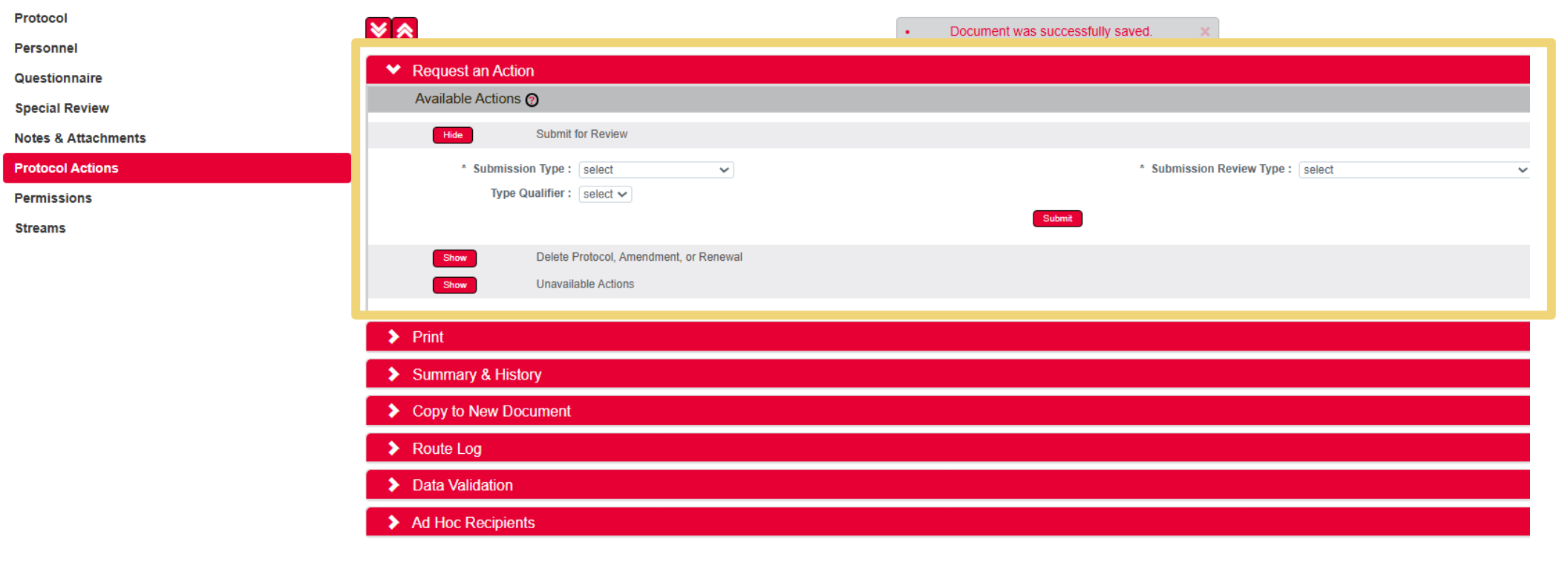

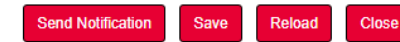

### Protocol Actions: Request an Action - Submit for Review

- Para enviar la solicitud de revisión inicial, seleccione en:
  - Submission Type: Initial Protocol Submission
  - Type Qualifier: None
  - Submission Review Type: Full Board (si el protocolo require la revision del comité en pleno) u
    Other Review Type (otros tipos de revisiones como la administrativa, expedita o limitada).
    Una vez recibida y verificada la solicitud se modificará administrativa de ser necesario.

| Initial IRB Protocol Document     Bookmark this document |                                                   | Document Number : 12982<br>Initiator:Last Updated : cipshi.degl@upr.edu : 02:14 PM 05/23/2025<br>Protocol # : 2505011726 | Document Status : Pending/In Progress<br>Submission Status :<br>Expiration Date : |
|----------------------------------------------------------|---------------------------------------------------|----------------------------------------------------------------------------------------------------|-----------------------------------------------------------------------------------|
| Protocol<br>Personnel                                    |                                                   | Document was successfully saved.                                                                                         | * Indicates required field                                                        |
| Questionnaire                                            | ✓ Request an Action                               |                                                                                                    |                                                                                   |
| Special Review                                           | Available Actions 🕜                               |                                                                                                    |                                                                                   |
| Notes & Attachments                                      | Hide Submit for Review                            |                                                                                                    |                                                                                   |
| Protocol Actions                                         | * Submission Type : Initial Protocol Submission 🗸 | * Submission Review Type : select                                                                                        | ~                                                                                 |
| Permissions                                              | Type Qualifier : None 🗸                           | select                                                                                                    |                                                                                   |
| Streams                                                  |                                                   | Submit Full Board                                                                                                    |                                                                                   |
|                                                          | Show Delete Protocol, Amendment, or Renewal       | Other Review Type                                                                                                    |                                                                                   |
|                                                          | Show Unavailable Actions                          |                                                                                                    |                                                                                   |

## Protocol Actions: Request an Action - Submit for Review

Para enviar la solicitud de revisión del protocolo, oprima **Submit**.

| * | Request an Action                                                            |                                              |
|---|------------------------------------------------------------------------------|----------------------------------------------|
|   | Available Actions 🥱                                                          |                                              |
|   | Hide Submit for Review                                                       |                                              |
|   | * Submission Type : Initial Protocol Submission ∨<br>Type Qualifier : None ∨ | * Submission Review Type : Other Review Type |
|   |                                                                              | Submit                                       |

## Estado del protocolo

Una vez sometido el protocolo, verá el estado del protocolo en la esquina superior derecha:

| Document Number : 12982                                            | Document Status : Submitted to IRB |
|--------------------------------------------------------------------|------------------------------------|
| Initiator:Last Updated : cipshi.degi@upr.edu : 02:35 PM 05/23/2025 | Submission Status : Pending        |
| Protocol # : 2505011726                                            | Expiration Date :                  |

► También, puede ver el estado del protocolo en **Protocol Actions > Summary and History**:

| Protocol            | ¥ &         |                                                                                                    |                                                                                                    |                                               | Document was successfully submitted                              | × |                                                          | Indicates required field                                  |
|---------------------|-------------|----------------------------------------------------------------------------------------------------|----------------------------------------------------------------------------------------------------|-----------------------------------------------|------------------------------------------------------------------|---|----------------------------------------------------------|-----------------------------------------------------------|
| Personnel           |             | )                                                                                                    |                                                                                                    |                                               | ,,                                                               |   |                                                          | indicates required neic                                   |
| Questionnaire       | <b>&gt;</b> | Request an Action                                                                                                    | <u>)</u>                                                                                                    |                                               |                                                                  |   |                                                          |                                                           |
| Special Review      | >           | Print                                                                                                    |                                                                                                    |                                               |                                                                  |   |                                                          |                                                           |
| Notes & Attachments | •           | Summary & Histor                                                                                                    | ry                                                                                                    |                                               |                                                                  |   |                                                          |                                                           |
| Protocol Actions    |             | Summary & History                                                                                                    | 0                                                                                                    |                                               |                                                                  |   |                                                          |                                                           |
| Permissions         |             | Show                                                                                                    | Summary                                                                                                    |                                               |                                                                  |   |                                                          |                                                           |
| Streams             |             | Show                                                                                                    | Submission Details                                                                                                    |                                               |                                                                  |   |                                                          |                                                           |
|                     |             | Show                                                                                                    | Reviews and Attachments                                                                                                    |                                               |                                                                  |   |                                                          |                                                           |
|                     | View /      | History (2)<br>Action Date Range: E<br>Description<br>Submitted to IRB<br>Show<br>Protocol Created<br>Show<br>Load selected node in | Beginning On Endia<br>Date<br>05/23/2025 02:35 PM<br>Questionnaires (1)<br>05/23/2025 11:41 AM<br>Notifications (1)<br>ito Summary View, above | ng On Action Date<br>05/23/2025<br>05/23/2025 | Filter Clear<br>Comments<br>Submitted to IRB<br>Protocol created |   | Updated By<br>cipshi.degi@upr.edu<br>cipshi.degi@upr.edu | Update Time<br>05/23/2025 02:35 PM<br>05/23/2025 11:41 AM |

# Protocol Actions: Route Log

- El registro de ruta contiene el resumen de las acciones tomadas, pendientes y futuras, si aplica, de la solicitud de revisión actual.
- Corrobore en Pending Action Requests si el protocolo está pendiente de una acción del CIPSHI, investigador/a o supervisor/a de la investigación.

| Protocol Actions       | Copy to New Document    |  |  |  |  |  |
|------------------------|-------------------------|--|--|--|--|--|
| Permissions<br>Streams | ✓ Route Log             |  |  |  |  |  |
|                        | Route Log               |  |  |  |  |  |
|                        | ► ID: 12985             |  |  |  |  |  |
|                        | Actions Taken           |  |  |  |  |  |
|                        | Pending Action Requests |  |  |  |  |  |
|                        | Future Action Requests  |  |  |  |  |  |

# Protocol Actions: Route Log

En este ejemplo, el protocolo está pendiente de la aprobación de la supervisora de la investigación, añadida como Ad Hoc Recipient.

| Protocol Actions | Copy to New Docume            | nt                        |                      |                     |                             |            |  |  |
|------------------|-------------------------------|---------------------------|----------------------|---------------------|-----------------------------|------------|--|--|
| Permissions      |                               |                           |                      |                     |                             |            |  |  |
| Streams          | <ul> <li>Route Log</li> </ul> | ✓ Route Log               |                      |                     |                             |            |  |  |
|                  | Route Log                     |                           |                      |                     |                             |            |  |  |
|                  | ✓ ID: 12982                   |                           |                      |                     |                             |            |  |  |
|                  | ProtocolDocument              | 0505044700                |                      |                     |                             |            |  |  |
|                  | Tune                          | 2505011720                | CIPSHI DEGI-UPRRP    | Created             | 44-36 AM 05/33/3035         |            |  |  |
|                  | Type                          |                           |                      | Created             | 11.20 AM 05/23/2025         |            |  |  |
|                  | Dauta Status                  | DEGI-OPKKI                | , CIPSHI             |                     | 02.35 PM 05/23/2025         |            |  |  |
|                  | Node(a)                       | ENROUTE                   |                      | Last Approved       |                             |            |  |  |
|                  | Node(s)                       | Initiated                 |                      | Finalized           |                             |            |  |  |
|                  | ✓ Actions Taken               |                           |                      |                     |                             |            |  |  |
|                  |                               | Action                    |                      | Taken By            | Time/Date                   | Annotation |  |  |
|                  |                               | SAVED                     | DEGI-U               | PRRP, CIPSHI        | 11:41 AM 05/23/2025         |            |  |  |
|                  | show                          | COMPLETED                 | DEGI-U               | PRRP, CIPSHI        | 02:35 PM 05/23/2025         |            |  |  |
| _                |                               |                           |                      |                     |                             |            |  |  |
|                  | Pending Action Req            | uests                     |                      |                     |                             |            |  |  |
|                  |                               | Action                    | Requested Of         | Time/Date           | Annotation                  |            |  |  |
|                  | show                          | IN ACTION LIST<br>APPROVE | Velez Galvan, Myriam | 02:35 PM 05/23/2025 | Ad Hoc Routed by cipshi.deg | i@upr.edu  |  |  |
|                  |                               |                           |                      |                     |                             |            |  |  |

El protocolo transitará por varios procesos hasta que sea aprobado o no aprobado. Recibirá las siguientes notificaciones por correo electrónico y en el **Action List** según el proceso en el cual se encuentre el protocolo:

| Notificación                                | Proceso                                                                                                    | Acción por parte de Investigador/a Principal                                                                                                    |
|---------------------------------------------|----------------------------------------------------------------------------------------------------|----------------------------------------------------------------------------------------------------|
| <b>Disapproved</b><br>(Rejected In Routing) | Solicitud no autorizada por<br>supervisor/a de la<br>investigación. Su supervisor/a<br>de la investigación no aprobó<br>la solicitud de revisión | Vea la razón por la cual su supervisor/a no autorizó la<br>solicitud de revisión en:<br>Protocol Actions > Summary & History > <b>History</b> ><br>Rejected In Routing > <b>Comments</b> |
|                                             | Este proceso también puede<br>ser utilizado para protocolos                                                                                      | <ol> <li>Revise o complete la solicitud de revisión en acuerdo con<br/>su supervisor/a.</li> </ol>                                                                                       |
|                                             | no iniciados por el/la<br>investigador/a principal o que                                                                                         | <ol> <li>Reenvíe el protocolo: Protocol Actions &gt; Request an<br/>Action &gt; Submit for Review</li> </ol>                                                                             |
|                                             | el CIPSHI requiera la<br>autorización de otra persona<br>para el envío de la solicitud.                                                          | <ul> <li>Submission Type &gt; Initial Protocol Submission</li> <li>Submission Review Type: Seleccione entre Full Board<br/>u Other Review Type</li> </ul>                                |

3. Oprima Submit.

| Notificación | Proceso                                                        | Acción por parte de Investigador/a Principal                                                                                       |
|--------------|----------------------------------------------------------------|----------------------------------------------------------------------------------------------------|
| Return To PI | <b>Solicitud incompleta</b> .<br>El protocolo fue preevaluado  | <ol> <li>Verifique por qué el protocolo fue devuelto o si se le refiere a un<br/>anejo con más información en:</li> </ol>          |
|              | por el personal administrativo<br>del CIPSHI. El protocolo aún | <pre>Protocol Actions &gt; Summary &amp; History &gt; History &gt; Return to PI &gt; Comments</pre>                                |
|              | no ha sido enviado a la<br>evaluación del CIPSHI.              | 2. Si aplica, acceda al anejo con los señalamientos para completar su solicitud inicial en:                                        |
|              |                                                                | <pre>Protocol Actions &gt; Summary &amp; History &gt; History &gt; Return to PI &gt; Actions Attachments &gt; Show &gt; View</pre> |
|              |                                                                | 3. Revise o complete el protocolo según los señalamientos.                                                                         |

- Reenvíe el protocolo: Protocol Actions > Request an Action > Submit for Review
  - Submission Type: **Resubmission**
  - Type Qualifier: None
  - Submission Review Type: Seleccione entre **Full Board** u **Other Type of Review**.
- 5. Oprima Submit.

| Notificación | Proceso                                                                                | Acción por parte de Investigador/a Principal                                                                               |
|--------------|----------------------------------------------------------------------------------------|----------------------------------------------------------------------------------------------------|
| Deferred     | <b>Revisión diferida.</b><br>El protocolo fue opviado para la                          | 1. Acceda a la carta de revisión diferida en:                                                                              |
|              | revisión expedita o por el comité<br>en pleno. El CIPSHI pospuso la                    | <b>Protocol Actions</b> > Summary & History > History > <b>Deferred</b> > Show Correspondences > Notice Of Deferral > View |
|              | revisión del protocolo hasta que<br>el investigador/a responda a los<br>señalamientos. | La carta por lo regular le referirá a un anejo con los<br>señalamientos.                                                   |
|              |                                                                                        | 2. Acceda al anejo con los señalamientos en:                                                                               |

**Protocol Actions** > Summary & History > Reviews and Attachments > **Reviews Attachments** > **View** 

- 3. Revise o complete el protocolo según los señalamientos.
- 4. Reenvíe el protocolo: Protocol Actions > Request an Action > Submit for Review
  - Submission Type: **Response to Previous IRB Request**
  - Submission Review Type: Seleccione entre Full Board u Other Type of Review.
- 5. Oprima **Submit**.

| Notificación                      | Proceso                                                                   | Acción por parte de Investigador/a Principal                                                                                                    |
|-----------------------------------|---------------------------------------------------------------------------|----------------------------------------------------------------------------------------------------|
| <section-header></section-header> | Protocolo aprobado con<br>condiciones para verificación<br>administrativa | <ol> <li>Acceda y descargue el anejo Resultado revisión<br/>CIPSHI con las condiciones en:</li> <li>Protocol Actions &gt; Summary &amp; History &gt; &gt; Reviews<br/>and Attachments &gt; Review Attachments &gt; View.</li> <li>Revise o complete la solicitud según las condiciones<br/>requeridas.</li> <li>Reenvíe el protocolo: Protocol Actions &gt; Request an<br/>Action &gt; Submit for Review.</li> <li>Submission Type &gt; Response to Previous IRB<br/>Request</li> <li>Submission Review Type &gt; Other Review Type</li> <li>Type Qualifier &gt; None</li> </ol> |
|                                   |                                                                           |                                                                                                    |

4. Oprima Submit.

| Notificación                                    | Proceso                                                                                             | Acción por parte de Investigador/a Principal                                                                                                    |
|-------------------------------------------------|----------------------------------------------------------------------------------------------------|----------------------------------------------------------------------------------------------------|
| Return for<br>Substantive Revisions<br>Required | Protocolo aprobado con<br><b>condiciones</b> para<br>verificación por <b>miembro</b><br>del CIPSHI. | <ol> <li>Acceda y descargue el anejo Resultado revisión<br/>CIPSHI con las condiciones en:</li> <li>Protocol Actions &gt; Summary &amp; History &gt; &gt; Reviews<br/>and Attachments &gt; Review Attachments &gt; View.</li> </ol> |

- 2. Revise o complete la solicitud según las condiciones requeridas.
- 3. Reenvie el protocolo: **Protocol Actions > Request** an Action > Submit for Review.
  - Submission Type > Response to Previous IRB Request
  - Submission Review Type > Other Review Type
  - Type Qualifier > **None**
- 4. Oprima Submit.

| Notificación | Proceso                                                                                                    | Acción por parte de Investigador/a Principal                                                                                                    |
|--------------|----------------------------------------------------------------------------------------------------|----------------------------------------------------------------------------------------------------|
| Exempt       | Protocolo <b>aprobado</b> y<br>declarado exento.                                                                                                    | Acceda a la carta de autorización en:<br><b>Protocol Actions &gt;</b> Summary & History >                                                                                                    |
|              | Exento para la UPRRP es<br>investigación con seres<br>humanos cuyo protocolo<br>cualifica para la revisión<br>mediante el procedimiento                                                            | History > Exemption Granted > Show<br>Correspondences > Grant Exemption Notice ><br>View                                                                                                    |
|              | de revisión limitada o<br>administrativa del CIPSHI.<br>Además, son protocolos que<br>cualifican como exentos de<br>la <u>reglamentación federal</u><br><u>45CFR46</u> bajo ciertas<br>categorías. | <b>Nota:</b> Streamlyne no activa automáticamente la acción o función para enmendar un protocolo procesado como exento. Para habilitar esta función, el protocolo será "expirado" y "renovado administrativamente. El estado del protocolo aparecerá como <b>Active-Open to Enrollment</b> . |

| Notificación       | Proceso                                                                                                    | Acción por parte de Investigador/a Principal                                                                                                    |
|--------------------|----------------------------------------------------------------------------------------------------|----------------------------------------------------------------------------------------------------|
| Expedited Approval | <ul> <li>Protocolo <b>aprobado</b><br/>mediante el procedimiento<br/>expedito.</li> <li>Categorías expeditas</li> </ul> | Acceda a la carta de autorización en:<br><b>Protocol Actions</b> > Summary & History ><br>History > <b>Expedited Approval</b> > Show<br>Correspondences > <b>Expedited Approval</b><br><b>Letter &gt; View</b> |
| Approved           | Protocolo aprobado<br>por el comité en pleno.                                                                           | Acceda a la carta de autorización en:<br><b>Protocol Actions</b> > Summary & History ><br>History > <b>Approved</b> > Show Correspondences<br>> <b>Approval Letter</b> > <b>View</b>                           |

| Notificación             | Proceso                                              | Acción por parte de Investigador/a Principal                                                                                                    |  |
|--------------------------|------------------------------------------------------|----------------------------------------------------------------------------------------------------|--|
| Admin Approval<br>Action | Modificación <b>aprobada</b><br>administrativamente. | Acceda a la carta de autorización en:<br><b>Protocol Actions</b> > Summary & History ><br>History > <b>Administrative Approval</b> > Show<br>Correspondences > <b>Administrative Approval</b> ><br><b>View</b>                                                                                                    |  |
| Disapprove               | Protocolo no aprobado.                               | Acceda la carta de no aprobación en:<br><b>Protocol Actions</b> > Summary & History ><br>History > Correspondences > Show > View<br>Además, acceda a más información sobre las<br>razones por las cuales el protocolo no fue aprobado<br>en <b>Protocol Actions</b> > Summary & History ><br>Reviews and Attachments > <b>Review Attachments</b><br><b>&gt; View</b> |  |

| Notificación | Proceso                                             | Acción por parte de Investigador/a Principal                                                                                                    |
|--------------|-----------------------------------------------------|----------------------------------------------------------------------------------------------------|
| ACK          | <b>Acknowledge:</b> confirmar<br>o acuse de recibo. | Recibirá esta notificación si la revisión del protocolo<br>fue diferida o el protocolo no fue aprobado por el/la<br>supervisor/a de la investigación o del CIPSHI.<br>Además, recibirá la notificación correspondiente<br>para cada uno de estos procesos. |
|              |                                                     | Para que la notificación <b>ACK</b> deje de aparecer en<br>Action List, acceda al protocolo > Protocol Actions ><br>Oprima <b>Acknowledge</b> en el botón horizontal<br>inferior.                                                                          |

#### Resumen de los pasos para someter un protocolo inicial en Streamlyne:

- 1. En Main Menu > IRB > + Create New
- 2. En Protocol
  - > Required Fields for Saving Document complete: Protocol Type, Title y Principal Investigator
  - Oprima **SAVE**
  - > Funding Sources: solo complete si aplica
  - > Participant Types: seleccione y añada (Add) las categorías correspondientes.
- **3.** Personnel
  - Por cada personal seleccione y corrobore: Protocol Role, Affiliation Type y Training
- 4. En Questionnaire complete el New Questionnaire.
- 5. En **Notes and Attachments** añada los anejos correspondientes: Narrativa del protocolo, hojas de consentimiento u hojas informativas, instrumentos, anuncios, planilla del personal (si aplica) etc.
- 6. En **Protocol Actions**:
  - En Ad Hoc Recipients incluya a su supervisor/a de la investigación (solo para estudiantes UPRRP) o director de departamento (solo para el personal UPRRP).
  - Utilice la <u>Hoja de cotejo</u> para corroborar que su protocolo está completo.
  - Someta su protocolo en **Request an Action > Submit for Review.**

# Protocol Actions: Otras acciones o procesos

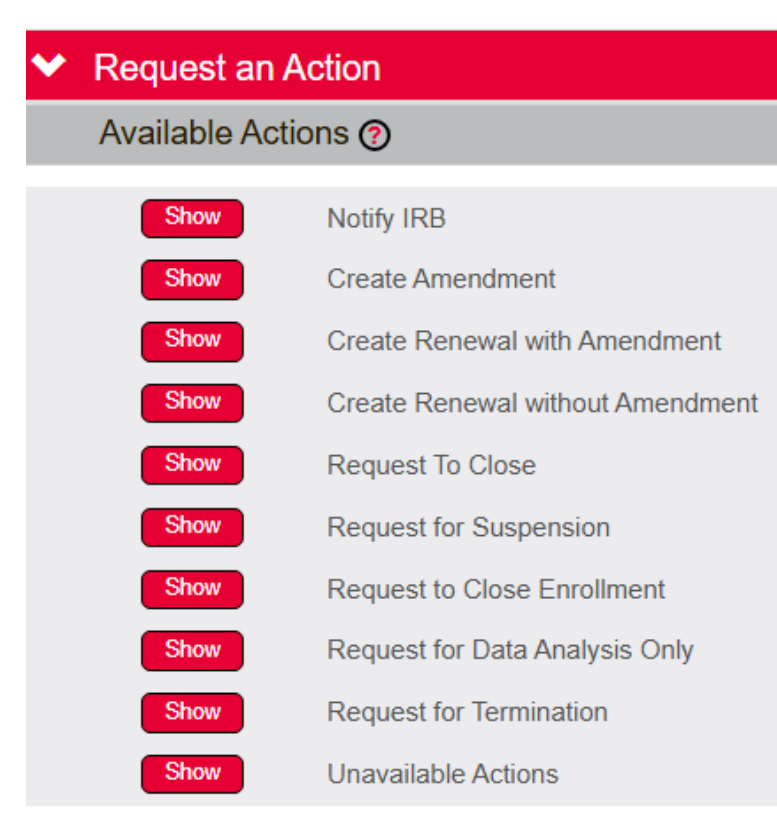

- Además del proceso de solicitud inicial o luego de la aprobación del protocolo, Streamlyne activará otras acciones para los diferentes procesos del ciclo de un protocolo: notificación al IRB o CIPSHI, enmienda o modificación, renovación, retiro de solicitud, cierre parcial o completo del protocolo, terminación del protocolo, etc.
- Las acciones o funciones estarán disponibles según el estado del protocolo o solicitud de revisión.
- Hay acciones que parecen lo mismo, pero tienen funciones diferentes, como por ejemplo, el cierre o la terminación del protocolo. Vea más adelante el uso de cada acción. Si tiene dudas, por favor, consulte a <u>cipshi.degi@upr.edu</u>.

# Protocol Actions: Notify IRB

#### Notify IRB

Seleccione esta acción para informar al CIPSHI **eventos adversos** o **inesperados**, **desviaciones** en el protocolo, informar **quejas** de participantes u otras personas u otros incidentes.

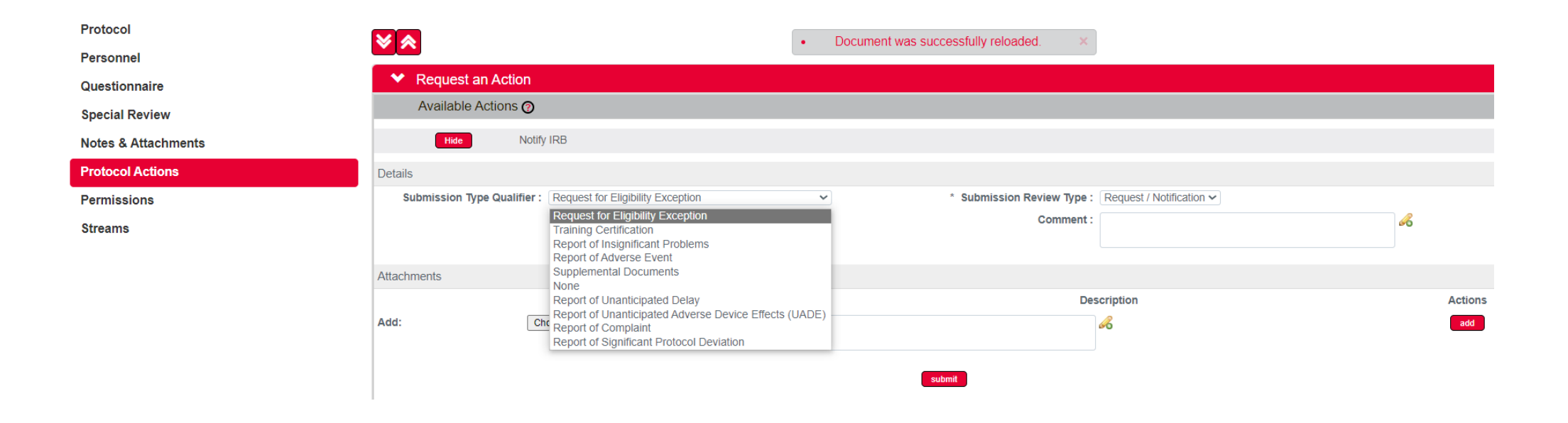

# Protocol Actions: Create Amendment

# **Create Amendment**

## Seleccione esta acción para someter **enmiendas o modificaciones** a un protocolo aprobado.

Nota: Si su protocolo fue procesado como exento (Exemption Granted) y no tiene disponible esta acción, por favor, infórmelo por Notify IRB > Modify Exempt Protocol o a cipshi.degi@upr.edu.

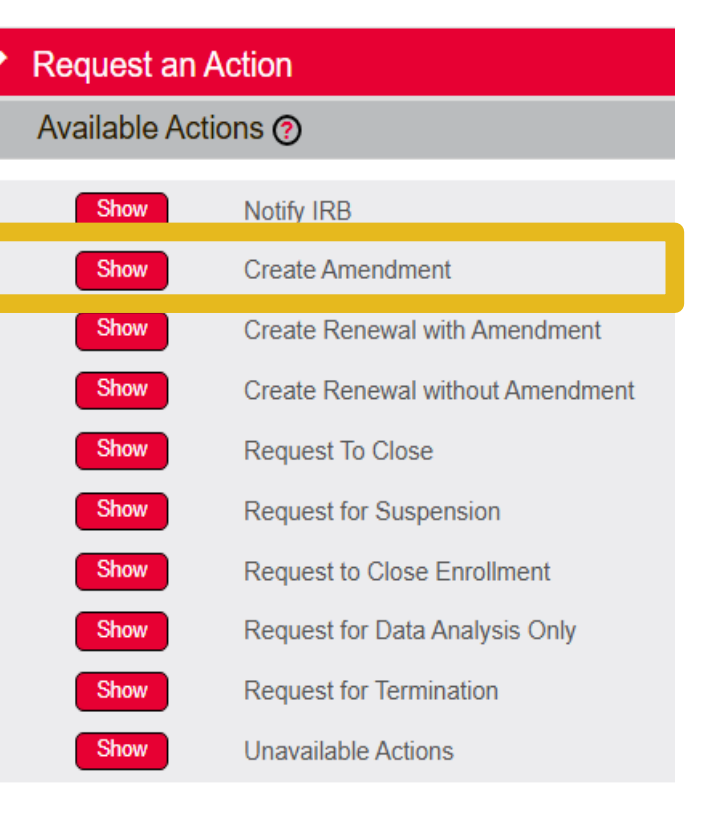

# Protocol Actions: Create Amendment

Hide

#### Pasos

- 1. <u>Localice</u> el protocolo.
- 2. En **Protocol Actions**, oprima **Request** an Action.
  - Seleccione **Create Amendment**.
  - En \*Summary, exprese brevemente lo que interesa modificar. Abundará en el cuestionario de la enmienda.
  - En \*Amend, marque las sesiones del protocolo que modificará.
     Solamente tendrá accesible las secciones marcadas.
  - Oprima **Create**.

| Create                             | Amendment                                                                                                    |                                                                                                    |
|------------------------------------|----------------------------------------------------------------------------------------------------|----------------------------------------------------------------------------------------------------|
| Summary:                           |                                                                                                    | B                                                                                                    |
| *Amend: [<br>[<br>[<br>[<br>[<br>[ | General Info Funding Source Protocol References & Other Identifiers Protocol Organizations Subjects Questionnaire | <ul> <li>Add/Modify Notes &amp; Attachments</li> <li>Areas of Research</li> <li>Special Review</li> <li>Protocol Personnel</li> <li>Others</li> </ul> |

Nota: En esta sección Questionnaire se refiere al cuestionario New IRB Protocol y no a los instrumentos para recopilar información. Si va a modificar instrumentos, marque Add/Modify Notes & Attachments.

# Protocol Actions: Create Amendment

#### Pasos

- **3**. Modifique las secciones.
- 4. Si aplica, en **Notes & Attachments**, añada los anejos correspondientes. **No elimine ni reemplace** anejos previos; son los documentos de referencia. Distinga cada documento por la fecha de la versión.
- 5. En **Questionnaire**, complete el cuestionario de enmienda (**Amendment**) y, si aplicara, el cuestionario inicial (**New IRB Protocol**).
- 6. En Protocol Actions, Oprima Request an Action.
  - Selecciones **Submit for Review**.
  - Submission Type: Amendment (Modification)
  - Type Qualifier: None
  - Submission Review Type: seleccione entre Other Review Type . Si el cambio es uno que aumenta los riesgos, seleccione Full Board (comité en pleno)
  - Oprima **Submit** para enviar la solicitud.

## Protocol Actions: Create Renewal with Amendment

## Create Renewal with Amendment

Seleccione esta acción para someter la **renovación** de la autorización del protocolo y para **enmendar** el protocolo.

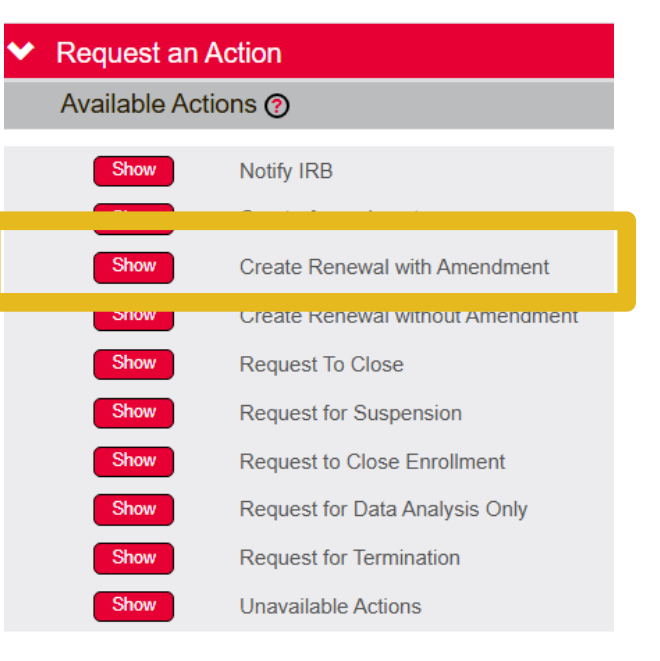

# Protocol Actions: Create Renewal with Amendment

Hide

#### Pasos

- **1.** <u>Localice</u> el protocolo.
- 2. En **Protocol Actions**, oprima **Request an Action**.
  - Seleccione Create Renewal with Amendment.
  - En \*Summary, exprese brevemente que renovará y lo que interesa modificar. Abundará en los cuestionarios.
  - En **\*Amend**, marque las sesiones del protocolo que modificará. Solamente tendrá accesible las secciones marcadas.
  - Oprima Create.

| Cre        | ate Renewal with Amendment              |                                |
|------------|-----------------------------------------|--------------------------------|
| * Summary: |                                         | ß                              |
| *Amend:    |                                         |                                |
|            | General Info                            | Add/Modify Notes & Attachments |
|            | Funding Source                          | Areas of Research              |
|            | Protocol References & Other Identifiers | Special Review                 |
|            | Protocol Organizations                  | Protocol Personnel             |
|            | Subjects                                | Others                         |
|            | Questionnaire                           |                                |
|            | create                                  |                                |
|            |                                         |                                |

Nota: En esta sección Questionnaire se refiere al cuestionario New IRB Protocol y no a los instrumentos para recopilar información. Si va a modificar instrumentos, marque Add/Modify Notes & Attachments.

## Protocol Actions: Create Renewal with Amendment

#### Pasos

- **3**. Modifique las secciones.
- 4. Si aplica, en **Notes & Attachments**, añada los anejos correspondientes. **No elimine ni reemplace anejos previos**; son los documentos de referencia. Distinga cada documento por la fecha de la versión.
- 5. En **Questionnaire**, complete los cuestionarios de enmienda (**Amendment**), el cuestionario de renovación (**Renewal with Amendment**) y, si también lo enmendará, el cuestionario inicial (**New IRB Protocol**).
- 6. En **Protocol Actions**, Oprima **Request an Action**.
  - Selecciones **Submit for Review**.
  - Submission Type: Renewal with Amendment
  - Type Qualifier: None
  - **Submission Review Type**: seleccione entre **Other Review Type**. Si el cambio es uno que aumenta los riesgos, seleccione **Full Board** (comité en pleno).
  - Oprima **Submit** para enviar la solicitud.

## Protocol Actions: Create Renewal without Amendment

#### Create Renewal without Amendment

Seleccione esta acción para someter la renovación de la autorización del protocolo.

#### Pasos

- 1. <u>Localice</u> el protocolo.
- 2. En Protocol Actions, oprima Request an Action.
  - Seleccione Create Renewal without Amendment.
  - En \*Summary, puede solo indicar "renovación". Abundará en el cuestionario.
  - Oprima Create.
- 2. En **Questionnaire**, complete el cuestionario **Renewal IRB Protocol**. **Nota: No responda NA**; es solo para uso oficial.
- 2. En Protocol Actions, Oprima Request an Action.
  - Selecciones **Submit for Review**.
  - Submission Type: Renewal without Amendment
  - Type Qualifier: None
  - Submission Review Type: seleccione Other Review Type a menos que se le haya indicado que la renovación tiene que ser revisada por el comité en pleno (Full Board).. Si el cambio es uno que aumenta los riesgos, seleccione Full Board (comité en pleno).
  - Oprima **Submit** para enviar la solicitud.

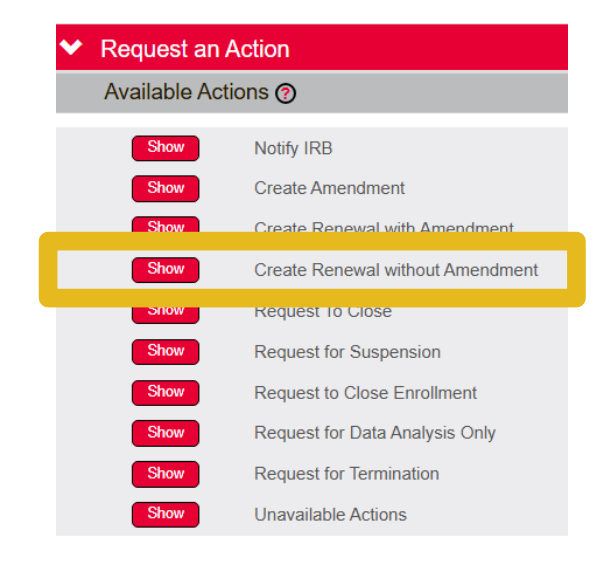

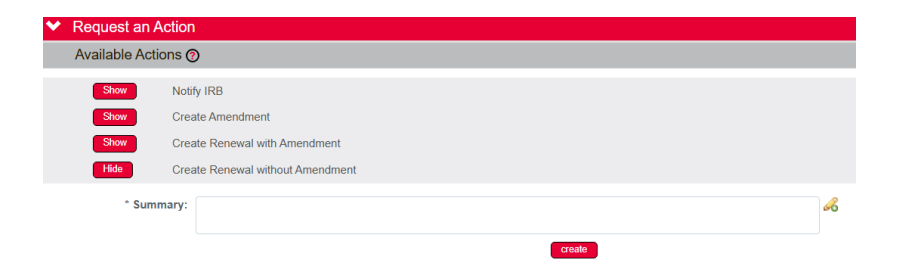

# Protocol Actions: Request To Close

## Request To Close

Seleccione esta acción para notificar el **cierre** del protocolo si:

- la investigación fue **completada**,
- **no continuará** con la investigación o
- si se **tranfiere** a otra institución.

Entre la razón (**Reason**) para el cierre del protocolo.

**Observe** que Streamlyne tiene otra acción, **Request for Termination**, para notificar la terminación de la investigación por asuntos relacionados con la seguridad.

# Protocol Actions: Request for Suspension

### Request for Suspension

Seleccione esta acción para solicitar suspender o poner en pausa la investigación cuando se han identificado otros riesgos u ocurrido incidentes no anticipados o eventos adversos que requieran ser evaluados antes de continuar o dar por terminada la investigación.
# **Protocol Actions**

#### Request to Close Enrollment

Seleccione esta acción para notificar el cierre del reclutamiento de participantes. Utilice esta acción solamente cuando se le requiere mantener el protocolo activo, por ejemplo, por la agencia financiadora.

#### Request for Data Analysis Only

Seleccione esta acción para mantener el protocolo activo solamente para el análisis de los datos. Utilice esta acción solamente si se le requiere mantener el protocolo activo una vez concluido el reclutamiento de participantes, por ejemplo, por la agencia financiadora.

# **Protocol Actions**

#### Request for Termination

Seleccione esta acción si necesita dar por terminada la investigación por otros propósitos que no son la conclusión del protocolo según aprobado, generalmente cuando se ha determinado que ya no es seguro continuar la investigación.

Entre la razón (Reason) para la terminación.

**Observe** que Streamlyne tiene otra acción, **Request for Close**, para notificar el cierre del protocolo si concluye, no continuará o transfiere el protocolo.

#### Protocol Actions: Acciones para eliminar, retirar o abandonar un protocolo o solicitud

#### **Delete Protocol, Amendment, or Renewal**

Seleccione esta acción para **eliminar** un protocolo inicial o la solicitud de modificación o renovación. Esta acción estará disponible solo si aún no ha sometido el protocolo o solicitud.

#### Withdraw Protocol

Esta acción estará disponible para **retirar** la solicitud de revisión de un protocolo inicial, modificación, renovación o notificación sometida al CIPSHI que está pendiente de revisión.

Utilice esta acción para retirar un protocolo o **solicitud incompleta** o que todavía no está lista para revisión.

**Nota:** Aunque el texto indica el retiro del protocolo, solamente es para retirar la acción actual; por ejemplo, para retirar una solicitud de modificación. En este caso, el protocolo no se retira sino la solicitud de modificación.

#### **Protocol Actions**

Acciones para eliminar, retirar o abandonar un protocolo o solicitud

#### **Recall:**

Utilice la alternativa **Recall** si necesita editar o retirar un protocolo o solicitud sometida y pendiente de la aprobación de su supervisor/a o de otra persona requerida mediante el proceso de **Ad Hoc Recipients.** 

Acceda a Protocol Actions > oprima **Recall**.

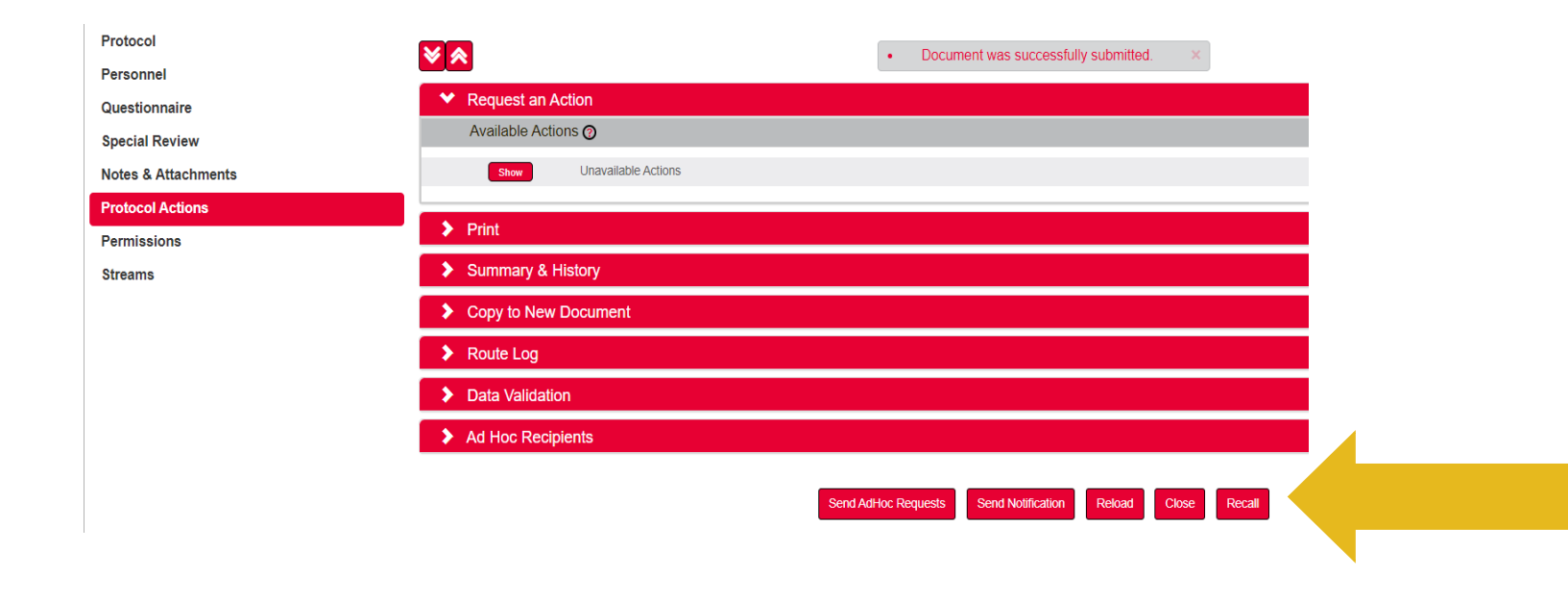

# **Protocol Actions**

Acciones para eliminar, retirar o abandonar un protocolo o solicitud

#### Abandon:

Está acción estará disponible si el protocolo fue revisado y está pendiente de la respuesta por:

- Return for Specific Minor Revisions
- Return for Substantive Revisions Required

Solamente seleccione esta alternativa si no continuará con el protocolo. **No podrá reabrir** o **resometer** el protocolo una vez envíe la notificación abandono del protocolo.

### Protocol Actions: Aprobación Ad Hoc Aprobación de supervisor/a de investigación de estudiante

- Todas las investigaciones de estudiantes de la UPRRP deben ser supervisadas por personal adscrito a este recinto. Los/as estudiantes pueden tener mentores(as) de otras instituciones; sin embargo, la responsabilidad institucional de la supervisión del estudiante será del personal adscrito a la UPRRP.
- Los/as supervisores/as recibirán notificaciones de los procesos de las investigaciones de sus estudiantes. Además, deben aprobar el protocolo inicial.
- Como supervisor/a, al aprobar la solicitud de revisión certifica que la propuesta de la investigación (tesis, disertación, proyecto, etc.) fue aprobada y que revisó la información contenida en la solicitud y en sus anejos. Certifica el mérito académico del estudio y la competencia del estudiante para llevar a cabo la investigación. Es responsable de revisar los cambios que se realicen en el protocolo como resultado del proceso de revisión del CIPSHI. Además, es responsable de constatar que el/la estudiante cumpla con el protocolo autorizado por el CIPSHI, que no efectúe cambios a la investigación sin la previa autorización del CIPSHI, que informe cualquier conflicto de interés o incidente adverso que implique a las personas participantes y, si aplica, que mantenga vigente la autorización del protocolo.

#### Protocol Actions: Aprobación Ad Hoc Aprobación de supervisor/a de investigación de estudiante

Como supervisor/a de una investigación de estudiante, debe revisar y aprobar la solicitud del **protocolo inicial** (aprobación Ad Hoc).

- Recibirá una notificación por correo electrónico. También recibirá notificaciones sobre el estado del proceso de revisión del protocolo.
- Acceda a <u>Streamlyne</u> con las credenciales de su cuenta @upr.edu.
  - En el **Action List** localice el protocolo identificado con las siglas **APP**.
  - Revise el protocolo en las secciones **Questionnarie** y **Notes & Attachments.**
  - Si está de acuerdo con el protocolo presentado, en **Protocol Action**, en la barra inferior oprima **Approve**.
  - Si no está de acuerdo con el protocolo, oprima Disapprove e incluya la razón para no aprobarlo. Comuníquese con su estudiante para coordinar la revision y reenvío del protocolo. El CIPSHI no recibirá el protocolo si no lo aprueba.

- 1. Acceda a <u>Streamlyne</u> con las credenciales de su cuenta de correo electrónico institucional @upr.edu.
- 2. En el **Action List** localice el protocolo identificado con las siglas **APP** en la columna **Action.** El protocolo también está identificado con el número del protocolo y nombre de su investigador/a principal.
- 3. Para acceder al protocol, oprima el código en la columna Id.

| 😝 шр     |              |              |                                |                                |            |                                  | STRE                             |           |
|----------|--------------|--------------|--------------------------------|--------------------------------|------------|----------------------------------|----------------------------------|-----------|
| ≣ ┥      | ∷ ✓          | Q Main Menu  | 🔹 Identity 👻 🖍 Reporting       |                                |            | Currently signed in as Bookmarks | cipshi.degi@upr.edu <del>-</del> |           |
| Action L | ₋ist         |              |                                |                                |            |                                  | Refre                            | sh Filter |
| Action   | ld           | Туре         | Title                          | Route Status                   | Delegator  | Date Created                     | Group Request                    | Log       |
|          | <u>13039</u> | IRB Protocol | 2505011726 CIPSHI DEGI-UPRRP   | SAVED                          |            | 01:44 PM 05/30/2025              |                                  |           |
| АРР      | <u>13167</u> | IRB Protocol | 2507012266 Myriam Velez Galvan | ENROUTE                        |            | 09:00 AM 07/03/2025              |                                  |           |
|          |              |              |                                | 2 items found, displaying all. |            |                                  |                                  |           |
|          |              |              | ► En                           | este ejemplo, el pr            | otocolo qu | ie require la aproba             | ción del supervis                | or de     |

En este ejemplo, el protocolo que require la aprobación del supervisor de la investigación, CIPSHI DEGI, es de la investigadora principal Myriam Velez y el número del protocolo es 2507012266.

4. Revise el protocolo en las secciones **Questionnaire** y **Notes & Attachments**.

| Protocol               |                             |
|------------------------|-----------------------------|
| - ersonner             |                             |
| Questionnaire          | New IRB Protocol (Complete) |
| Createl Barriery       |                             |
| Notes & Attachments    |                             |
| Protocol Actions       |                             |
| Permissions            |                             |
| Streams                |                             |
|                        |                             |
| Protocol               |                             |
| Personnel              |                             |
| Questionnaire          | Protocol Attachments (0)    |
| Cprovini Terriere      | ➤ Notes (0)                 |
| Notes & Attachments    |                             |
| Protection in the line |                             |
| Permissions            |                             |
| Streams                |                             |

- Oprima las flechas hacia la derecha, abajo o arriba para mostrar u ocultar contenido.
- Oprima Questionnaire:
  - → Oprima New IRB Protocol.
  - → Revise su contenido.
- Oprima Notes & Attachments:
  - → Seleccione Protocol Attachments.
  - → Revise los anejos (Narrativa del protocolo, consentimientos, instrumentos, etc.).

### 5. (a) Aprobación de la solicitud del protocolo

| Protocol            | Document was successfully reloaded.                                 |
|---------------------|---------------------------------------------------------------------|
| Personnel           |                                                                     |
| Questionnaire       | Request an Action                                                   |
| Special Review      | Print                                                               |
| Notes & Attachments | Summary & History                                                   |
| Protocol Actions    | Copy to New Document                                                |
| Permissions         | Route Log                                                           |
| Streams             |                                                                     |
|                     |                                                                     |
|                     | Ad Hoc Recipients                                                   |
|                     | Super User Action                                                   |
|                     | Send Notification Send AdHoc Reload Approve Disapprove Close Recall |
|                     |                                                                     |

- Acceda a la sección
  Protocol Actions.
- En la barra inferior, localice las opciones.
- Seleccione **Approve**.

5. (b) No aprobación de la solicitud del protocolo

- Acceda a la sección Protocol Actions.
- En la barra inferior, localice las opciones.
- Seleccione Disapprove.
- Entre la razón para no autorizar el protocolo.
- ▶ Oprima **Yes**.

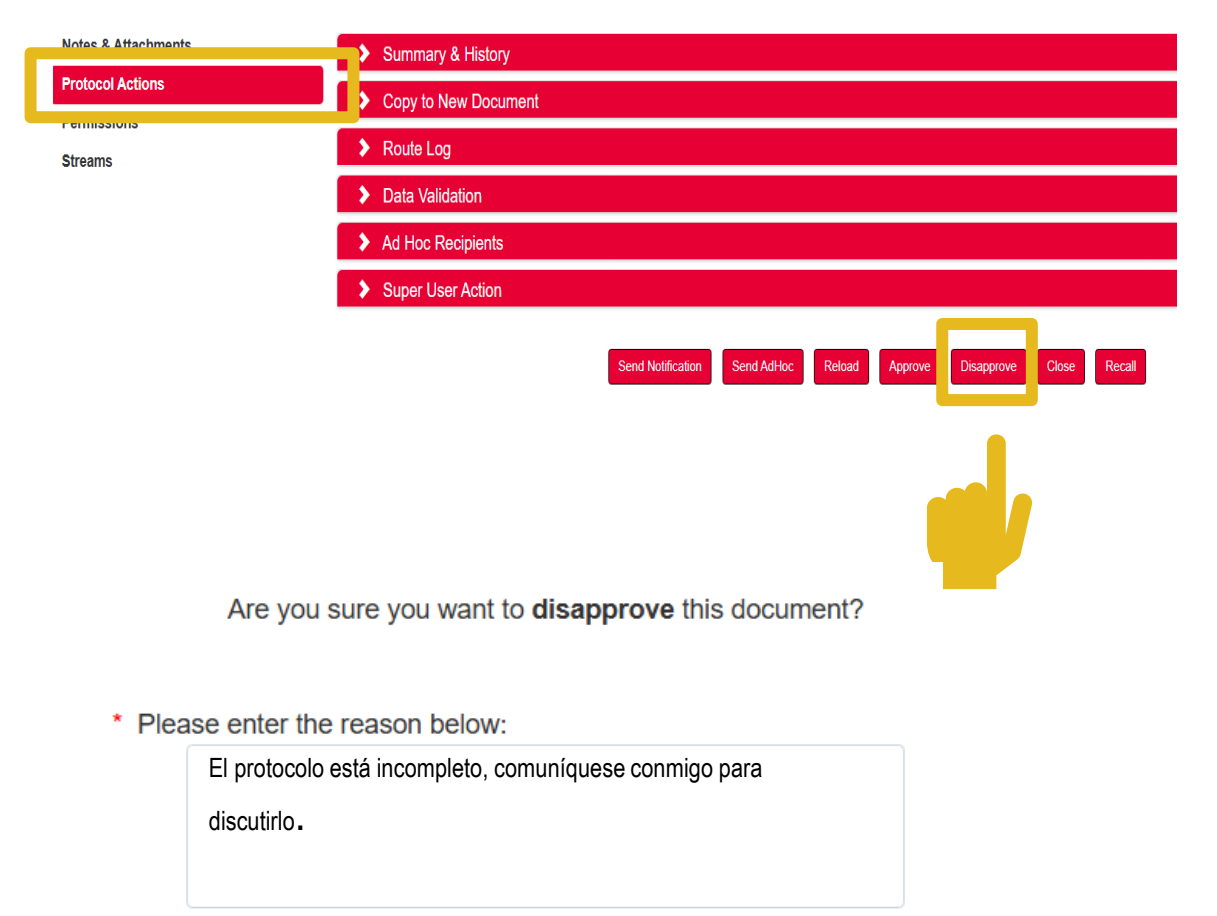

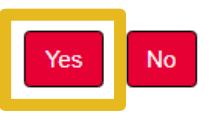

#### Protocol Actions: Aprobación Ad Hoc Visto Bueno de director/a de departamento o unidad para las investigaciones del personal de la UPRRP

Como director/a de departamento o unidad, debe dar su **visto bueno** para los protocolos del personal bajo su supervisión. Para esto, se utiliza la función de aprobación **Ad Hoc** de Streamlyne.

Recibirá una notificación por correo electrónico.

Acceda a <u>Streamlyne</u> con las credenciales de su cuenta @upr.edu.

- En el <u>Action List</u>, localice el protocolo identificado con las siglas **APP**.
- Si está de acuerdo, en **Protocol Action**, en la barra inferior, oprima **Approve**.
- Si no está de acuerdo, oprima **Disapprove** e incluya la razón para no aprobarlo. El CIPSHI no recibirá el protocolo si no lo aprueba.

# Pasos para la aprobación Ad Hoc - Director/a de departamento

- Acceda a <u>Streamlyne</u> con las credenciales de su cuenta de correo electrónico institucional @upr.edu.
- 2. En el **Action List** localice el protocolo identificado con las siglas **APP** en la columna **Action.** El protocolo también está identificado con el número del protocolo y nombre de su investigador/a principal
- **3**. Para acceder al protocol, oprima el **código** en la columna **Id**.

| ер 😜     |              |              |                                |                                |           | Currently signed in as | stre                  |           |
|----------|--------------|--------------|--------------------------------|--------------------------------|-----------|------------------------|-----------------------|-----------|
| <b>i</b> | <b>H</b> 🗸   | Q Main Menu  | - Identity - 🖍 Reporting       |                                | R         | Bookmarks              | oponnacy (gradphoad - |           |
| Action L | .ist         |              |                                |                                |           |                        | Refre                 | sh Filter |
| Action   | ld           | Туре         | Title                          | Route Status                   | Delegator | Date Created           | Group Request         | Log       |
|          | <u>13039</u> | IRB Protocol | 2505011726 CIPSHI DEGI-UPRRP   | SAVED                          |           | 01:44 PM 05/30/2025    |                       |           |
| АРР      | <u>13167</u> | IRB Protocol | 2507012266 Myriam Velez Galvan | ENROUTE                        |           | 09:00 AM 07/03/2025    |                       |           |
|          |              | ·            |                                | 2 items found, displaying all. |           |                        |                       |           |
|          |              |              |                                |                                | . 1       |                        | ./ 11(1)              | 1         |

En este ejemplo, el protocolo que require la aprobación del "director de departamento", CIPSHI DEGI, es de la investigadora principal Myriam Velez y el número del protocolo es 2507012266.

# Pasos para la aprobación Ad Hoc - Director/a de departamento

#### 4. (a) Visto Bueno al protocolo

| Protocol            | Document was successfully reloaded.                                 | *1 |
|---------------------|---------------------------------------------------------------------|----|
| Personnel           | Request an Action                                                   |    |
| Questionnaire       |                                                                     |    |
| Special Review      | Print                                                               |    |
| Notes & Attachments | Summary & History                                                   |    |
| Protocol Actions    | Copy to New Document                                                |    |
| Permissions         |                                                                     |    |
| Streams             | Route Log                                                           |    |
|                     | Data Validation                                                     |    |
|                     | Ad Hoc Recipients                                                   |    |
|                     | Super User Action                                                   |    |
|                     | Send Notification Send AdHoc Reload Approve Disapprove Close Recall |    |
|                     |                                                                     |    |

- Acceda a la sección
  Protocol Actions.
- En la barra inferior, localice las opciones.
- Seleccione Approve.

Pasos para la aprobación Ad Hoc - Directores/as departamento

- 4. (b) No aprobación
  - Acceda a la sección Protocol Actions.
  - En la barra inferior, localice las opciones.
  - Seleccione Disapprove.
  - Entre la razón para no autorizar el protocolo.

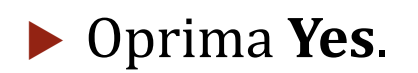

| Notes & Attachments | Summary & History                                                   |
|---------------------|---------------------------------------------------------------------|
| Protocol Actions    | Copy to New Document                                                |
| Streams             | > Route Log                                                         |
|                     | > Data Validation                                                   |
|                     | > Ad Hoc Recipients                                                 |
|                     | Super User Action                                                   |
|                     | Send Notification Send AdHoc Reload Approve Disapprove Close Recall |
|                     |                                                                     |
| Are yo              | ou sure you want to <b>disapprove</b> this document?                |
|                     |                                                                     |
| * Please enter      | the reason below:                                                   |
|                     |                                                                     |
|                     |                                                                     |

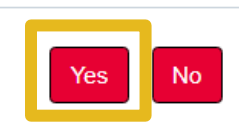

# Acceso a Streamlyne - Investigadores/as externos/as

- Si no pertenece a la Universidad de Puerto Rico, Recinto de Río Piedras e interesa realizar una investigación con miembros de la comunidad de la UPRRP o con datos de individuos bajo la custodia de este recinto, solicite acceso a Streamlyne completando el formulario: https://forms.office.com/r/RL4XHReR37.
- Recibirá el acceso en 2-5 días laborables y las instrucciones sobre los documentos que debe someter.
- Acceda a Streamlyne por Log in using a local Streamlyne Research User.

## Investigadores/as externos/as

- El CIPSHI aceptará la documentación que investigadores/as externos presenten en sus respectivas instituciones para la revisión de los protocolos de investigaciones con seres humanos como sujetos de estudio a llevarse a cabo con población de la UPRRP o en este recinto.
- Procedimiento:
  - 1. Solicite acceso a <u>Streamlyne</u>.
  - 2. Complete el Formulario de investigadores/as externos (se le enviará junto al acceso a Streamlyne).
  - **3**. En Streamlyne, complete las secciones:
    - Protocol
    - Personnel
    - **Questionnaire:** Complete el cuestionario solo con el procedimiento relacionado con la UPRRP. El CIPSHI solo considerará y aprobará este procedimiento.
    - Notes & Attachments
      - Aneje los documentos:
      - Formulario de investigadores/as externos
      - En lugar de la Narrativa del protocolo, aneje el protocolo que presentó al IRB o equivalente de su institución. (El CIPSHI podría solicitarle que también complete la Narrativa del protocolo si no hay suficiente información relacionada con los procedimientos en la UPRRP.)
      - Autorización del IRB o equivalente de su institución.
      - Según aplique a su protocolo: hojas de consentimiento informado, anuncios o convocatorias, instrumentos para recopilar la información, etc.
  - **4**. Someta el protocolo.

# Localización o búqueda de los protocolos - IRB Lookups

> Para localizar un protocolo, en **Main Menu** seleccione **IRB** y luego **IRB Lookups** :

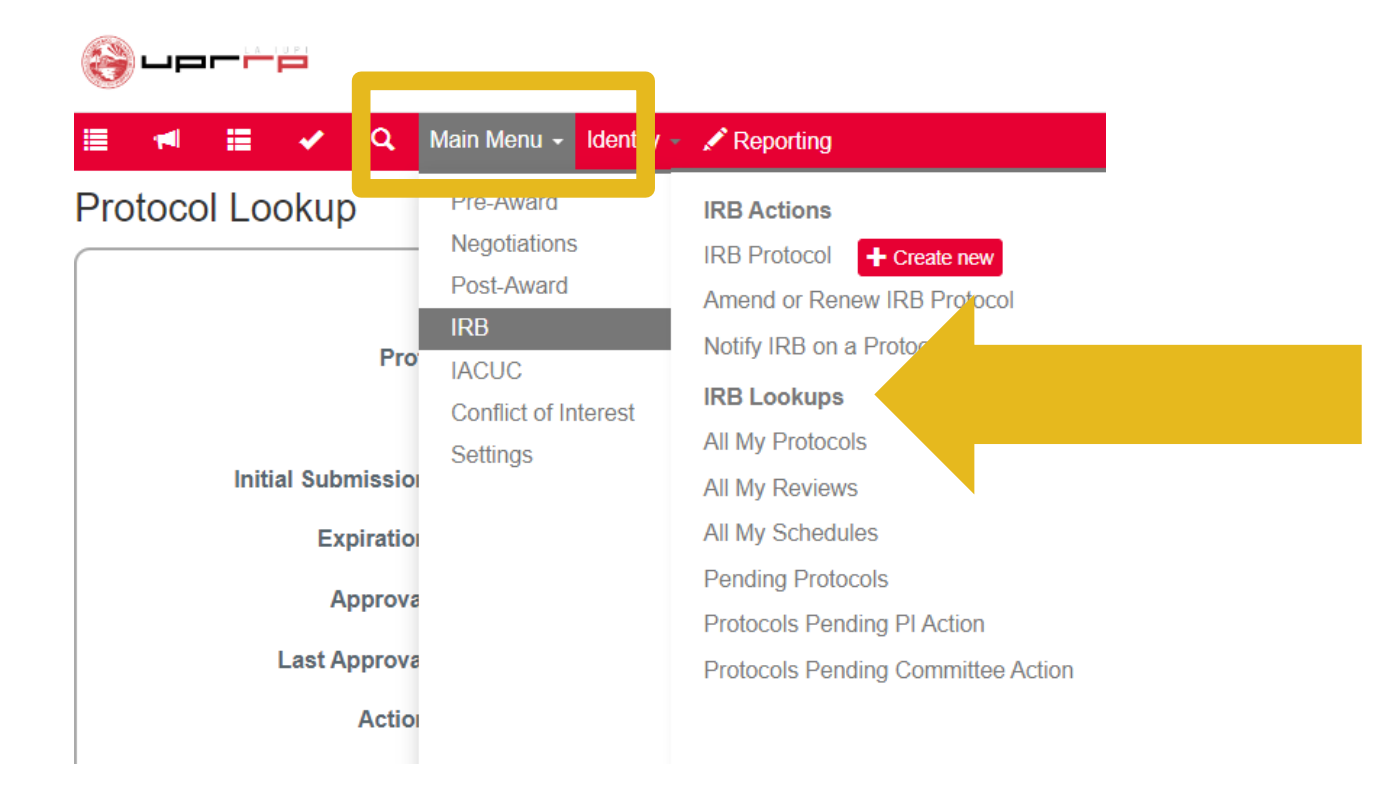

# Localización o búqueda de los protocolos - IRB Lookups

| Ti | ipo de búsqueda:                      | Despliega:                                                                                                    |  |  |  |  |  |
|----|---------------------------------------|----------------------------------------------------------------------------------------------------|--|--|--|--|--|
| •  | All my protocols                      | Todos los protocolos en los cuales está registrado<br>como personal en la sección Personnel.                                                                  |  |  |  |  |  |
| •  | Pending protocols                     | Los protocolos pendientes de alguna acción.                                                                                                    |  |  |  |  |  |
| •  | Protocols Pending PI Action           | Los protocolos sometidos pero con algún asunto<br>pendiente del investigador/a principal.                                                                     |  |  |  |  |  |
| •  | Protocols Pending Committee<br>Action | Los protocolos pendientes del CIPSHI. Además,<br>incluyen protocolos pendientes de la aprobación<br>AdHoc (por ejemplo, supervisor/a de la<br>investigación). |  |  |  |  |  |

# Localización o búqueda de los protocolos - IRB Lookups

En Protocol Lookup se desplegarán categorías de búsquedas (número de protocolo, estado del protocolo, título, etc.). Además, en la parte inferior estará la lista de los protocolos a los que tiene acceso. Para acceder al protocolo, en la primera columna Actions, seleccione entre edit, copy o view.

| Protocol L            | ookup            |                            |                     |                        |                                                        |                    |                  |                    |                  |                                 |              |                                                    |                                                                |                                                      |  |  |
|-----------------------|------------------|----------------------------|---------------------|------------------------|--------------------------------------------------------|--------------------|------------------|--------------------|------------------|---------------------------------|--------------|----------------------------------------------------|----------------------------------------------------------------|------------------------------------------------------|--|--|
|                       |                  | Protocol #: Protocol Type: |                     |                        | v                                                      |                    |                  |                    |                  |                                 |              |                                                    |                                                                |                                                      |  |  |
|                       | Prot             | tocol Status:              | select              |                        | $\checkmark$                                           |                    |                  | Referen            | nce ID1:         |                                 |              |                                                    |                                                                |                                                      |  |  |
|                       |                  | Title:                     |                     |                        |                                                        |                    |                  | Summary/Key        | words:           |                                 |              |                                                    |                                                                |                                                      |  |  |
| In                    | itial Submissior | n Date From:               |                     |                        |                                                        |                    | Initial          | Submission I       | Date To:         |                                 |              | A                                                  | Derre                                                          |                                                      |  |  |
|                       | Expiration       | n Date From:               |                     |                        |                                                        |                    |                  | Expiration I       | Date To:         |                                 | 4            | Accion                                             | Pern                                                           | Permite:                                             |  |  |
|                       | Approva          | I Date From:               |                     | <b></b>                |                                                        |                    |                  | Approval I         | Date To:         |                                 | 1            | Edit                                               | Editar                                                         | r el protocolo. La alternativa <b>edit</b> solamente |  |  |
|                       | Last Approva     | I Date From:               |                     |                        |                                                        |                    |                  | ast Approval I     | Date To:         |                                 | Luit Data    | anarec                                             | vocorá si tiono normiso para oditar                            |                                                      |  |  |
|                       | Action           | n Date From:               |                     | <b></b>                | Action Date To:                                        |                    |                  |                    | Date To:         |                                 |              |                                                    | aparecera si tiene permiso para cuitai.                        |                                                      |  |  |
|                       | I                | Investigator:              |                     |                        | Key Person                                             |                    |                  |                    | Person:          |                                 |              | Conv                                               | Conjar el protocolo La alternativa conv solamente              |                                                      |  |  |
|                       | Area             | of Research:               |                     | Q                      | Funding                                                |                    |                  | Source:            | сору             |                                 | сору         | anaracerá si tiene nermiso nara editar             |                                                                |                                                      |  |  |
|                       | Performing C     | organization:              |                     | Q                      |                                                        |                    |                  | Unit N             | lumber: sel      | ect                             |              |                                                    | aparecera si tiene permiso para cultar.                        |                                                      |  |  |
|                       |                  | Unit Name:                 |                     |                        |                                                        |                    |                  |                    | Active:          | Yes $\bigcirc$ No $\bigcirc$ Bo | th           |                                                    |                                                                |                                                      |  |  |
|                       |                  |                            |                     |                        | O State With O Contains O Event                        |                    |                  |                    |                  | View                            |              |                                                    | Ver el protocolo. Si abre el protocolo con <u>view</u> y tiene |                                                      |  |  |
|                       |                  |                            |                     |                        | Starts With O Contains O Exact                         |                    |                  |                    |                  |                                 |              |                                                    | permis                                                         | permiso para editar, no podrá editar el protocolo ni |  |  |
|                       |                  |                            | Search Clear Cancel |                        |                                                        |                    |                  |                    |                  |                                 |              | tendrá disponibles las acciones en Protocol Action |                                                                |                                                      |  |  |
|                       |                  |                            |                     |                        |                                                        |                    |                  |                    |                  |                                 |              |                                                    | > Requ                                                         | uest an Action.                                      |  |  |
|                       | -                |                            |                     |                        |                                                        |                    |                  |                    | Last             | Initial                         |              |                                                    |                                                                |                                                      |  |  |
| Actions               | Protocol #       | Pro                        | otocol Type         | Investigator           | Title                                                  | Protocol<br>Status | Approval<br>Date | Expiration<br>Date | Approval<br>Date | Submission<br>Date              | Lead<br>Unit | Lead Unit Name                                     | Summary/Keywords                                               | ds Active                                            |  |  |
| <u>edit copy view</u> | 2 06000289       | Full Board                 |                     | MYRIAM VELEZ<br>GALVAN | Protocolo Prueba Revision<br>Administrativa 2023-06-23 | Expired            | 06/26/2023       |                    |                  | 06/26/2023                      | 20111000     | Deanship of<br>Graduate Studies<br>and Research    |                                                                | Yes                                                  |  |  |

# Localización o búqueda de los protocolos

Además, puede identificar quién tiene el protocolo por varios medios, entre estos:

► En el protocolo > Protocol Actions > Route Log > **Pending Action Request**.

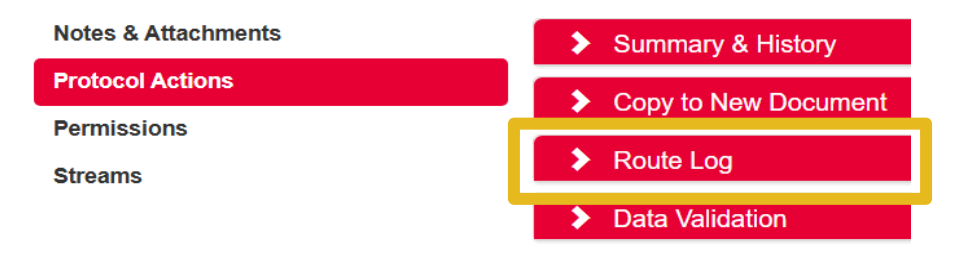

En el menú horizontal superior, oprima el megáfono o Main Dashboard > Protocols (al final) > columna "Who Has It".

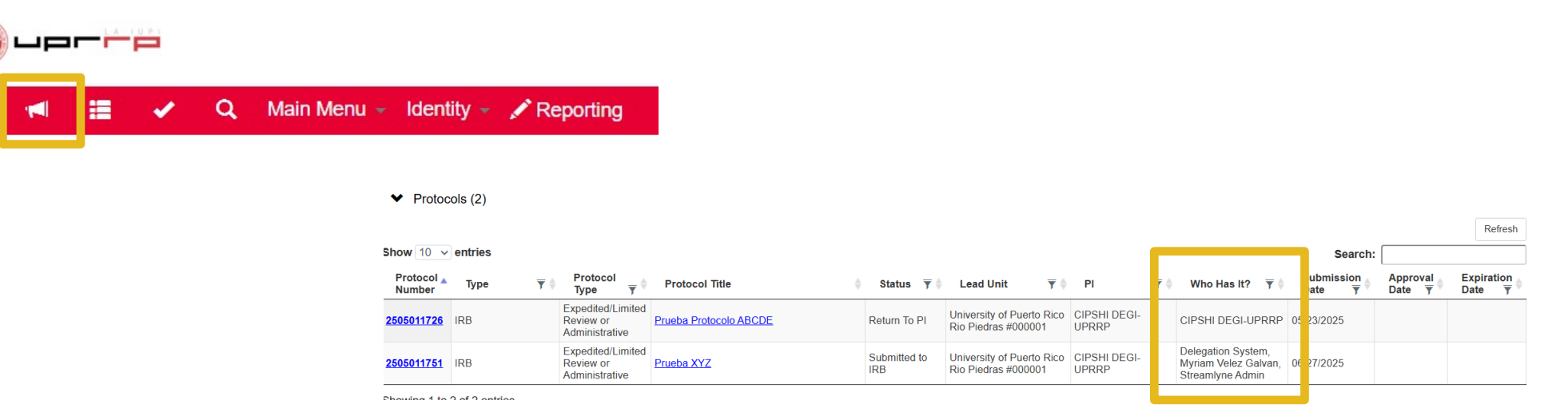

### Solución de problemas (troubleshooting):

#### Mantenimiento de Streamlyne:

Streamlyne realiza mantenimiento del sistema periódicamente. Si tiene problemas de acceso o durante la sesión, cierre el programa y retorne más adelante.

#### • Actualización de los cuestionarios en la sección Questionnaire:

- Si edita un cuestionario que fue actualizado desde el sistema, saldrá la notificación "A newer version of the questionnaire has been published. An update is required."
- Para copiar sus respuestas anteriores seleccione: "Copy the answers from the old version of questionnaire to the new one. Only questions that have been changed in the new version will have to be answered".
- Oprima **Update**.

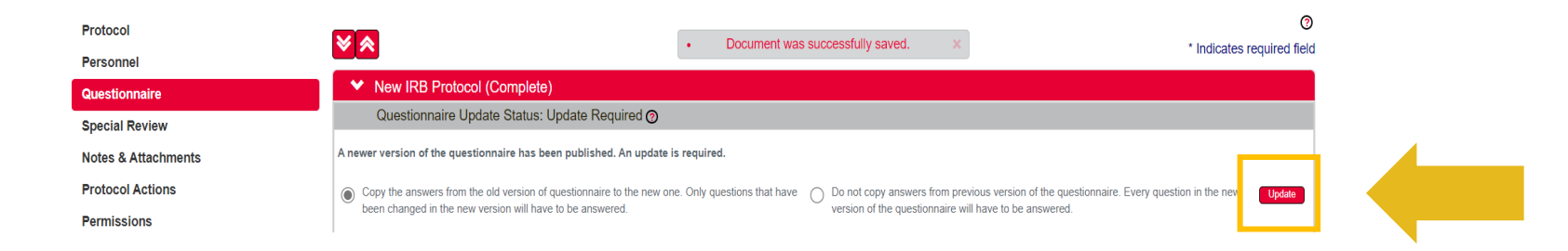

## Solución de problemas (troubleshooting):

#### **No puede editar el protocolo:**

- No podrá editar el protocolo una vez lo someta. Podrá editarlo cuando reciba una notificación de protocolo incompleto, diferido o con el resultado de la evaluación.
- Si recibe el mensaje "*The PROTOCOL portion of this document is locked for editing by user@upr.edu as of HOUR on DATE.*" comuníquese con el CIPSHI (<u>cipshi.degi@upr.edu</u>) para informar que no puede acceder a su protocolo.

#### No recibió el con los señalamientos o revisión del CIPSHI:

 Si no encuentra o ve el anejo con los señalamientos (Solicitud incompleta, Revisión diferida, Resultado evaluación del protocolo o Condiciones pendientes) comuníquese con el CIPSHI (<u>cipshi.degi@upr.edu</u>).

### Solución de problemas (troubleshooting):

#### La notificación de ACK continúa en el Action List:

Para que la notificación **ACK** deje de aparecer en Action List, acceda al protocolo > Protocol Actions > Oprima **Acknowledge** en el botón horizontal inferior.

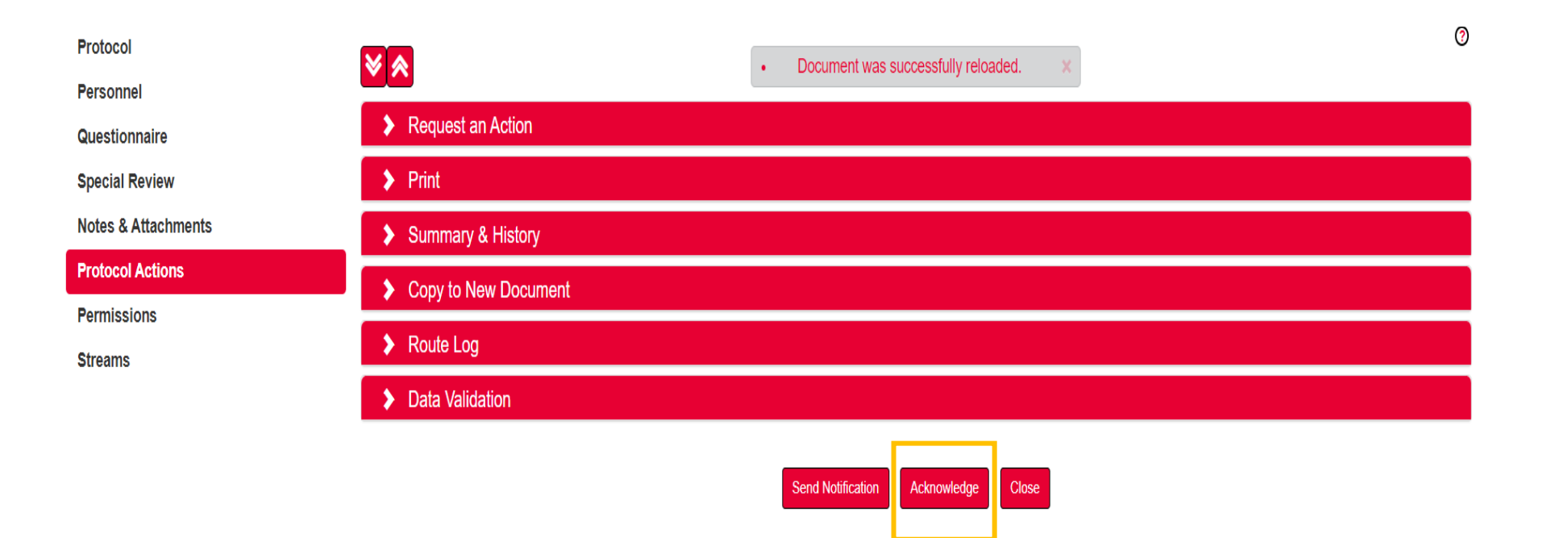

# Preguntas o comentarios

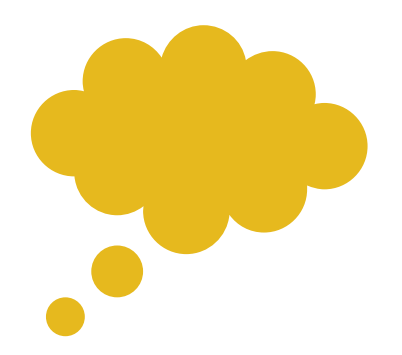

**Agradecemos sus comentarios.** Comparta cualquier duda, observación o sugerencia sobre este manual, el proceso en Streamlyne o su protocolo.

cipshi.degi@upr.edu

787-764-0000, x 86773.

Decanto de Estudios Graduados e Investigación